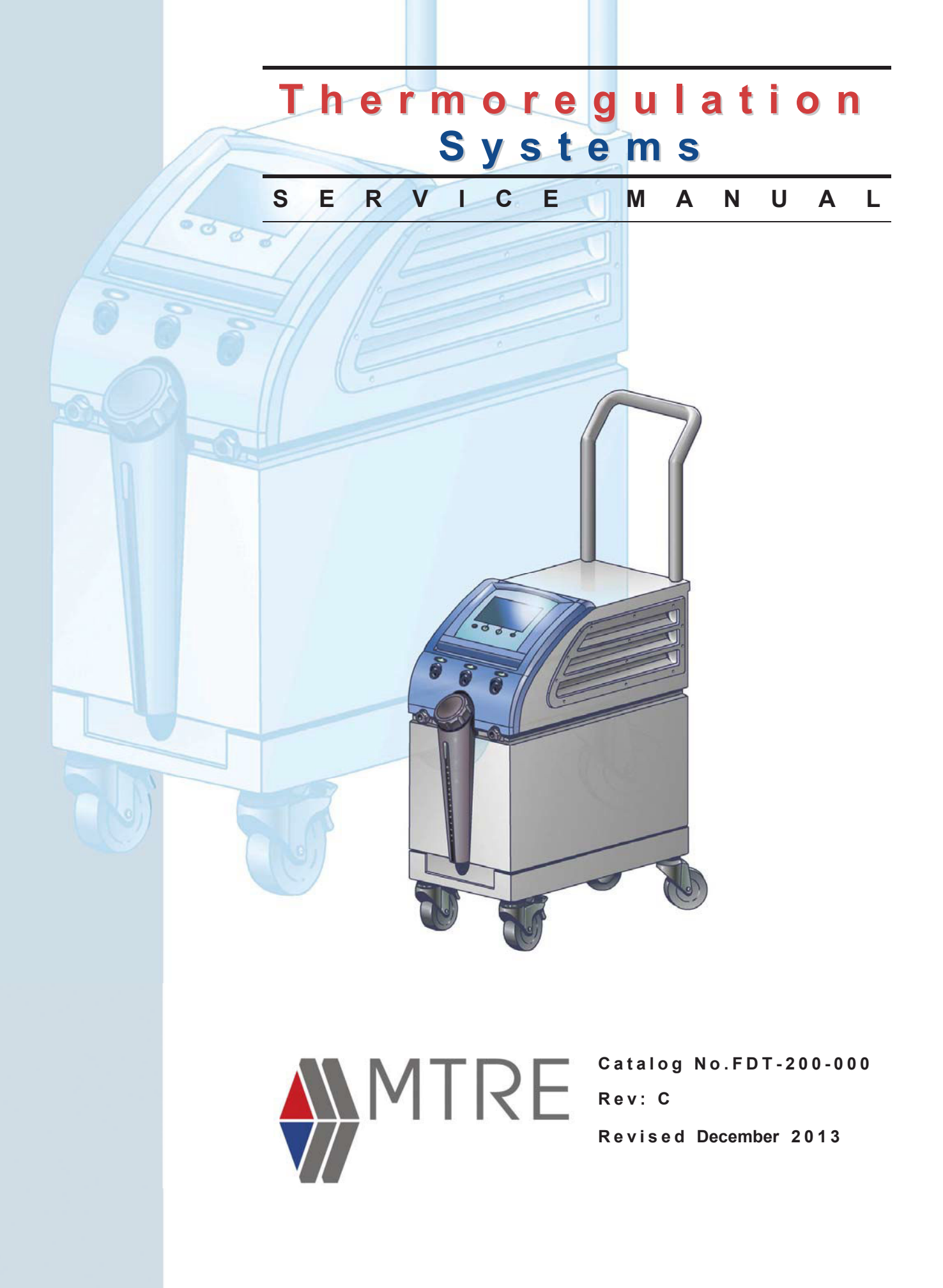

# CE 0473

Conformity according to the Council Directive 93/42/EEC concerning Medical Devices as amended by 2007/47/EC.

#### Manufacturer's Name 🔛 :

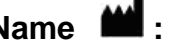

MTRE Advanced Technologies Ltd. 4 Hayarden Street, Yavne, 81228 P.O. Box 102, Rehovot, 76100, Israel Tel.: +972-8-9323333 Fax: +972-8-9328510

### European Representative **EC REP** :

**Charter-Kontron Limited** Unit 18 Avant Business Centre 21 Denbigh Road Milton Keynes MK1 1DT England Tel.: 01908 646070 Fax: 01908 646030

#### **US** Representative:

Mennen Medical Corp. 290 Andrews Road Feasterville-Trevose, PA 19053-3480 Phone 215 259-1020 Fax 215 357-2010 Catalog No. FDT-200-000 Rev C

**Revised December 2013** 

(For 100-OPT99)

Copyright © MTRE Advanced Technologies Ltd. 2013 All RIGHTS RESERVED

Registered trademarks are the intellectual property of their respective holders.

Copyright ♥ 2013 by MTRE

All rights reserved. No part of this manual may be reproduced or copied in any form by any graphic, electronic or mechanical means – including photocopying, scanning, typing or information retrieval systems – without advanced written permission from MTRE.

U.S. Patent No. 6,500,200 BI

#### Disclaimer

MTRE is not responsible for any consequential or incidental damages or expenses of any kind, impairment of or damage to other goods or to any third party resulting from loss of use of the system caused by or due to the following:

a. Installed, operated, maintained contrary to MTRE's instructions, notes or warnings under this manual.

b. Misuse, unauthorized use, negligence, accident, (including fire, water, explosion, smoke, vandalism, etc.)

c. Ignoring any of the warnings, precautions and safety measures indicated in this manual.

d. Replace, repair or alter not by MTRE's authorized personnel.

e. Anyone other than MTRE's authorized and certified personnel removes, casing and/or attempts to make or makes any internal changes, removals, attachments or additions to the Thermoregulation System or components thereof;

f. The power supplied to the System or any part thereof differs from the rated value, or any external device attached by user creates conditions exceeding the tolerance of the System; or

g. The use of accessories and other parts or equipment made by other manufacturers, whether or not warranted by such manufacturers, which have been attached or connected to the System after installation, unless such accessories and other parts have been supplied and attached or installed by the MTRE.

h. Using the system in a contrary manner than indicated in this manual, or using the system for any purpose other than indicated in the manual.

i. Failure to replace the Garment in each procedure while operating the system.

Note that all Garments are one-use disposable materials and should not be reused.

j. Force Majeure

In no event shall MTRE be liable for loss of use, loss of profits, or other collateral, special or consequential damages.

### Use of Manual

The MTRE Thermoregulation system described in this manual has been designed to meet international safety and performance standards. Only qualified personnel may service the system, and these field engineers must first have a full understanding of the proper operation of the system.

The purpose of this manual is to help qualified personnel understand and service the system. It is important that you read this manual and familiarize yourself thoroughly with its contents before you attempt to service the system. If you do not understand any part of this manual, or if anything is unclear or ambiguous in any way, please contact your MTRE representative for further clarification.

The information provided in this manual is not intended to replace regular medical training procedures.

#### Field Repairs Statement

Repair of MTRE. Equipment in the field will be performed by service engineers, authorized by MTRE

Repair will be performed on a board level **only**.

The list of replaceable component and boards is available in the spare part list.(Appendix B)

System testing will be performed using the test form available in the Service manual.

#### Training and Qualification

MTREor it's authorized distributer will provide training for technicians and sales personal as per the Intended use of the device or system.

The scope of the training is part of the agreement between MTRE or it's authorized distributer and/or the end user.

Servicing of MTRE equipment is allowed only to persons that were trained and qualified to service the equipment efficiently and safely.

#### Warning!!!

No modification of this equipment is allowed. Software update must be performed by service engineer authorized by MTRE.

# TABLE OF CONTENTS

| Chapter 1:                                                       |                  |
|------------------------------------------------------------------|------------------|
| About This Manual                                                |                  |
| Applicable Systems                                               |                  |
| Garments                                                         |                  |
| Essential Performance                                            |                  |
| Chapter 2:                                                       |                  |
| Warnings and Precautions                                         |                  |
| Definitions                                                      |                  |
| Intended Use                                                     |                  |
| Warnings                                                         |                  |
| Precautions                                                      |                  |
| Labels                                                           |                  |
| Thermoregulation Device Labels                                   |                  |
|                                                                  |                  |
|                                                                  |                  |
| Chapter 3:                                                       |                  |
| System Description                                               | 2.1              |
| General Description                                              |                  |
| Thermoregulation Device                                          |                  |
| External Features                                                |                  |
| Front View                                                       |                  |
| Side View                                                        |                  |
| Rear Panel                                                       |                  |
| Accessories                                                      |                  |
| Chapter 4:                                                       |                  |
| Installation                                                     |                  |
| Pre-installation Requirements                                    |                  |
| Space and Environmental Requirements                             |                  |
| Electrical Requirements                                          |                  |
| Unpacking and Inspection                                         |                  |
| Assembling the Handle                                            |                  |
| Accessory Kits                                                   |                  |
| Moving the Unit                                                  |                  |
| Preparation                                                      |                  |
| Locking and Unlocking the Trolley Wheels                         |                  |
| Storage Conditions and Transport                                 |                  |
| Storage Environment                                              |                  |
| Chapter 5:                                                       |                  |
| Panels and Covers                                                |                  |
| Introduction                                                     | 5_1              |
| Removal of the Trolley                                           | 5-1<br>5-8       |
| removed of the fromey and an an an an an an an an an an an an an | J <sup>-</sup> 0 |

#### Chapter 6: Electrical System

| Introduction                                    | 6-1    |
|-------------------------------------------------|--------|
| Release of PCB Spacer Supports                  | 6-2    |
| Slide Lock Connector                            | 6-2    |
| Power Supply Assembly                           | 6-2    |
| Controller Board                                | 6-4    |
| Controller Board Fuses                          | 6-7    |
| Removal of Controller Board                     | 6-7    |
| TEC Control (Thermo-Electric Components) Board  | 6-8    |
| Human Sensors (HS) Board                        | . 6-12 |
| MMI (Man-Machine Interface)                     | . 6-15 |
| FP Board                                        | . 6-16 |
| HCU (Heating Cooling Unit)                      | . 6-18 |
| Z Heat Exchanger                                | . 6-19 |
| Thermal Exchange Components (Peltier)           | . 6-20 |
| Heat Sink                                       | . 6-20 |
| Fan                                             | . 6-20 |
| Pump                                            | . 6-22 |
| Solenoid Bypass Valve                           | . 6-22 |
| Thermistors                                     | . 6-23 |
| Water-out and Thermostat Thermistor Replacement | . 6-23 |
| Water-in Thermistor Replacement                 | . 6-24 |
| Float                                           | . 6-25 |
|                                                 |        |

#### Chapter 7:

| ydraulic System                   |       |
|-----------------------------------|-------|
| Introduction                      | . 7-1 |
| Water Tank Assembly               | . 7-3 |
| Water Tank Top Cover Assembly     | . 7-4 |
| Filter                            | . 7-5 |
|                                   | . 7-5 |
| Replacing the Filter              | . 7-5 |
| Removing the Filter               | . 7-5 |
| Installing the New Filter         | . 7-6 |
| Pump                              | . 7-7 |
| Removing the Pump                 | . 7-7 |
| Pump Block Diagram                | . 7-9 |
| Solenoid Bypass Valve             | . 7-9 |
| Water-In and Water-Out Connectors | 7-10  |
|                                   |       |

#### Chapter 8:

| Software                       |     |
|--------------------------------|-----|
| Overview                       | 8-1 |
| Self-Test                      | 8-1 |
| Safety Algorithm               | 8-1 |
| Halt Conditions                | 8-2 |
| Technician Mode Error Messages | 8-3 |
| Explanation of Error Messages  | 8-3 |

#### Chapter 9:

| Periodic Maintenance                            |  |
|-------------------------------------------------|--|
| Overview of the Periodic Maintenance Procedures |  |
| Removing the Cover                              |  |
| Replacing the Water Filter                      |  |
| Activating the CritiCool Machine                |  |
| Human Sensors Verification                      |  |
| Water Temperature Sensors Verification          |  |
| Thermostat Verification                         |  |
| Pressure Verification                           |  |
| TEC Current Test                                |  |
| Check for Water Leakage                         |  |
| Self-test                                       |  |
| Replacing Controller Board Fuses                |  |
|                                                 |  |

#### Chapter 10: Troubleshootin

| lroublesnooting |        |
|-----------------|--------|
| Halt Messages   | . 10-1 |
| Text Messages   | . 10-3 |

#### Chapter 11:

#### Special Equipment and Tools

| Calibration Toolset: Verification and Calibration Units    | 11-1 |
|------------------------------------------------------------|------|
| MTRE Temperature Calibration Unit P/N: 017-00184           | 11-2 |
| MTRE Temperature Calibration Unit - Controls               | 11-2 |
| Analog Flow and Pressure Calibration Unit P/N 017-00190    | 11-4 |
| Digital Pressure Gauge P/N 017-00290                       | 11-4 |
| TEC Current Verification Unit                              | 11-6 |
| Calibration Cables                                         | 11-7 |
| Core Calibration Cable                                     | 11-7 |
| Surface Calibration Cable                                  | 11-7 |
| Standard Tools                                             | 11-8 |
| Calibration Test for the MTRE Temperature Calibration Unit | 11-8 |
| Thermostat Verification Tool                               | 11-9 |
| PCB Extraction Tool                                        | 11-9 |
|                                                            |      |

#### Chapter 12: Specifications

#### Appendix A: Technician Mode

| Technician Mode                |     |
|--------------------------------|-----|
| Technician Mode                | A-1 |
| Technician Mode Screen         | A-1 |
| Technician Mode Screen—Details | A-2 |
| Entering Technician Mode       | A-4 |

#### Appendix B: Spare Parts List

| Spare Parts List                               |     |
|------------------------------------------------|-----|
| Disclaimer                                     | B-1 |
| CritiCool <sup>TM</sup> – Cooling Control Unit | B-1 |
| CritiCool <sup>™</sup> – Spare Parts List      | B-2 |
| 1                                              |     |

| Allon 2001 <sup>™</sup> – Warming Control Unit, Version-05       | B-17        |
|------------------------------------------------------------------|-------------|
| Allon 2001 <sup>TM</sup> – Spare Parts List For, Version-05      | B-17        |
| Upgrade Package for Allon 2001 <sup>™</sup> Warming Control Unit | <b>B-17</b> |

#### Appendix C: Service Form

| Appendix D:                                      |     |
|--------------------------------------------------|-----|
| Periodic Maintenance                             |     |
| For Stimlator: TP-400 FOGG                       | D-1 |
| For Stimulator MTRE Temperature Calibration Unit | D-5 |
|                                                  |     |

### Appendix E: Downloading Updated CritiCool Software

# CHAPTER 1: ABOUT THIS MANUAL

# Applicable Systems

This Service Manual covers all Normothermia management and Cooling Therapy systems produced by MTRE Advance Technology Ltd. To avoid confusion, all systems will be referred to in this manual as the *Thermoregulation System*.

Information (component descriptions or procedures) specific to any particular system will be noted within the manual in the relevant section.

### Garments

The Thermoregulation System is designed to function with both the ThermoWrap and the CureWrap systems. Both ThermoWrap and CureWrap will be referred to in this manual as the *Garment*.

Information specific to any one of these Garments will be noted within the manual in the relevant section.

### **Essential Performance**

The following functions are considered by the manufacturer as essential:

- Water temperature control
- Unexpected core temperature alarm

WARNING!!! The system will HALT if any of these elements of the control mechanism fail.

# CHAPTER 2: WARNINGS AND PRECAUTIONS

### Definitions

WARNING!!!Indicates a condition that may endanger the patient or the system operator.

CAUTION! Indicates a condition that may damage the equipment.

Note: Indicates ways in which the system's operation can be made more efficient.

### Intended Use

The Thermoregulation System is designed to regulate body temperature as determined by the physician.

### Warnings

1. The physician must be notified if the patient's temperature does not respond properly, does not reach the prescribed temperature, or if there is any change in the prescribed temperature range. Failure to inform the physician may result in injury to the patient.

2. The patient should be constantly attended by a physician.

3. Mishandling of the temperature regulation equipment can be potentially harmful to the patient.

4. Do not plug wet PL plugs of the human sensors into the sensor sockets of the Thermoregulation device.

5. The user should verify that no fluids are present at the skin/Garment interface during the operation. Failure to do so can cause lesions on the patient's skin.

Following the procedure, a pattern resembling the Garment may appear for a short period of time on the patient's skin.

6. In operations that usually extend over two hours, pressure sores may appear or develop when soft tissue is compressed between a bony prominence and external surface. The use of the

Thermoregulation system does not prevent this occurrence. It is therefore recommended to use pressure sores protective means between the operating table and the Garment.

7. Before initiating maintenance procedures as described in Chapter 9, disconnect the power cable from the power source.

8. The default setting is intended to maintain normothermia. However, the system provides the physician with the option of selecting a body temperature in the range of 30°C to 40°C (86°F to 104°F).

9. Do not lift or move the patient by means of the Garment. This may cause tearing and water leakage.

10. Use reusable core sensors or disposable sensor adapters supplied by MTRE or YSI series 400 compatible sensors.

11. The technical principles, clinical applications, and risks associated with circulatory support must be thoroughly understood before using this product.

Read the entire manual before attempting to activate the system. Completion of the training program prior to using the Thermoregulation system is mandatory.

12. Repair, and servicing of the Thermoregulation System should be performed only by MTRE Advanced Technologies LTD or authorized agents of MTRE Advanced Technologies LTD.

### Precautions

Follow the warning notes listed in the various sections of this manual.

Only trained personnel, familiar with all system operating procedures and certified only by MTRE Advanced Technologies Ltd or authorized agents of MTRE Advanced Technologies Ltd, are allowed to use the Thermoregulation System. All hospital personnel using the Thermoregulation system must complete the Thermoregulation training program.

The repair, and servicing of the Thermoregulation device should be performed only by qualified medical equipment service technicians, certified by MTRE Advanced Technologies Ltd or authorized agents of MTRE Advanced Technologies Ltd.

If moisture or leaks are discovered in the connecting hose and/or Garment, turn off the Thermoregulation device, disconnect the power cable from its power source, and correct the problem before proceeding.

The desired set-point temperature should be fixed only as prescribed by and under the order of a physician.

If the Thermoregulation device sounds an alarm and / or presents a display other than the standard MTRE display, the operator should proceed according to the display message and / or the troubleshooting instructions (see Chapter 10: Troubleshooting).

Avoid folds in the Garment-these may obstruct water flow.

Do not block the Thermoregulation device ventilation grills. Air must be able to flow freely in and out in order to the device cool.

Do not use de-ionized or distilled water. Use tap water only.

When X-ray imaging is performed on a patient wearing a Garment, shadows from the Garment may appear on the X-ray film.

Avoid inserting any sharp object between the patient and the Garment.

*WARNING*????Improper use of the Thermoregulation systems, may lead to skin burns, electrical hazards, and several changes in body temperature.

**CAUTION!** The technical principles, clinical applications, and risks associated with circulatory support must be thoroughly understood before using this product. Read the entire manual before attempting to activate the system. Completion of the training program prior to using the Thermoregulation system is mandatory

WARNING!!!U.S. Federal law restricts this device to sale by or on the order of a physician.

### Labels

### **Thermoregulation Device Labels**

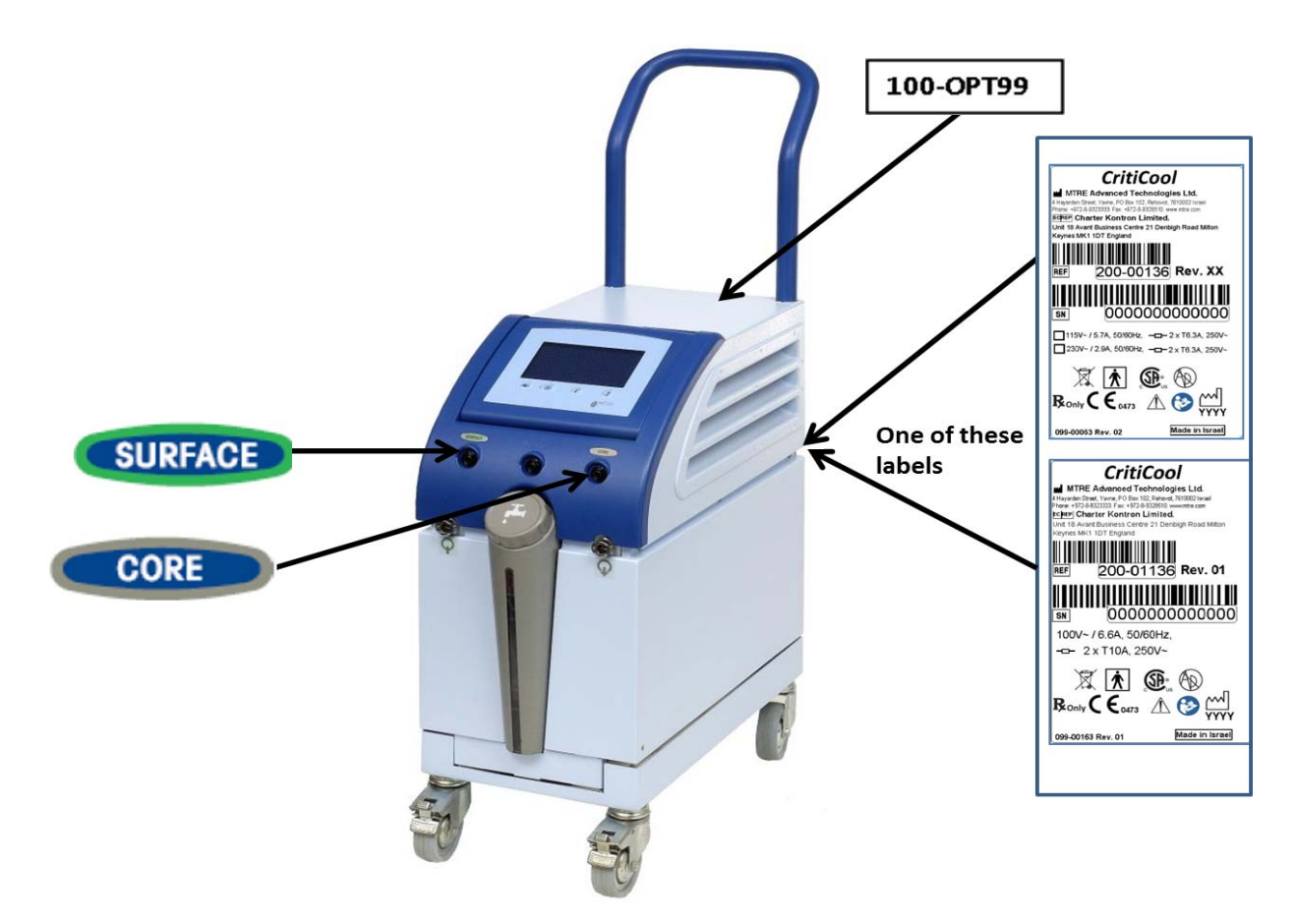

Figure 2-1: Label Placement for the CritiCool Thermoregulation Device

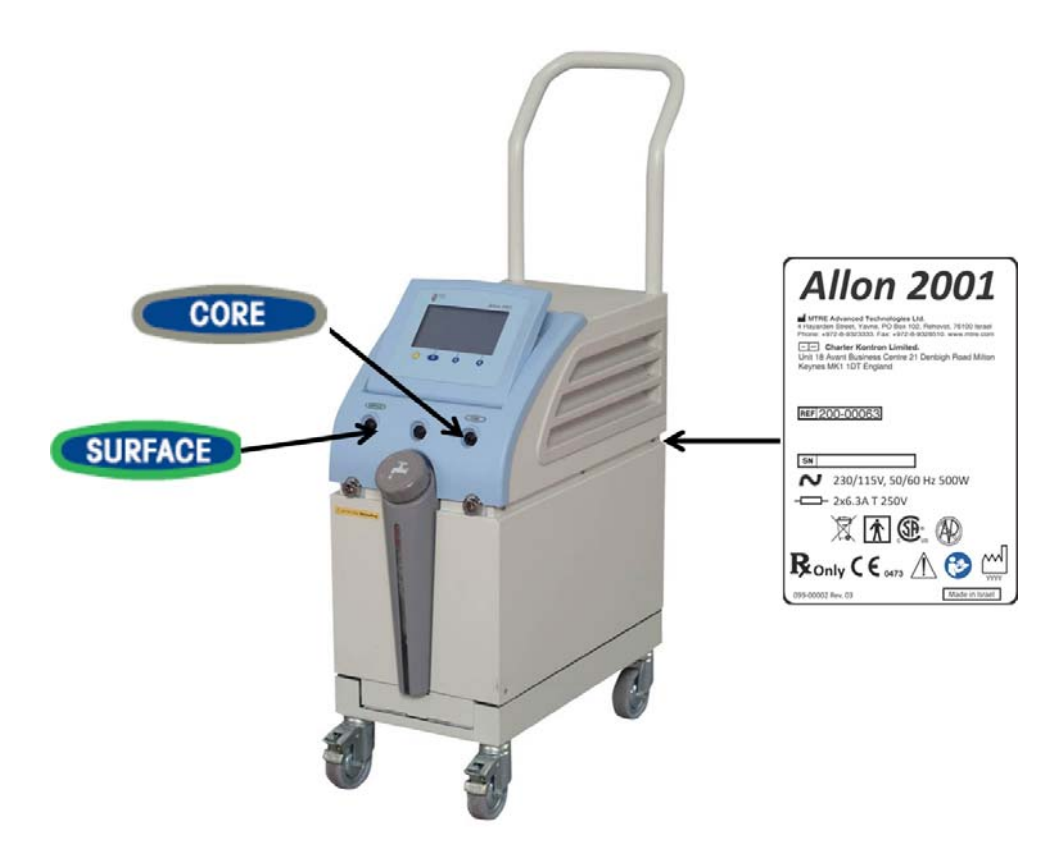

Figure 2-2: Label Placement for the Allon Thermoregulation Device

| Symbol    | Description                                                            |
|-----------|------------------------------------------------------------------------|
| CORE      | Location of core sensor socket                                         |
| SURFACE   | Location of surface sensor socket                                      |
| ~ ~       | AC Voltage                                                             |
| <u>-</u>  | Fuse                                                                   |
| (         | The CE mark of conformity indicates that the product has received the  |
| 0473      | European approval for MDD 93/42/EEC.                                   |
| (AD)      | Equipment not suitable in the presence of flammable anesthetic         |
| (CB)      | mixture with air                                                       |
| A         | See User Manual                                                        |
| $\square$ |                                                                        |
| <b>†</b>  | Type BT equipment                                                      |
| M fg 2005 | Date of manufacture                                                    |
|           | The CSA symbol indicates that the product has received the approval of |
|           | the<br>Canadian Standards Association                                  |
| C US      |                                                                        |
| хх-уууу   | Machine Version - Machine serial humber                                |
| Ģ         | Water-in connector indicator                                           |
| Q         | Water-out connector indicator                                          |
|           | No Pushing                                                             |

#### Table 2-1: Key for Label Symbols

# CHAPTER 3: System Description

### **General Description**

MTRE's Thermoregulation system induces, maintains, and reverses hypothermia in an effective and precise manner. The desired temperature is preset by the physician with a possible range of target temperature from Mild Hypothermia to Normothermia.

The system is composed of two elements, the Thermoregulation device and the Garment. The Thermoregulation device functions as a control unit and a cooling/heating pump which circulates water. The control unit constantly monitors the patients' core temperature through specific sensors, and, using its on-board body temperature control algorithm, delivers the optimum water temperature to reach the desired set point temperature. The cooling/heating pump brings the water to the required temperature and the pump circulates it through the specially designed Garment.

The Garment is a flexible 3D single piece design, through which the water circulates. It is designed to be in close contact with a large contact area of the body, thus allowing optimization of energy transfer. The MTRE garment is proprietary to MTRE and this is the only garment authorized to be used with the Thermoregulation Device.

### **Thermoregulation Device**

The Thermoregulation device has a microprocessor that controls the water temperature to the Garment worn by the patient. The decision as to the correct water temperature is based on the desired set point temperature and the actual measured patient temperature (core and surface).

Water pressure in the Garment is regulated by timed pauses of the flow during clinical operation.

The Thermoregulation device is equipped with a handle for easy transport.

CAUTION!Never place the Thermoregulation device on its rear or side.

### **External Features**

### **Front View**

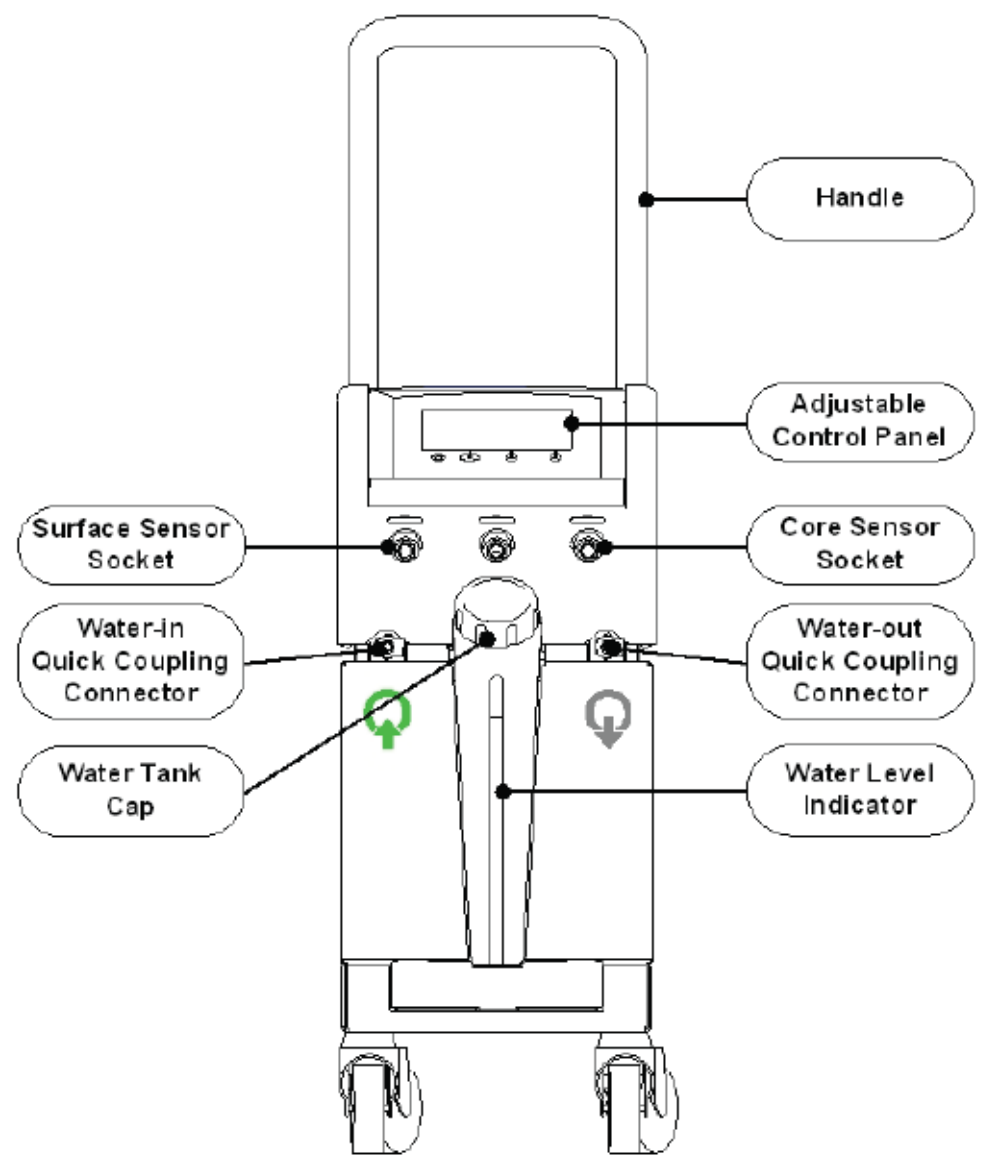

Figure 3-1: Front View

### Side View

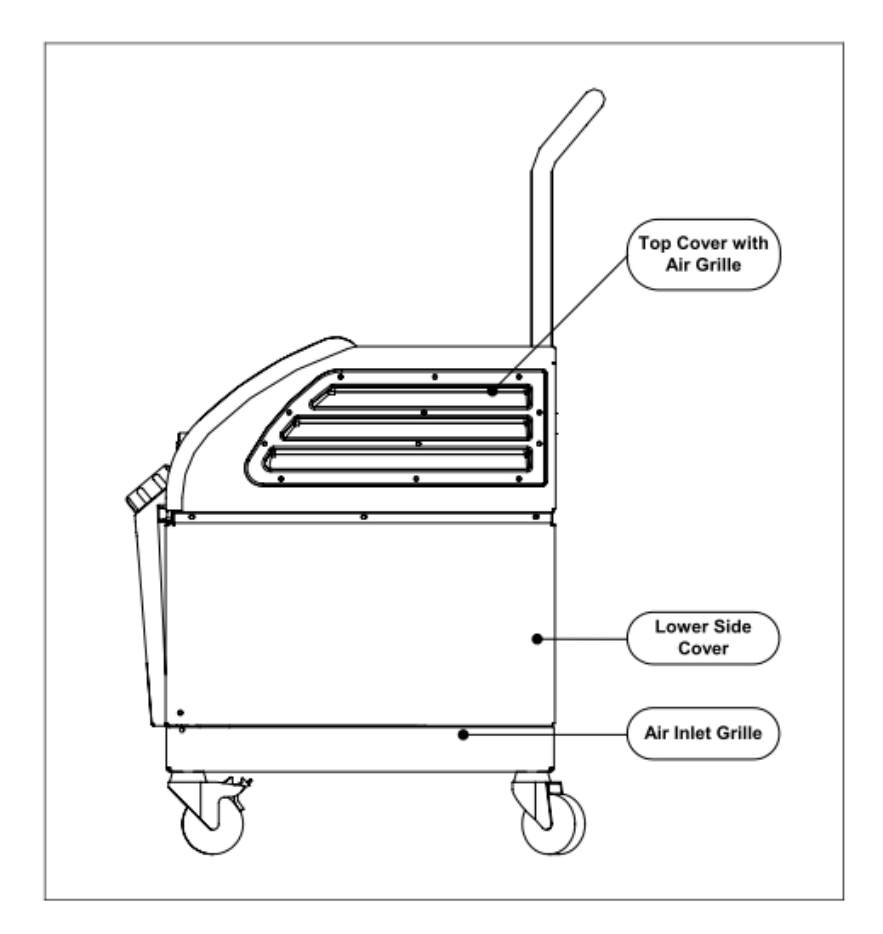

Figure 3-2: Side View

### **Rear Panel**

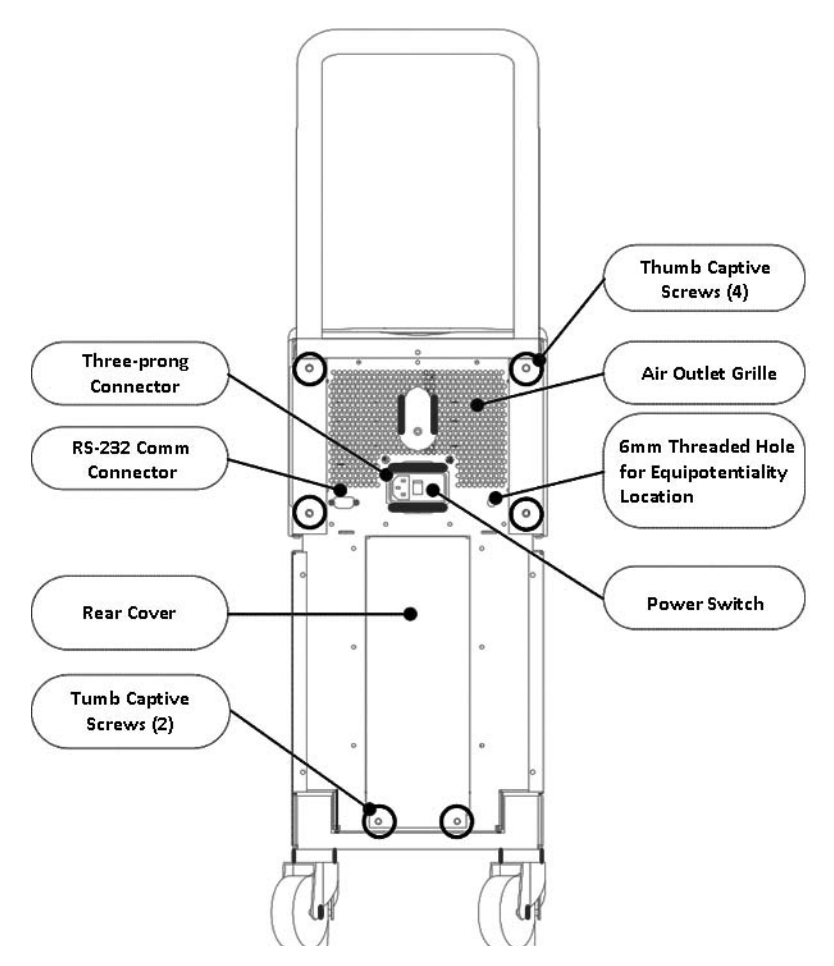

Figure 3-3: Rear View

### Accessories

To operate the Thermoregulation system, the following accessories are needed:

#### 1. Human Temperature Sensors

Reusable Sensors

There are three color-coded sensors: Core (gray), Surface (green), and Infant Core (gray). Both core and surface sensors must be plugged into the device. The core sensor must be inserted into the patient's body and the surface sensor must be attached to the patient's skin for the device to function properly.

• Disposable Sensors

Disposable sensors are attached to two color-coded adapters: gray (Core) and green (Surface). The core sensor must be inserted into the patient's body and the surface sensor must be attached to the patient's skin for the device to function properly.

Sensors and adapters are guaranteed for one year.

#### Thermoregulation<sup>®</sup> Service Manual

*WARNING*!!!Use reusable core sensors or disposable sensor adapters supplied by MTRE or YSI series 400 compatible sensors. Use reusable surface sensors or disposable surface sensor adaptors supplied by MTRE only.

• Reusable Core Sensor (Part No. 014-00020):

The core sensor (gray) measures core body temperature when inserted into the patient's body. The PL plug of the sensor cable is plugged into the gray core sensor socket at the front of the Thermoregulation device.

The other end is inserted into the patient and measures core body temperature.

• Disposable Core Sensor Adapter (Part No. 014-00028):

The disposable sensor is attached to the core sensor adapter (gray). The PL plug of the adapter is plugged into the gray core sensor socket at the front of the Thermoregulation Device. The sensor is inserted into the patient and measures core body temperature.

• Reusable Infant Core Sensor (Part No. 014-00005):

The infant core sensor (gray) measures infant core body temperature when inserted into the patient's body. The PL plug of the sensor cable is plugged into the gray core sensor socket at the front of the Thermoregulation device. The other end is inserted into the patient and measures core body temperature.

• Reusable Surface Sensor (Part No. 014-00021):

The surface sensor (green) measures body surface temperature when attached to the patient's skin. The PL plug of the sensor cable is plugged into the green surface sensor socket at the front of the Thermoregulation device. The other end is attached with adhesives to the patient's skin.

• Disposable Surface Sensor Adapter (Part No. 014-00129):

The disposable sensor is attached to the surface sensor adapter (green). The

PL plug of the adapter is plugged into the green surface sensor socket at the front of the Thermoregulation device. The sensor is attached with adhesives to the patient's skin and measures surface body temperature.

| Model No. | Name        | Description                | Accuracy | Resolution | Туре                        |
|-----------|-------------|----------------------------|----------|------------|-----------------------------|
| 014-00020 | Core        | Inner body<br>temp.        | ± 0.3°C  | ± 0.1°C    | Medical Grade<br>Thermistor |
| 014-00021 | Surface     | Skin temp                  | ± 0.3°C  | ± 0.1°C    | Medical Grade<br>Thermistor |
| 014-00005 | Core Infant | Infant Inner<br>body temp. | ± 0.3°C  | ± 0.1°C    | Medical Grade<br>Thermistor |

Table 3-1: Sensors and Data Provider Input Specification

#### 2. Detachable Electric Power Cable and Plug

- Power cord (European Standard) (Part No. 014-00017)
- Power Cord (USA Standard-Hospital Grade) (Part No. 014-00016)

#### 3. .Connecting Tubes for CureWrap (Part No. 200-00147)

Two flexible 2.5 m long, color-coded connecting tubes, connect a CureWrap with the Thermoregulation device to enable the flow of water between them.

The tubes are supplied as a paired unit with two male Quick Coupling Connectors at the Thermoregulation device end and with three female Quick Coupling Connectors at the CureWrap end.

#### 4. Connecting Tubes for ThermoWrap or CureWrap Garments (Part No. 200-00109)

Two flexible 2.5m long connecting tubes connect the Garment with the Thermoregulation device to enable the flow of water between them. The tubes are supplied as a paired unit with two male Quick Coupling Connectors at the Thermoregulation device end and with two female Quick Coupling Connectors at the Garments end.

#### 5. Male Connector for Draining Water Tank (Part No. 002-00069)

Refer to Section "Draining the Water Tank" in Chapter 9.

#### 6. Spare Water Filter (Part No. 200-00130)

For annual filter replacement - packed in the accessory box

#### 7. Handle

- Allon Model (Part No. 007-00333)
- CritiCool Model (Part No. 007-00365)

# CHAPTER 4: INSTALLATION

### **Pre-installation Requirements**

### **Space and Environmental Requirements**

The Thermoregulation device is supplied on a trolley as a mobile unit for user convenience. Locate the Thermoregulation device not less than 5 cm (2") from other objects to avoid impairing its ventilation.

The following dimensions should be considered when placing the Thermoregulation device:

260 mm W x 625 mm D x 940 mm H / (10.23"W x 24.6"D x 37"H)

### **Electrical Requirements**

230/120 VAC 500W

**CAUTION!** Verify that the voltage switch is set for the local voltage.

### **Unpacking and Inspection**

The Thermoregulation device has undergone full quality assurance testing before shipment and should be operational upon delivery.

The device should be unpacked, installed and tested only by MTRE's authorized personnel. No attempt should be made by the purchaser to unpack or assemble the device alone.

*Note: Report any container damage prior to opening the container, or any unit damage prior to unpacking, installation, or testing to your MTRE distributor.* 

### Assembling the Handle

#### ► To assemble the handle:

1. Release the four thumb captive screws from the handle.

- 2. Slide the two ends of the handle into the holes in the top cover (pay attention to the direction of the curve in the handle) until the handle is inserted all the way in (see Figure 4-1).
- 3. Press in and screw the four thumb captive screws by hand (do not use force when screwing) to secure the handle and the top cover.

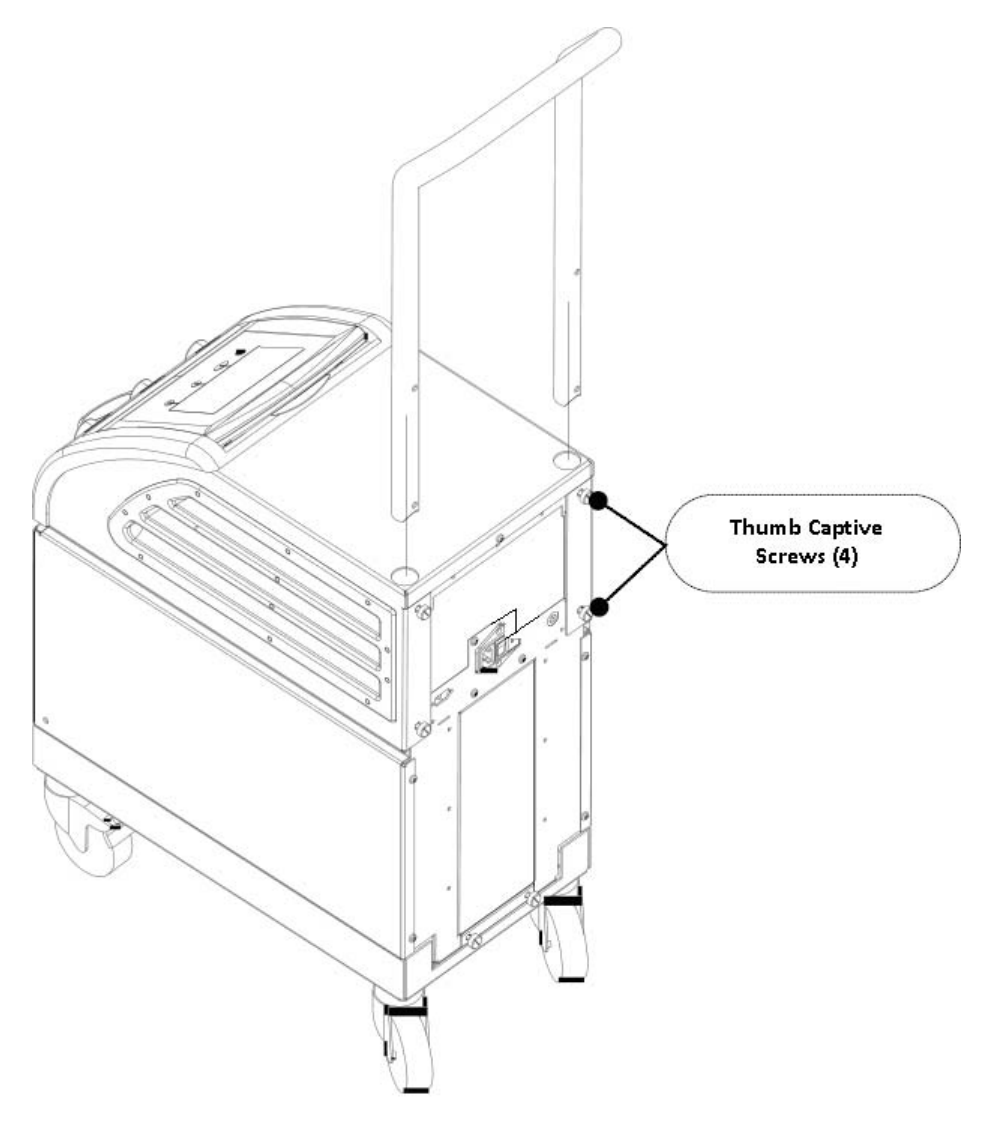

Figure 4-1: Handle Assembly

### **Accessory Kits**

*Note: Refer to User's Manual for the equipment list specific to the Thermoregulation model.* 

The Thermoregulation system includes one of the following accessories kits:

#### Allon 2001<sup>™</sup> Accessory Kits

Table 4-1: Acc. Kit for Adult with Reusable Temperature Sensors - 200-00400

| QTY | Description                    | Part Number |
|-----|--------------------------------|-------------|
| 1   | Connector 1/4' with hose barb  | 002-00069   |
| 1   | Adult Eso / Rectal Core Sensor | 014-00020   |
| 1   | SURF Sensor, YSI B-C, GREEN    | 014-00021   |
| 1   | Accessories Box                | 015-00035   |
| 1   | ThermoWrap Connecting Tube     | 200-00109   |
| 1   | Filter Assembly                | 200-00130   |
| 1   | Quick Reference Guide, English | 014-00058   |
| 1   | Label Set, Multilanguage       | 200-00091   |

| Table 4-2: Ac | c. Kit for Adult with | Interface Cables | Only for Dis | sposable Sensors | - 200-00410 |
|---------------|-----------------------|------------------|--------------|------------------|-------------|
|---------------|-----------------------|------------------|--------------|------------------|-------------|

| QTY | Description                           | Part Number |
|-----|---------------------------------------|-------------|
| 1   | Connector 1/4' with hose barb         | 002-00069   |
| 1   | Interface Cable for Disp. Core Sensor | 014-00028   |
| 1   | Interface Cable for Disp. SURF Sensor | 014-00029   |
| 1   | Accessories Box                       | 015-00035   |
| 1   | ThermoWrap Connecting Tube            | 200-00109   |
| 1   | Filter Assy                           | 200-00130   |
| 1   | Quick Reference Guide, English        | 014-00058   |
| 1   | Label Set, Multilanguage              | 200-00091   |

| QTY | Description                     | Part Number |
|-----|---------------------------------|-------------|
| 1   | Connector 1/4' with hose barb   | 002-00069   |
| 1   | Infant Eso / Rectal Core Sensor | 014-00005   |
| 1   | SURF Sensor, YSI B-C, GREEN     | 014-00021   |
| 1   | Accessories Box                 | 015-00035   |
| 1   | ThermoWrap Connecting Tube      | 200-00109   |
| 1   | Filter Assy                     | 200-00130   |
| 1   | Quick Reference Guide, English  | 014-00058   |
| 1   | Label Set, Multilanguage        | 200-00091   |

Table 4-3: Acc. Kit for Infant with Reusable Temperature Sensors - 200-00420

### CritiCooſ™ Accessory Kits

| Table 4-4: | Acc. | Kit for | Adult with | Reusable | Temperature | Sensors | -200-00300 |
|------------|------|---------|------------|----------|-------------|---------|------------|
|------------|------|---------|------------|----------|-------------|---------|------------|

| QTY | Description                    | Part Number: |
|-----|--------------------------------|--------------|
| 1   | Connector 1/4' with hose barb  | 002-00069    |
| 1   | Adult Eso / Rectal Core Sensor | 014-00020    |
| 1   | SURF Sensor, YSI B-C, GREEN    | 014-00021    |
| 1   | Accessories Box                | 015-00035    |
| 1   | Filter Assy                    | 200-00130    |
| 1   | CureWrap Connecting Tubes      | 200-00147    |
| 1   | Quick Reference Guide, English | 014-00082    |
| 1   | Label Set, Multilanguage       | 200-00142    |

Table 4-5: Acc. Kit for Infant with Reusable Temperature Sensors - 200-00320

| QTY | Description                   | Part Number: |
|-----|-------------------------------|--------------|
| 1   | Connector 1/4' with hose barb | 002-00069    |

| 1 | Interface Cable for Disp. Core Sensor | 014-00028 |
|---|---------------------------------------|-----------|
| 1 | Interface Cable for Disp. SURF Sensor | 014-00029 |
| 1 | Accessories Box                       | 015-00035 |
| 1 | Filter Assy                           | 200-00130 |
| 1 | CureWrap Connecting Tubes             | 200-00147 |
| 1 | Quick Reference Guide, English        | 014-00082 |
| 1 | Label Set, Multilanguage              | 200-00142 |

Table 4-5: Acc. Kit for Infant with Reusable Temperature Sensors - 200-00320

Table 4-6: Acc. Kit for Infant with Interface Cables Only for Disposable Sensors - 200-00330

| QTY | Description                           | Part Number: |
|-----|---------------------------------------|--------------|
| 1   | Connector 1/4' with hose barb         | 002-00069    |
| 1   | Interface Cable for Disp. Core Sensor | 014-00028    |
| 1   | Interface Cable for Disp. SURF Sensor | 014-00029    |
| 1   | Accessories Box                       | 015-00035    |
| 1   | ThermoWrap Connecting Tube            | 200-00109    |
| 1   | Filter Assy                           | 200-00130    |
| 1   | Quick Reference Guide, English        | 014-00082    |
| 1   | Label Set, Multilanguage              | 200-00142    |

# Moving the Unit

### Preparation

Prior to moving the unit:

- 1. Ensure that the Thermoregulation device is off by pressing the ON / OFF switch.
- 2. Ensure that all electrical connections are disconnected.

### Locking and Unlocking the Trolley Wheels

The Thermoregulation device trolley has four wheels. The front wheels are fitted with a brake. The brake lever is located over the wheel. To lock, firmly depress the lever. To release, lift the lever. When the unit is stationary, the brakes must be in the locked position. Release the brakes only when transporting the unit.

# Storage Conditions and Transport

### **Storage Environment**

Store the Thermoregulation device in a clean and dry area with:

- An ambient temperature of  $-40^{\circ}$ C to  $+70^{\circ}$ C ( $-40^{\circ}$ F to  $+158^{\circ}$ F)
- A relative humidity range of 10% to 100%, including condensation
- An atmospheric pressure range of 500 hPa to 1060 hPa

*Note:* Disconnect connecting tubes and sensors when the device not in use.

Drain the water and keep the water tank top open.

# CHAPTER 5: PANELS AND COVERS

### Introduction

This chapter contains a description of:

- Which element of the Thermoregulation device can be accessed by each cover
- The instructions for removal and re-assembly of each cover

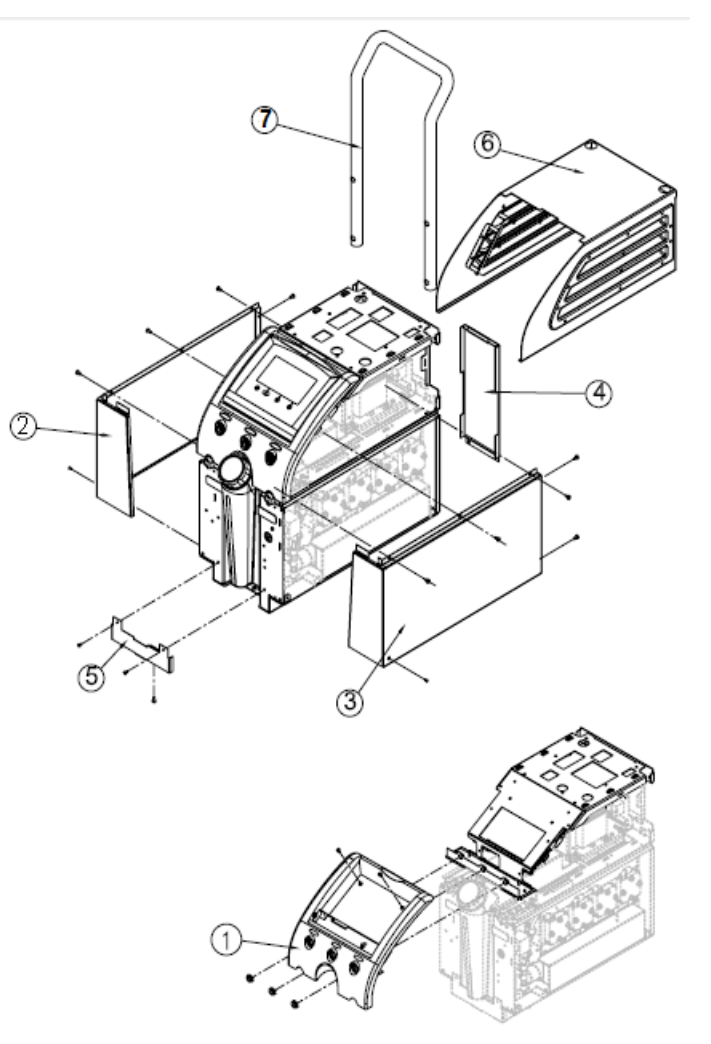

Figure 5-1: Covers Assembly

| Element   | Item Number<br>in Figure 5-1: | Removal and re-assembly                                                                                                    |  |  |
|-----------|-------------------------------|----------------------------------------------------------------------------------------------------|--|--|
| MMI Cover | 1                             | The MMI cover provides access to the human sensors board. It<br>is attached with two M4x8 socket-head Allen screws and three<br>hexagon nuts screwed to the Human Sensor temperature<br>sockets. |  |  |
|           |                               | The MMI is connected to:                                                                                                    |  |  |
|           |                               | • The main controller with a ribbon cable                                                                                                    |  |  |
|           |                               | • A drainage tube by means of a gutter that drains any fluids spilled on the MMI. The fluid flows down through the drainage tube and exits at the bottom of the unit.                            |  |  |
|           |                               | ► To remove the MMI:                                                                                                    |  |  |
|           |                               | 1. Unscrew the two Allen head screws located behind the moving panel.                                                                                                    |  |  |
|           |                               | 2. Open the three nuts screwed on the human sensor jacks.                                                                                                    |  |  |
|           |                               | 3. Disconnect the connector of the ribbon cable from the controller board (J4) and slide the ribbon cable through the chassis.                                                                   |  |  |
|           |                               | ► To re-assemble the cover:                                                                                                    |  |  |
|           |                               | 1. Connect the connector of the ribbon cable to the controller board (J4) and slide the ribbon cable through the chassis.                                                                        |  |  |
|           |                               | 2. Close the three hexagonal nuts, and tighten with a torque of 80–90 Ncm.                                                                                                    |  |  |
|           |                               | 3. Screw the two Allen head screws located behind the moving panel                                                                                                    |  |  |
|           |                               | <i>Caution: Do not stretch the ribbon cable when removing the MMI cover.</i>                                                                                                    |  |  |

| Table 5-1: | Thermoregulation | <b>Device Elements</b> | and Removal | Instructions |
|------------|------------------|------------------------|-------------|--------------|
|------------|------------------|------------------------|-------------|--------------|

| Element         | Item Number<br>in Figure 5-1: | Removal and re-assembly                                                                                                    |  |  |
|-----------------|-------------------------------|----------------------------------------------------------------------------------------------------|--|--|
| Left Side Cover | 2                             | The left side cover provides access to the following                                                                                                    |  |  |
| Pight Side      |                               | <ul> <li>HCU (Heating Cooling Unit) No. 1</li> <li>Water-in temperature sensor</li> <li>The right side cover provides access to the following components:</li> <li>HCU (Heating Cooling Unit) No. 2</li> <li>Water out temperature and thermestat sensors</li> </ul>                                                                                                    |  |  |
| Cover           | 3                             | <ul> <li>Solenoid by-pass valve</li> </ul>                                                                                                    |  |  |
|                 |                               | <ul> <li>Solenoid by-pass valve</li> <li>To remove the Side Covers (see Figure 5-1)         <ol> <li>Unscrew the three M4x8 Philips-head screws on the top lip and the two screws in the back of the cover.</li> <li>Slightly release the cover from the back and rotate the front end of the cover so that it clears the Quick Coupling Connector.</li> <li>Release the two 2mm Allen screws at the bottom side of the cover.</li> </ol> </li> </ul> |  |  |

 Table 5-1:
 Thermoregulation Device Elements and Removal Instructions

| Element    | Item Number<br>in Figure 5-1: | Removal and re-assembly                                                                                                    |  |  |  |
|------------|-------------------------------|----------------------------------------------------------------------------------------------------|--|--|--|
|            |                               | ► To re-assemble the side covers:                                                                                                    |  |  |  |
|            |                               | 1. Position the slot in the front to fit around the Quick Coupling Connectors.                                                        |  |  |  |
|            |                               | 2. Align the back end.                                                                                                    |  |  |  |
|            |                               | 3. Tighten all screws.                                                                                                    |  |  |  |
| Rear Cover | 4                             | The rear cover provides access to the following:                                                                                      |  |  |  |
| Î          | FP circuit board              |                                                                                                    |  |  |  |
|            |                               | Pressure tubes                                                                                                    |  |  |  |
|            |                               | Pressurestat tube                                                                                                    |  |  |  |
|            |                               | • Pump                                                                                                    |  |  |  |
|            |                               | The top of the cover is inserted into a slot in the frame of<br>the unit and the bottom is attached with two Thumb<br>Captive screws. |  |  |  |
| V          |                               | ➤ To remove of the Rear Cover                                                                                                    |  |  |  |
|            |                               | 1. Unscrew the two thumb-captive screws at the bottom of the cover.                                                                   |  |  |  |
|            |                               | 2. Pull the bottom part of the cover towards you and then down to release the lip from the chassis.                                   |  |  |  |
|            |                               | ► To re-assemble the rear cover:                                                                                                    |  |  |  |
|            |                               | 1. Insert the lip at the top of the cover into the unit.                                                                              |  |  |  |
|            |                               | 2. Tighten the two screws at the bottom of the cover.                                                                                 |  |  |  |

Table 5-1: Thermoregulation Device Elements and Removal Instructions

| Element               | Item Number<br>in Figure 5-1: | Removal and re-assembly                                                                                                    |  |  |
|-----------------------|-------------------------------|----------------------------------------------------------------------------------------------------|--|--|
| Bottom<br>Front Cover | 5                             | The bottom cover provides access to the water-in and<br>water-out tubes leading from the bottom of the water tank.<br>To remove the water tank, it is necessary to remove the<br>bottom front cover. |  |  |
|                       |                               | To remove the Bottom Front Cover: <ol> <li>Demove the headle</li> </ol>                                                                                                    |  |  |
|                       |                               | 1. Kemove the handle.                                                                                                    |  |  |
|                       |                               | 2. Remove the top cover.                                                                                                    |  |  |
|                       |                               | <ol> <li>Remove the right and left side covers (see page 5-2) to expose the two M4x8 Philips-head screws that secure the bottom front cover.</li> </ol>                                              |  |  |
|                       |                               | <ol> <li>Unscrew the two M4x8 Philips-head screws, one<br/>on each side of the cover.</li> </ol>                                                                                                    |  |  |
|                       |                               | 5. Carefully place the Thermoregulation device on its side.                                                                                                    |  |  |
|                       |                               | 6. Unscrew the 2mm Allen screw (located at the bottom front edge of the trolley.                                                                                                    |  |  |
|                       |                               | > To re-assemble the cover:                                                                                                    |  |  |
|                       |                               | 1. Return the cover and tighten the 2mm Allen screw and the two Philips-head screws.                                                                                                    |  |  |
|                       |                               | 2. Re-assemble the right and left side covers.                                                                                                    |  |  |

 Table 5-1:
 Thermoregulation Device Elements and Removal Instructions

| Element   | Item Number<br>in Figure 5-1: | Removal and re-assembly                                                                                    |  |  |  |
|-----------|-------------------------------|----------------------------------------------------------------------------------------------------|--|--|--|
| Top Cover | 6                             | The top cover provides access to the following elements:                                                   |  |  |  |
|           |                               | Main controller                                                                                            |  |  |  |
|           |                               | • Power supply unit                                                                                        |  |  |  |
|           |                               | • TEC controller                                                                                           |  |  |  |
|           |                               | • Water-in, water-out, thermostat temperature sensor connectors                                            |  |  |  |
|           |                               | The top cover is attached by means of four thumb captive screws and one                                    |  |  |  |
|           |                               | M4x8 Philips-head screw in the back of the unit. To remove the top cover, the handle must also be removed. |  |  |  |
|           |                               | ► To remove the top cover:                                                                                 |  |  |  |
|           |                               | 1. Unscrew the four screws by hand.                                                                        |  |  |  |
|           |                               | 2. Pull out the handle.                                                                                    |  |  |  |
|           |                               | 3. Slide the cover out from the back of the unit.                                                          |  |  |  |
|           |                               | ► To re-assemble the cover:                                                                                |  |  |  |
|           |                               | 1. Slide the back cover, and replace the handle.                                                           |  |  |  |
|           |                               | 2. Press in and screw the four thumb captive screws                                                        |  |  |  |
|           |                               | by hand (do not use force when screwing) to secure the handle and the top cover.                           |  |  |  |

Table 5-1: Thermoregulation Device Elements and Removal Instructions

| Element | <i>Item Number in Figure 5-1:</i> | Removal and re-assembly                                                                                                 |                                                                                                    |                                                                                                 |
|---------|-----------------------------------|----------------------------------------------------------------------------------------------------|----------------------------------------------------------------------------------------------------|-------------------------------------------------------------------------------------------------|
| Handle  | 7                                 | The handle allows easy transport of the Thermoregulation device. It must be removed to enable removal of the top cover. |                                                                                                    |                                                                                                 |
|         |                                   | ► To remove of the Handle:                                                                                              |                                                                                                    |                                                                                                 |
|         |                                   |                                                                                                    |                                                                                                    | <ol> <li>Release the four thumb captive screws by hand.</li> <li>Pull up the handle.</li> </ol> |
|         |                                   |                                                                                                    | ➤ To re-assemble the handle:                                                                                                    |                                                                                                 |
|         |                                   |                                                                                                    | 1. Slide the two ends of the handle into the holes in the top cover (pay attention to the direction of the curve in the handle) until the handle is inserted all the way in. |                                                                                                 |
|         |                                   |                                                                                                    | 2. Press in and screw the four thumb captive screws<br>by hand (do not use force when screwing) to<br>secure the handle and the top cover.                                   |                                                                                                 |
|         |                                   |                                                                                                    |                                                                                                    |                                                                                                 |
|         |                                   | Figure 5-3: Cover Assembly                                                                                              |                                                                                                    |                                                                                                 |

| Table 5-1: | Thermoregulation | <b>Device Elements</b> | and Removal | Instructions |
|------------|------------------|------------------------|-------------|--------------|
|------------|------------------|------------------------|-------------|--------------|
# Removal of the Trolley

**•** To remove the trolley:

- 1. Empty the water tank.
- 2. Place the Thermoregulation device on its side.
- 3. Unscrew the six Phillips-head screws and washers that secure the trolley to the main chassis.

To re-assemble the trolley, follow the above procedure in reverse order. Make sure that you tighten the screws with the washers.

*Note:* Assemble the trolley with the braked wheels in front.

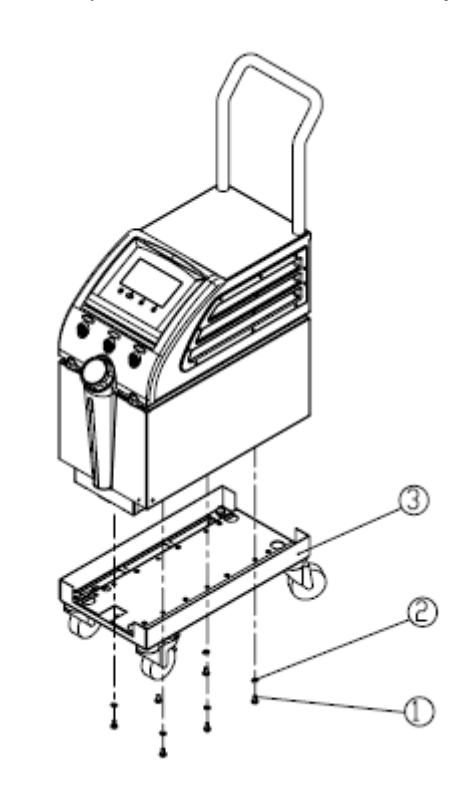

Figure 5-4: Trolley Assembly

Table 5-2: Trolly Parts

| Item No. | Qty. | Part No.  | Description                 |
|----------|------|-----------|-----------------------------|
| 1        | 6    | 009-00034 | Screw M6x12 Pan Philips s.s |
| 2        | 6    | 010-00025 | Spring Washer M5 s.s        |
| 3        | 1    | 200-00067 | Allon Trolley               |
|          |      | 200-00141 | CritiCool Trolley           |

# CHAPTER 6: ELECTRICAL SYSTEM

This section outlines the electric and electronic systems that control the functioning of the Thermoregulation system.

*WARNING*!!!Detach the power cable before you do any maintenance or replacement procedures. Failure to do so could result in severe personal injury.

> *CAUTION!* Before performing any procedure in this chapter, use an ESD (Electrical-Static Discharge) wrist-strap to connect yourself to the chassis of the device. Failure to do so can cause irreparable damage to the electrical components.

## Introduction

This chapter describes the electrical system of the Thermoregulation device.

The electrical system consists of the following elements:

- Power Supply Assembly on paragraph 6-4
- Controller Board on paragraph 6-5
- TEC Control (Thermo-Electric Components) Board on paragraph 6-6
- Human Sensors Board on paragraph 6-7
- MMI (Man-Machine Interface) on paragraph 6-8
- FP Board on paragraph 6-9
- HCU (Heating Cooling Unit) on paragraph 6-10
- Pump on paragraph 6-11
- Solenoid Bypass Valve on paragraph 6-12
- Thermistors on paragraph 6-13
- Float on paragraph 6-14

# **Release of PCB Spacer Supports**

PCB spacer support release is accomplished by means of the PCB Extraction tool (see Chapter 11 "Special Equipment and Tools").

The extraction tool enables the release of the PCB spacer supports by insertion:

- To the hole at the end of the extraction tool where there is enough clearance (see Figure 6-1).
- To the hole on the side of the tool where there is not enough clearance (see Figure 6-2).

Inserting the spacer support into the extraction tool collapses the pinch head so that the PCB can be released (see Figure 6-1 and Figure 6-2).

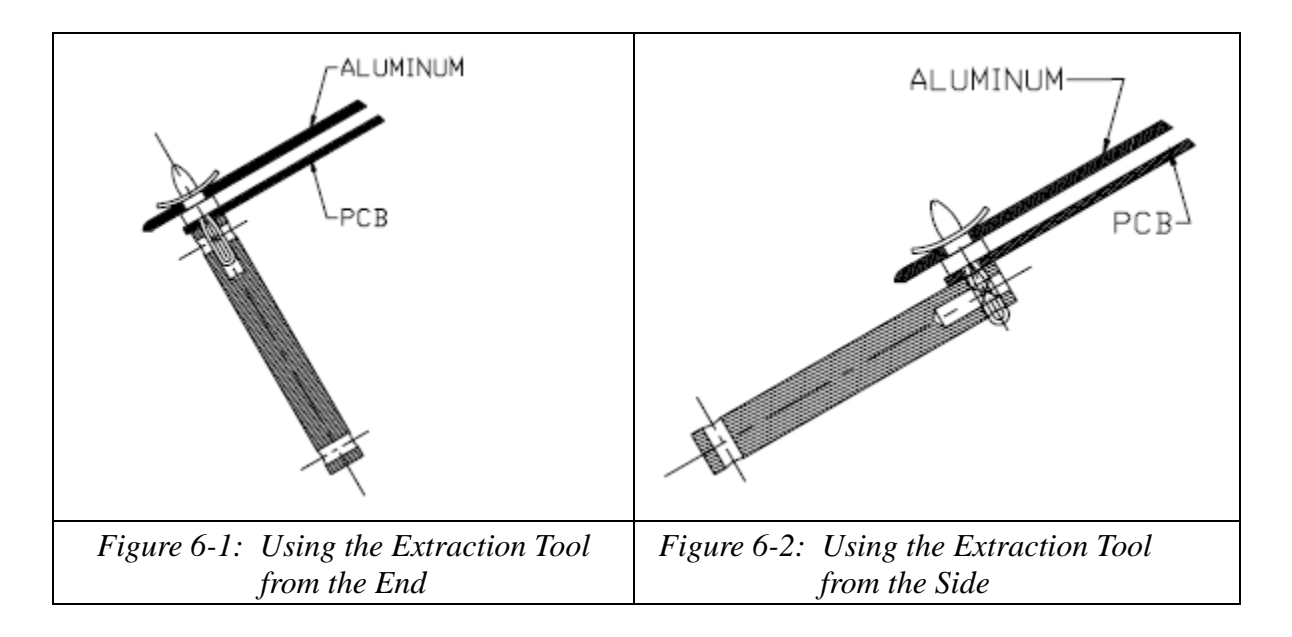

# Slide Lock Connector

Connectors on the PCB are equipped with a slide lock assembly. The slide lock assembly consists of a sliding bracket fitted on the PCB connector and corresponding lock posts that fit into the mounting holes of the mating connector.

After attaching the flat cable connector to the PCB, slide the bracket to lock the connectors together. To release the connectors, slide the bracket in the opposite direction.

# Power Supply Assembly

The Power Supply Assembly consists of the following:

• External electrical connection by means of a hospital-grade power cable, switchable 230/ 120 VAC with two 6.3 amp fuses

- On/Off switch
- Medical isolation transformer 230/120V 500W
- Two current harnesses to the TEC Control board
- One current harness to the controller board
- Current ground harness

#### **•** To remove the Power Supply Assembly:

- 1. Remove the handle and the top cover (see Chapter 5 "Panels and Covers").
- 2. Remove the two Philips-head screws from the ON/OFF switch panel in the rear of the Thermoregulation device.
- 3. Remove the controller board (see "Removal of the Controller Board ", paragraph 6.5.2)
- 4. Remove the four Philips-head screws and washers.
- 5. Release all cables leading from the controller board and both halves of the TEC Control board.

*Note:* To re-assemble the Power Supply Assembly, follow the above procedure in reverse order.

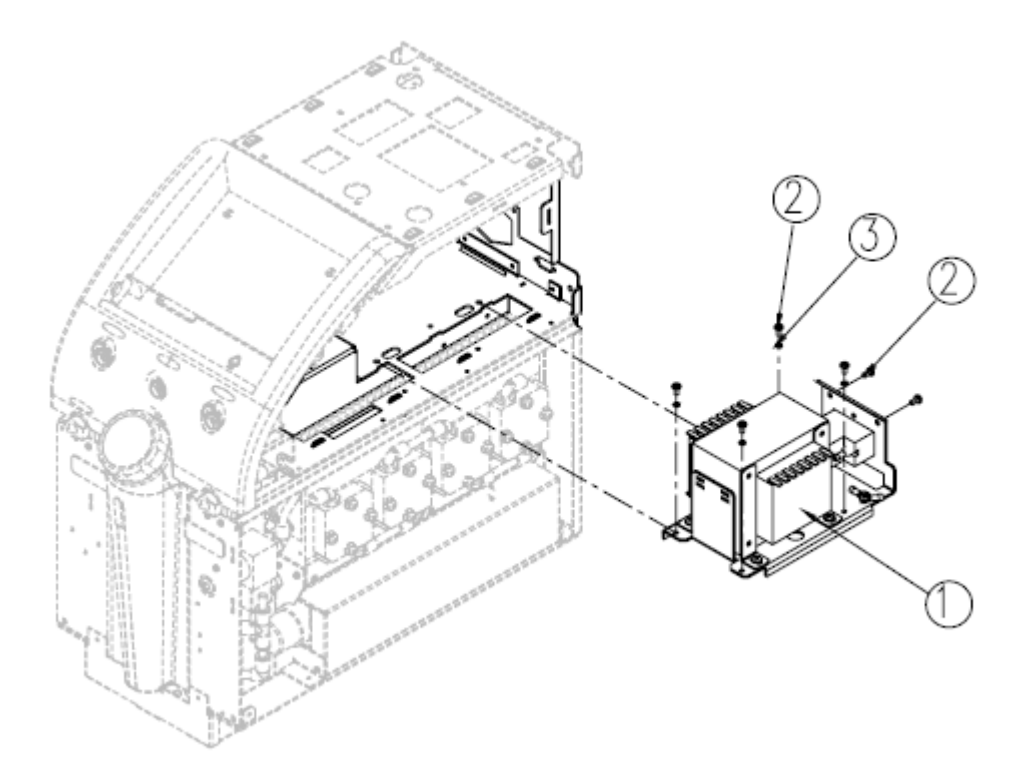

| Figure 6.3. | Power  | Sunnhy | Assembly |
|-------------|--------|--------|----------|
| rigure 0-5. | 1 Ower | Suppry | Аззетия  |

| Item No. | Qty. | Part No.  | Description                |
|----------|------|-----------|----------------------------|
| 1        | 1    | 200-00059 | Power Supply Assembly      |
| 2        | 6    | 009-00006 | Screw M4x8 Pan Philips s.s |
| 3        | 4    | 010-00013 | Spring Washer M4 s.s       |

## **Controller Board**

The controller board monitors all system functions, performs all the internal algorithms, and converts analog signal received from the sensors to digital input.

The controller board contains the following components:

- controller 87C552
- RAM /ROM
- Flesh Memory
- Address and data components
- Voltage regulators
- Very Fast-Acting type fuses
- Rectifiers
- LEDs
- RS-232 Communication Port
- Audible alarm

The controller board receives input from the:

- Human Sensors
- Water Temperature sensors
- FP board
- Power Supply Assembly
- Water level sensor
- MMI
- RS-232 Communication Port

It controls output to the:

- TECs
- MMI—the display
- Solenoid bypass valve
- Pump
- Fans
- RS-232 Communication Port

The controller board incorporates the power distribution circuit. Power from the transformer is rectified and supplied to the:

- Controller board
- MMI
- FP Board
- Human Sensors Board

The TEC control has its own power-rectifying circuit.

The following table lists all main power distribution components on the controller board.

| Table 6-2: | Controller Board—Power ON LEDs on the Controller |  |
|------------|--------------------------------------------------|--|
|            |                                                  |  |

| LED<br>Identifier | LED Indication | Remarks                          |
|-------------------|----------------|----------------------------------|
| LED 6             | Vent 1         | Vent voltage                     |
| LED 3             | Vent 2         | Vent voltage                     |
| LED 30            | Com cable      | Indicates RS 232 cable connector |
| LED 26            | Com 5v         |                                  |
| LED 9             | VCC            |                                  |
| LED 29            | LCD            | -12V                             |
| LED 4             | Х3             | Over pressure pump               |
| LED 27            | X1             | Communication                    |
| LED 28            | X2             | Communication                    |
| LED 5             | AUX            | Not in use                       |
| LED 15            | - 12V          | Voltage indication               |
| LED 13            | + 12V          | Voltage indication               |
| LED 10            | Pump           | Pump voltage                     |

| LED 7 | Sol 2               | Solenoid voltage |
|-------|---------------------|------------------|
| D2    | Fan Voltage type    | D2               |
|       | (Allon & CritiCool) |                  |

#### Table 6-2: Controller Board—Power ON LEDs on the Controller

#### Table 6-3: Controller Board—Connectors

| Identifier | Туре        | Description                                              |
|------------|-------------|----------------------------------------------------------|
| J4         | DB37 socket | MMI connector                                            |
| J6, J8     | DB15 socket | TEC board control (right and left)                       |
| J9         | DB15 socket | FP board connector                                       |
| J10        | DB15 socket | Human Sensors board connector                            |
| P1         | DB9 socket  | RS-232 connector                                         |
| J1         | Header      | Left side FAN and pump                                   |
| J3         | Header      | Right side FAN, solenoid, and water level float position |
| J2         | Header      | Power Supply Assembly connector                          |

### **Controller Board Fuses**

Controller board fuses of the Thermoregulation device are soldered to the board.

In case a fuse blows, MTRE allows the service engineer the option of soldering a replacement fuse instead of replacing the controller board. Fuses are purchased directly from the manufacturer (Littelfuse, Inc.) according to the catalog number listed in Table 6-3..

See Chapter 9 "Periodic Maintenance" for fuse replacement procedure.

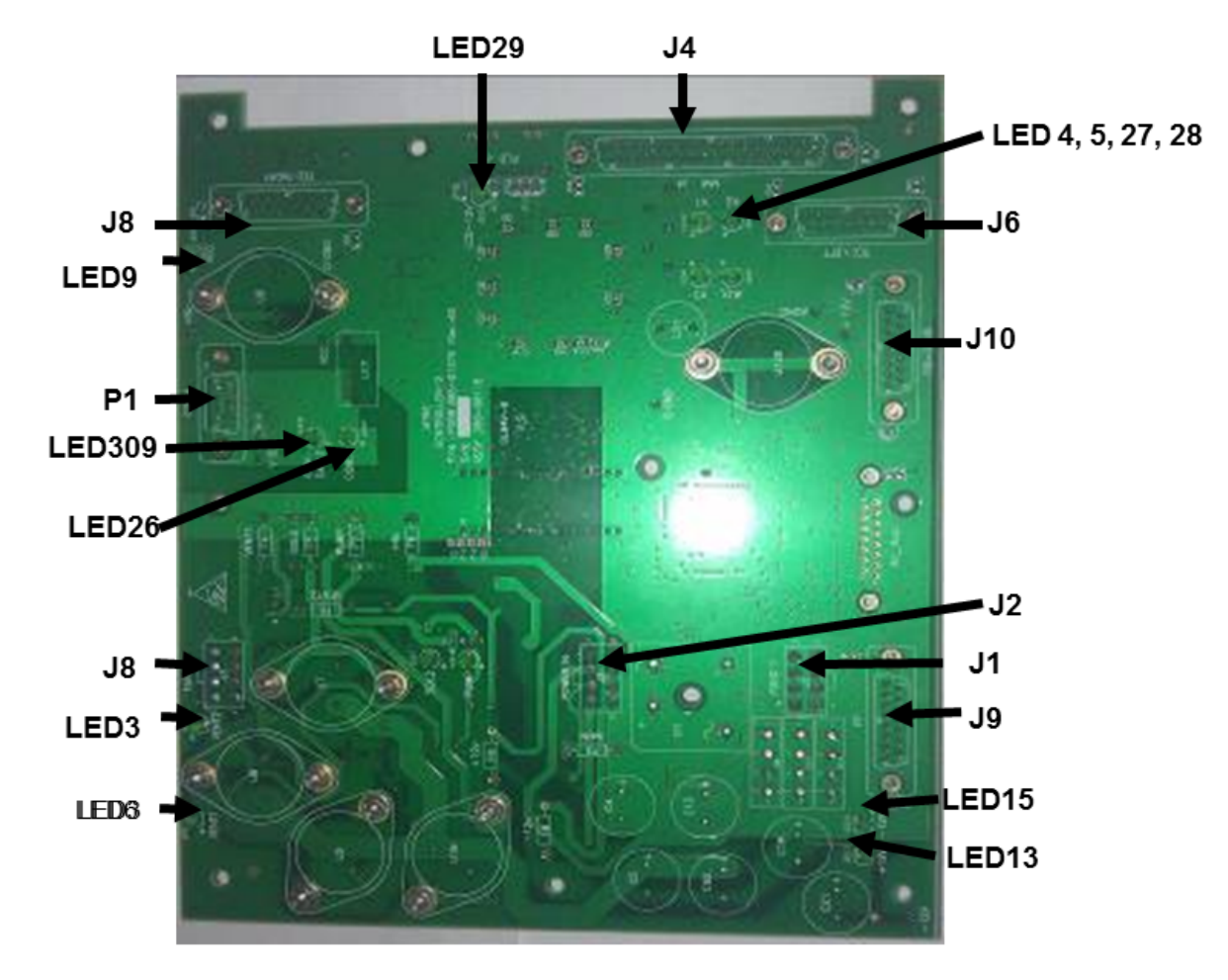

Figure 6-4: Controller Board Component Placement—Print Side

### **Removal of Controller Board**

### ► To remove the Controller Board:

(see Figure 6-5)

- 1. Remove the handle and the top cover (see Chapter 5 "Panels and Covers").
- 2. Detach all the ribbon cables from the underside of the controller board by pressing the slide lock brackets.

- 3. With the extraction tool, release all seven PCB spacer supports.
- 4. To remove the controller board, slide it out from the side.

*Note:* To re-assemble the controller board, follow the above procedure in reverse order.

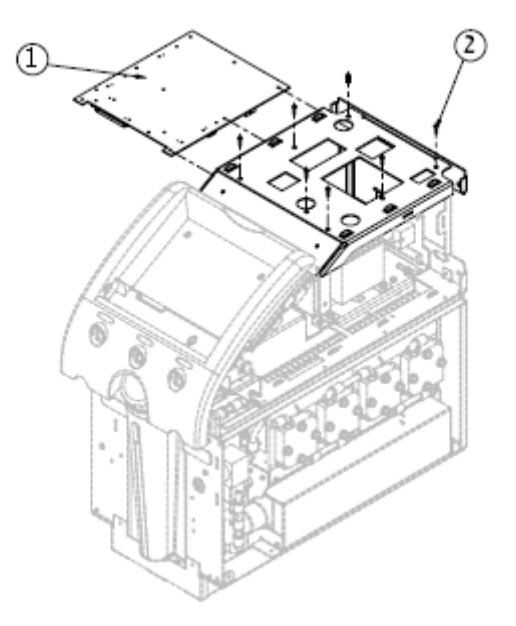

Figure 6-5: Controller Board Assembly

Table 6-4: Controller Board Parts

| Item No. | Qty. | Part No.            | Description               |
|----------|------|---------------------|---------------------------|
| 1        | 1    | 300-00114/300-00118 | Controller 2 Assembly     |
| 2        | 7    | 004-00029           | PCB Spacer Support SCC-15 |

# TEC Control (Thermo-Electric Components) Board

The TEC Control board is located under the MMI. It has two identical halves that operate independently. Both halves of the TEC Control board receive power supply directly from the transformer, rectify it, and distribute power to the TECs via digitally-controlled current switches. The internal system algorithm on the controller board calculates the human and temperature sensors' values, and determines the quantity of TEC pairs actuated by the TEC control boards.

Digital signals from the main control board are processed by the local MSP controller on the TEC control board. The MSP controller controls pairs of P and N MOSFET transistors that drive the TEC units. Each

pair of transistors can, depending on the command, drive the TEC unit in forward or reverse current to heat or cool the water.

MSP controller also measure the output voltage of each power bridg and provide status indication by dedicated color (Reg/Green or orange)

| Identifier | Value | Size       | Туре      | Voltage to: |
|------------|-------|------------|-----------|-------------|
| F3         | 25A   | 6.3mmx32mm | Slow Blow | D8          |
| F4         | 25A   | 6.3mmx32mm | Slow Blow | D9          |
| F1L        | 25A   | 6.3mmx32mm | Slow Blow | D6L         |
| F2L        | 25A   | 6.3mmx32mm | Slow Blow | D5L         |

Table 6-5: TEC Control Board—Fuse List

#### Table 6-6: TEC Control Board—Connectors

| Identifier | Туре        | Description                           |
|------------|-------------|---------------------------------------|
| J3         | Header 16   | Control signals from controller board |
| J4L        | Header 16   | Control signals from controller board |
| J1         | Header 8    | Power to TECs                         |
| J2L        | Header 8    | Power to TECs                         |
| J6         | Header 4    | AC power from transformer             |
| J5L        | Header 4    | AC power from transformer             |
| J19        | Molex 9 pin | Controller JTAG Right Side            |
| J20        | Molex 9 pin | Controller JTAG Left Side             |

Table 6-7: TEC Control Board—Led undicators

| Identifier | Meaning              | Note                           |
|------------|----------------------|--------------------------------|
| CR5        | Right Side TEC NUM 1 | Cooling = Green, Heating = Red |
| CR6        | Right Side TEC NUM 2 | Cooling = Green, Heating = Red |
| CR7        | Right Side TEC NUM 3 | Cooling = Green, Heating = Red |
| CR8        | Right Side TEC NUM 4 | Cooling = Green, Heating = Red |

| CR9  | Left Side TEC NUM 1                   | Cooling = Green, Heating = Red |
|------|---------------------------------------|--------------------------------|
| CR10 | Left Side TEC NUM 2                   | Cooling = Green, Heating = Red |
| CR11 | Left Side TEC NUM 3                   | Cooling = Green, Heating = Red |
| CR12 | Left Side TEC NUM 4                   | Cooling = Green, Heating = Red |
| CR3  | Left Side Bridge1 Voltage Indication  | Green/Orange = OK OFF = Fault  |
| CR4  | Left Side Bridge2 Voltage Indication  | Green/Orange = OK OFF = Fault  |
| CR1  | Right Side Bridge1 Voltage Indication | Green/Orange = OK OFF = Fault  |
| CR2  | Right Side Bridge2 Voltage Indication | Green/Orange = OK OFF = Fault  |

| Table 6-7: | TEC Control Board—Led undicators |
|------------|----------------------------------|
|------------|----------------------------------|

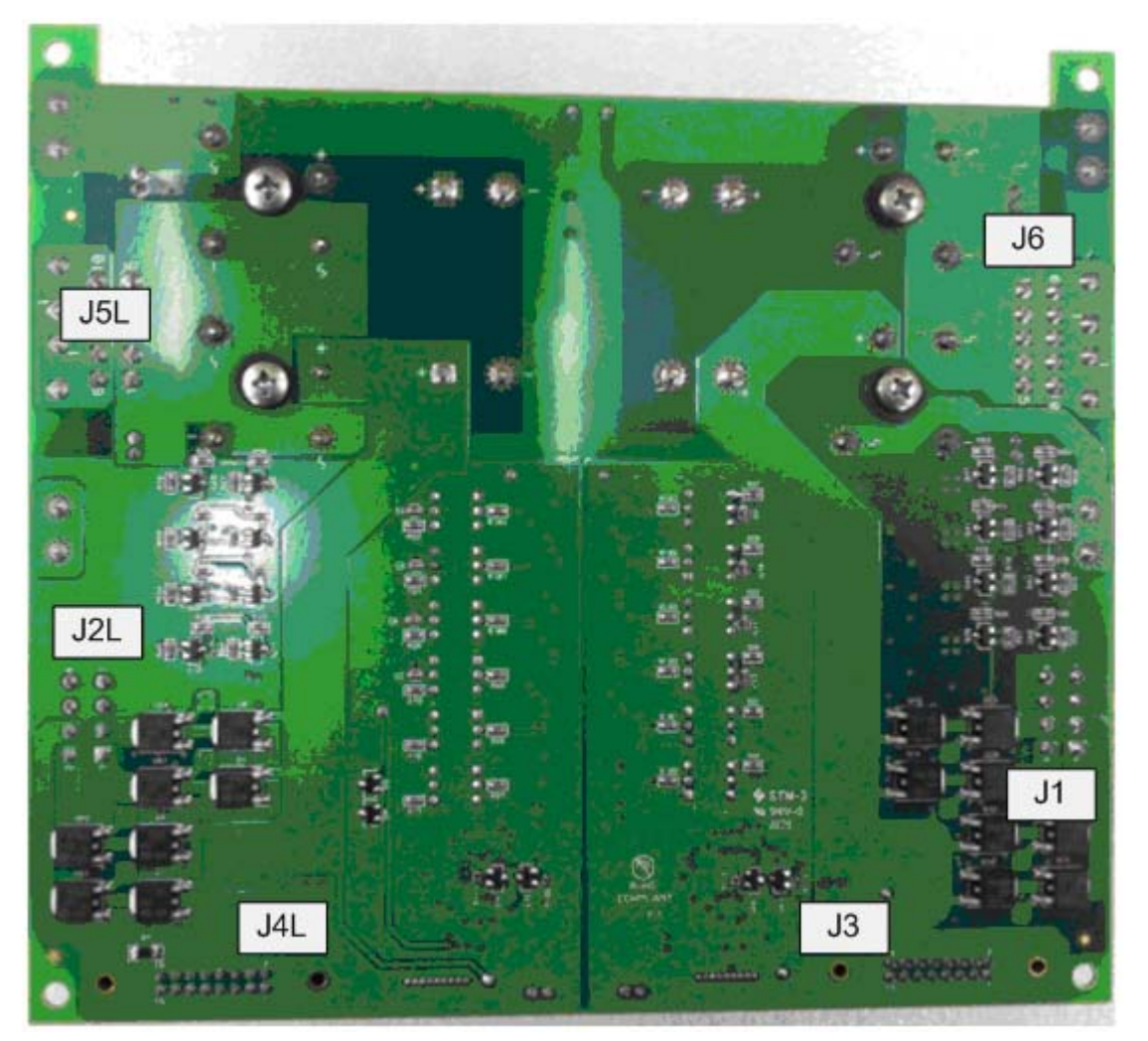

Figure 6-6: TEC Control Board - Component Placement

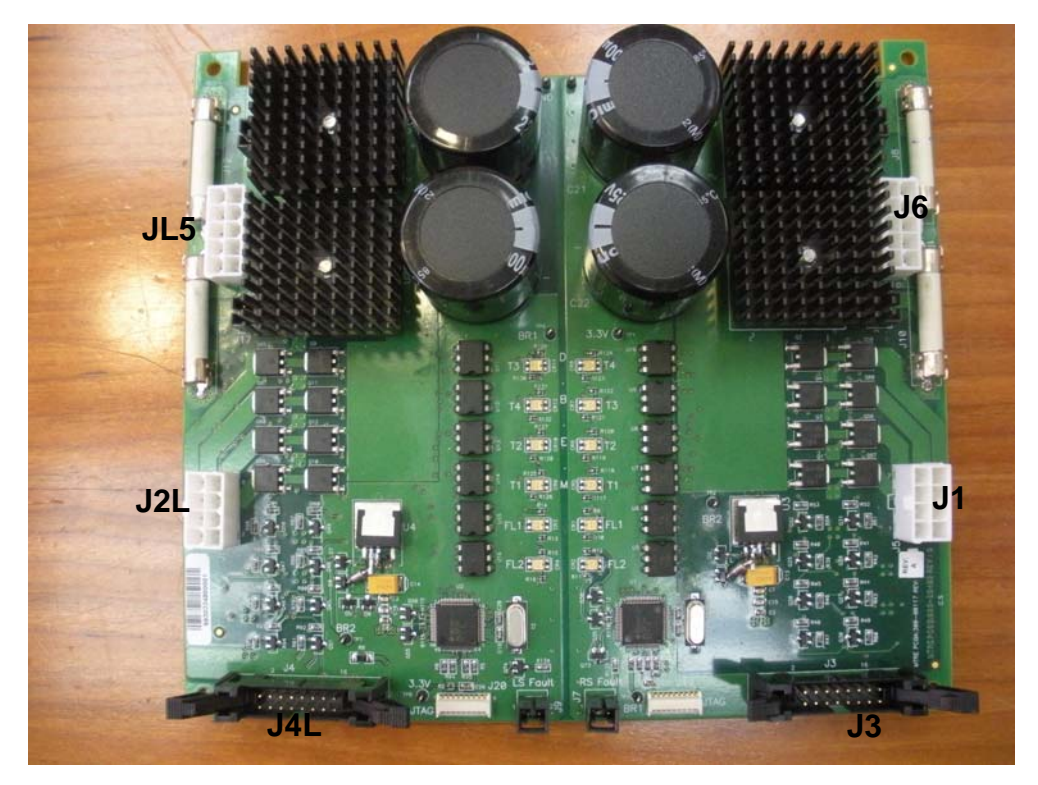

Figure 6-7: TEC Control Board—Component Placement

#### **•** To remove the TEC Control Board:

(See Figure 6-8)

- 1. Remove the handle and the top cover (see Chapter 5 "Panels and Covers").
- 2. Detach the three cables (voltage in, voltage out, control) from each side of the TEC control board.
- 3. With the extraction tool, release all four PCB spacer supports.
- 4. Slide out the TEC control board from the side.

*Note:* To re-assemble the TEC control board, follow the above directions in reverse order.

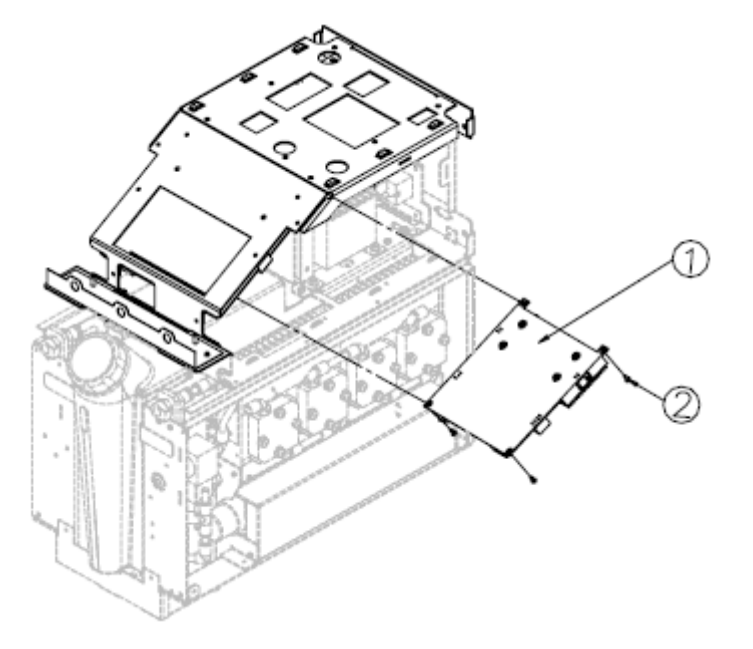

Figure 6-8: TEC Controller Assembly

| Table 0-6: TEC Controller Components | Table 6-8: | <b>TEC Controller</b> | Components |
|--------------------------------------|------------|-----------------------|------------|
|--------------------------------------|------------|-----------------------|------------|

| Item No. | Qty. | Part No.  | Description              |
|----------|------|-----------|--------------------------|
| 1        | 1    | 300-00117 | TEC Controller Assembly  |
| 2        | 4    | 004-00030 | PCB Spacer Support ECC-5 |

# Human Sensors (HS) Board

The Human Sensors board receives input from the:

- Human temperature sensors
- Water-in and water-out temperature sensors
- Thermostat sensor

The Human Sensors board relays voltage back to the controller board. The controller board converts the analog signal from analog to digital and makes the temperature adjustments according to the system calibration.

All Human Sensor inputs are from thermistor temperature sensors.

| Sensor     | Input Type | Measurement |
|------------|------------|-------------|
| Core       | Thermistor | Continuous  |
| Surface    | Thermistor | Continuous  |
| Water-in   | Thermistor | Continuous  |
| Water-out  | Thermistor | Continuous  |
| Thermostat | Thermistor | ON/OFF*     |

| Table 6-9: Human Sensor Board—Input Signa | al I |
|-------------------------------------------|------|
|-------------------------------------------|------|

*Note:* The Thermostat input signal passes through a comparator on the Human Sensor board; the comparator output (Logic 0 or 1) activates the "ATTENTION HALT - PLEASE RESTART (3)" warning.

| Identifier | Туре                | Description                                                            |
|------------|---------------------|------------------------------------------------------------------------|
| J10        | DB15                | Power supply from controller board, output signals to controller board |
| J1         | 0.25" stereo socket | CORE input signal                                                      |
| J5         | 0.25" stereo socket | SURFACE input signal                                                   |
| J4         | Header 2            | Water-out temperature input signal                                     |
| J6         | Header 2            | Water-in temperature input signal                                      |
| J7         | Header 2            | Thermostat input signal                                                |

| Table 6-10: | Human | Sensor | Board- | -Connectors |
|-------------|-------|--------|--------|-------------|
|-------------|-------|--------|--------|-------------|

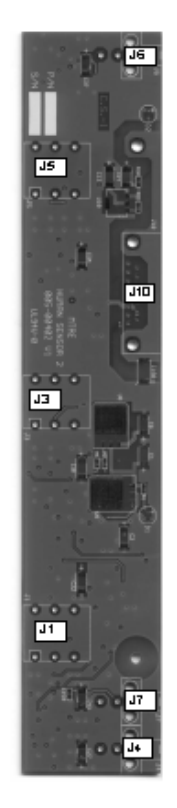

Figure 6-9: Human Sensors Board—Component Placement

### ► To remove the Human Sensors Board:

(see Figure 6-10)

- 1. Remove the handle and the top cover (see Chapter 5 "Panels and Covers").
- 2. Remove the MMI Cover (see Chapter 5 "Panels and Covers").
- 3. Remove the two Philips-head screws and washers that connect the Human Sensors board to the bracket.
- 4. Detach the ribbon cable to the controller board by pressing the slide lock bracket.
- 5. Detach the Water-in, Water-out, and thermostat connectors.

*Note:* To re-assemble the Human Sensors board, follow the above directions in reverse order. Tighten the three hexagonal nuts to a torque of 80–90 Ncm with a 5/8" socket wrench

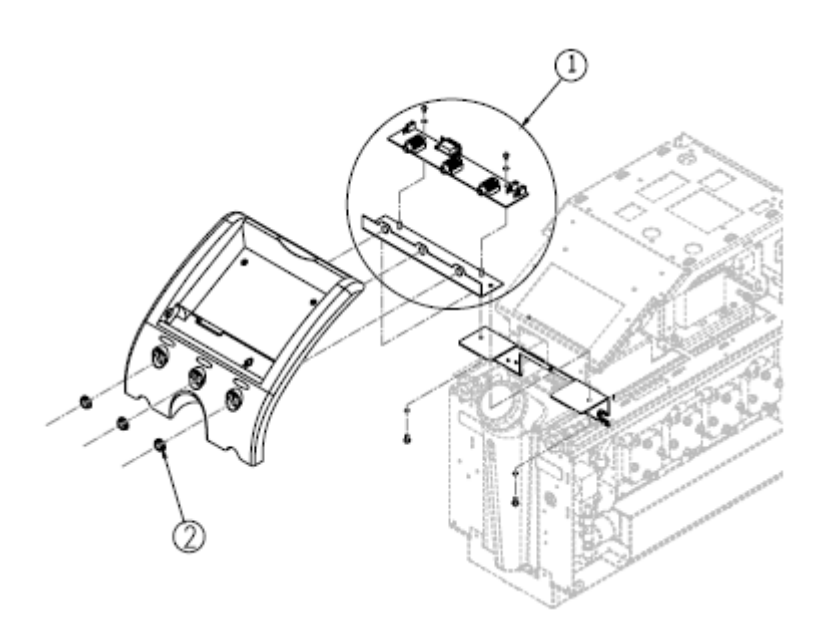

Figure 6-10: Human Sensors Board Assembly

#### Table 6-11: Humar Sensor Board Parts

| Item No. | Qty. | Part No.  | Description        |
|----------|------|-----------|--------------------|
| 1        | 1    | 300-00016 | Human Sensor Board |
| 2        | 3    |           | Nut Sensor Socket  |

## MMI (Man-Machine Interface)

The MMI receives:

- Input from the user via the soft touch buttons.
- Output from the controller board and displays it on the interface screen.

The data is relayed via a ribbon cable to the controller board. The connector of the ribbon cable is inside the MMI and cannot be disconnected without the removal of the back cover.

For removal of the MMI see Chapter 5 "Panels and Covers".

| Item No. | Qty. | Part No.  | Description                            |  |
|----------|------|-----------|----------------------------------------|--|
| 1 1      |      | 200-00062 | Top Panel Assembly (display and cover) |  |

#### Table 6-12: MMI Parts

# FP Board

The FP board reads the measurement of pressure coming from the pump. It receives power from the controller board power supply, rectifies it and activates the piezoelectric transducers.

| Identifier | Туре      | Description                                                           |
|------------|-----------|-----------------------------------------------------------------------|
| J1         | Header 16 | Power input from controller board, output signals to controller board |

Table 6-13: FP Board Connector

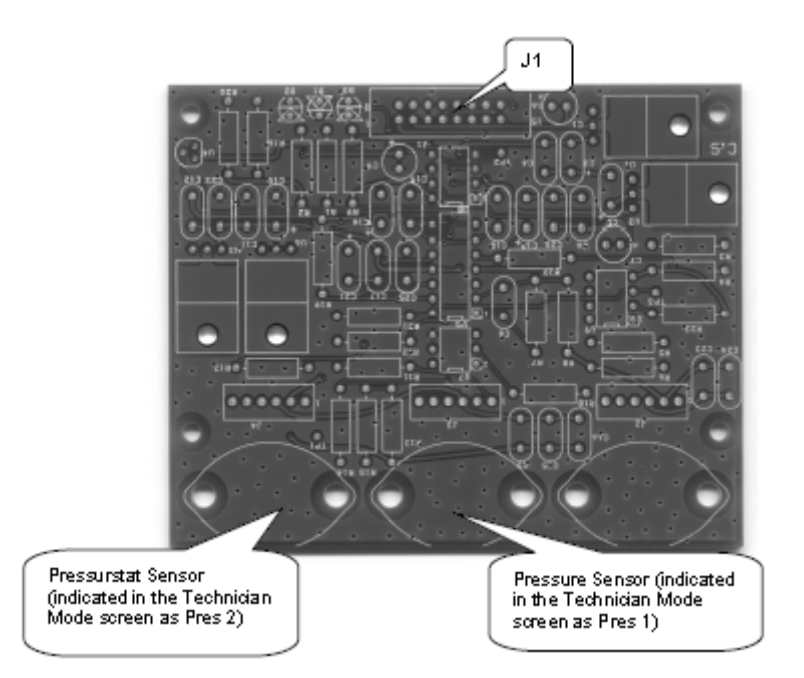

Figure 6-11: FP Board Component Placement

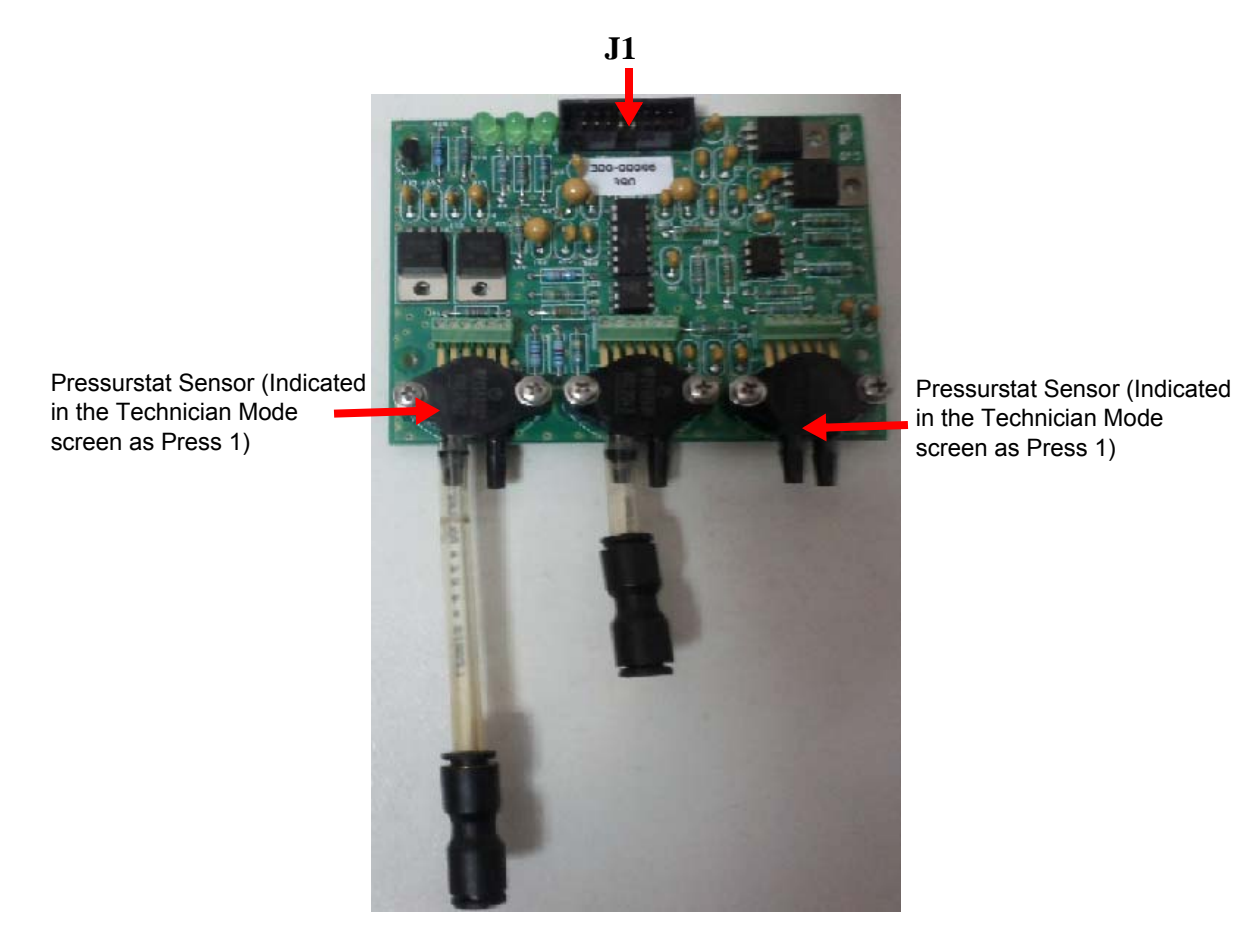

Figure 6-12: FP Board

### **>** To remove the FP board:

#### (See Figure 6-13)

- 1. Remove the rear cover (see Chapter 5 "Panels and Covers").
- 2. Detach the ribbon cable by pressing the slide lock bracket.
- 3. With the extraction tool, release all four PCB spacer supports two on each side of the board.
- 4. Detach the two tubes connected to the piezoelectric transducers by pressing the release ring of each fitting and pulling out the tubes.

*Note:* To re-assemble the FP board, follow the above directions in reverse order. *Note:* Label the tubes before you remove the FP board.

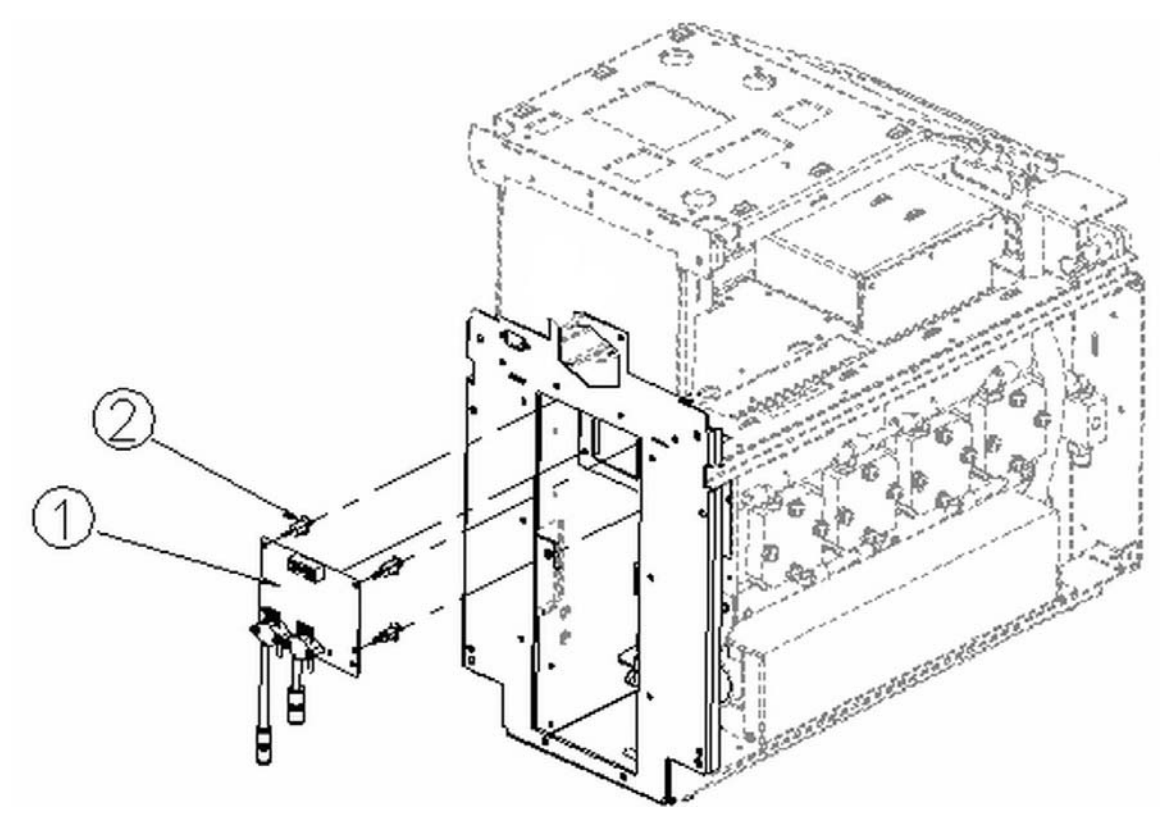

Figure 6-13: FP Board Assembly(

Table 6-14: FP Board Parts

| Item No. | Qty. | Part No.  | Description               |
|----------|------|-----------|---------------------------|
| 1        | 1    | 300-00015 | FP Board                  |
| 2        | 4    | 004-00031 | PCB Spacer Support LCC-10 |

# HCU (Heating Cooling Unit)

The HCU is the element that exchanges energy with the water as it flows through the system. It is comprised of the following components:

- Z heat exchanger—used for dispersing energy (heat) from the Thermal Exchange Components to the water
- Thermal Exchange Components (Peltier)
- Heat sink—used for dispersing energy (heat or cold) from the Thermal exchange elements
- Fan

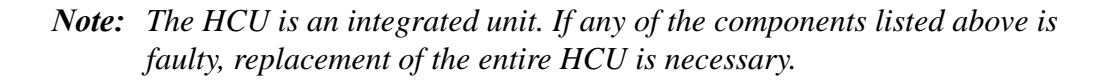

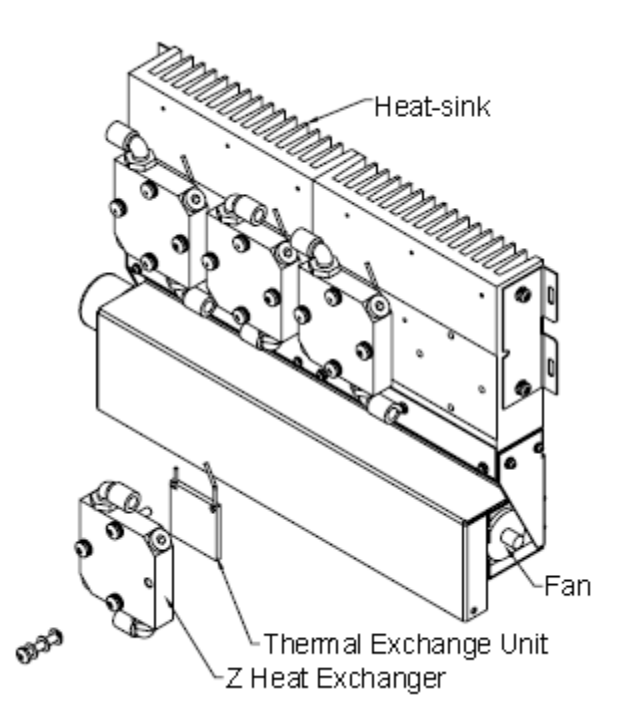

Figure 6-14: 6-14 HCU Assembly

| ltem<br>No. | Qty. | Part No.  | Description  |
|-------------|------|-----------|--------------|
| 1           | 1    | 200-00054 | HCU Assembly |

### Z Heat Exchanger

There are four Z heat exchangers on each side of the Thermoregulation device. Water flows from the water tank, through the filter, through the pump, and through each set of the Z heat exchangers. The water is either heated or cooled in the Z heat exchanger by the thermal exchange units according to the demands of the system.

Figure 6-15 displays the water flow represented by the geometric cross hatch.

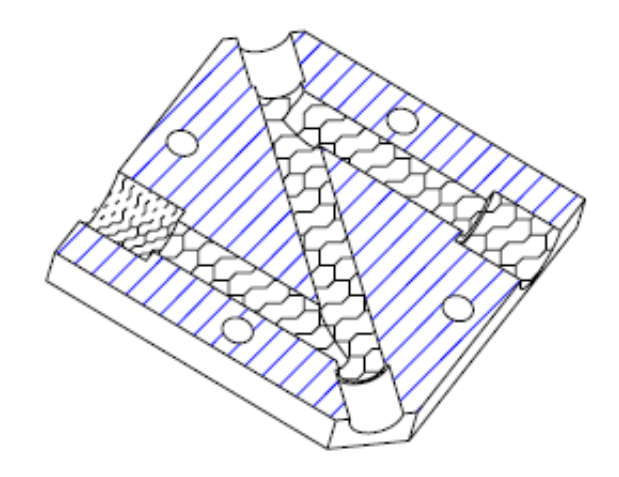

Figure 6-15: Z Heat Exchanger—Cross-section

## **Thermal Exchange Components (Peltier)**

The TEC components are solid-state modules (no moving parts) that convert electrical energy into a temperature gradient, known as the "Peltier effect". They are composed of two similar alloys that have different free electron densities at the same temperature.

One is composed of material having a deficiency of electrons while the other has an excess of electrons. As current flows up and down through the module it attempts to establish a new equilibrium within the materials. The analog signal treats the first material as a hot junction needing to be cooled and the second material as a cold junction needing to be heated. Since the material is actually at the same temperature, the result is that the hot side becomes hotter while the cold side becomes colder. The direction of the analog signal determines if a particular side will cool down or heat up. In short, reversing the polarity will switch the hot and cold sides.

### Heat Sink

The purpose of the heat sinks is to dissipate the heat or cold created by the thermal exchange elements as quickly as possible. The capability of the TEC to either heat or cool depends on the level of temperature on the side of the heat sink. If it is very cold on that side, its ability to heat is diminished. The faster the heat or cold are dissipated, the faster the Thermoregulation device reaches the required water temperature.

### Fan

The fans remove the heated or cooled air dissipated through the heat sinks. The air is drawn in from the bottom grille and expelled through the grilles in the top cover and in the rear of the Thermoregulation device. The fans receive power directly from the controller board.

**•** To remove the HCU:

(See Figure 6-16).

*Note:* Before you start, place a cloth on a flat surface. Turn the Thermoregulation device on its side on the cloth to prevent damage.

- 1. Remove the handle and the top cover (see Chapter 5 "Panels and Covers").
- 2. Open the appropriate side cover.
- 3. Release the electric connector by unscrewing the two flat screws on top of the connector. Firmly grasp the electric connector and pull up to release.
- 4. Release the Water-in tube and the Water-out tube from the HCU by pressing the release ring of each fitting and pulling out the tubes.
- 5. Remove four nuts (with a 7mm socket) and washers—two on each side of the HCU.
- 6. Unscrew two Philips screws on the bottom sides of the HCU. Access the screws through holes in the frames of the Thermoregulation device.
- 7. Grasp the two sides of the HCU and carefully slide it out of the Thermoregulation device.
- 8. Place the HCU on a flat surface.

*CAUTION:* The heavy heat sinks can deform the unit if it is not placed on a flat surface.

*Note:* To re-assemble the HCU follow the above procedure in a reverse order. Note that there are oblong holes in the bracket of the HCU. Before completely tightening the nuts, lift the HCU.

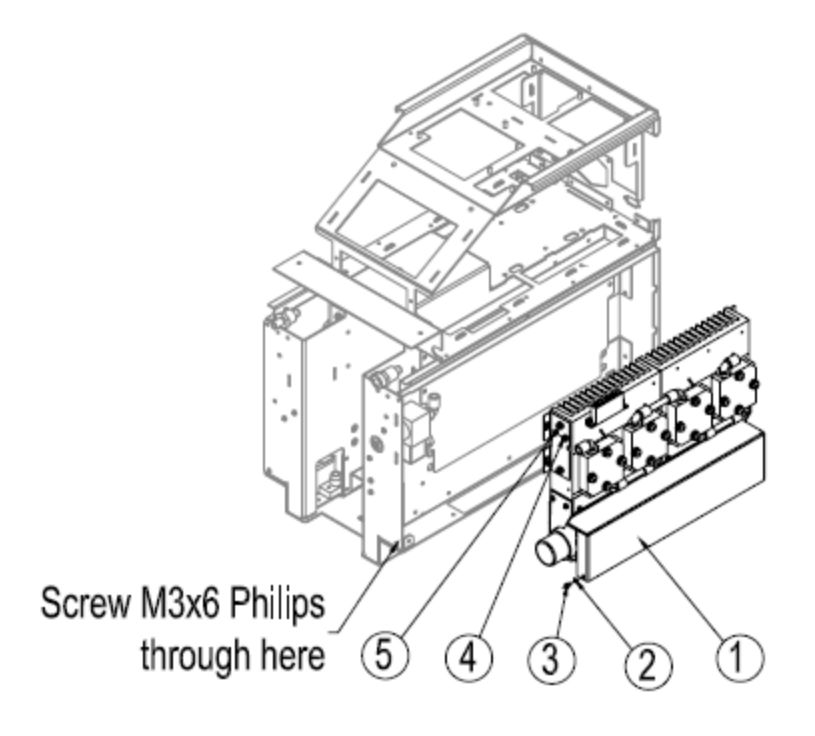

Figure 6-16: HCU Removal

| Item No. | Qty. | Part No.  | Description                |
|----------|------|-----------|----------------------------|
| 1        | 1    | 200-00054 | HCU Assembly               |
| 2        | 2    | 010-00001 | Spring Washer M3 s.s       |
| 3        | 2    | 009-00005 | Screw M3x6 Pan Philips s.s |
| 4        | 4    | 011-00001 | Nuylock Nut M4 s.s Blue    |
| 5        | 4    | 010-00008 | Flat Washer M4 s.s         |

#### Table 6-15: HCU Parts

# Pump

The pump circulates water through the system at rates of 0.8-1.2 liters per minute. The pump is a positive displacement type; it builds up unlimited pressure at the pump output. This pressure is limited in two stages:

- Pres 1 at 0.9bar
- Pres 2 at 1.8 bar (safety)

The controller board controls the pump power supply by digital control (ON/OFF). There is a "Fast Acting" fuse and a LED for the pump. The pump works on 12V (Machine Version 04, 05) and 10V (Machine Version 03). The pump operates at 1.8 bar for two minutes before being stopped at system halt.

For removal of the pump, see Chapter 7 "Hydraulic System".

# Solenoid Bypass Valve

The solenoid bypass valve directs the flow of water to the Garment or back to the water tank. It is activated by the control signal from the controller board.

### ► To remove the Solenoid Valve:

(see Figure 6-17)

- 1. Remove the handle and the top cover (see Chapter 5 "Panels and Covers").
- 2. Open the right side cover.
- 3. Disconnect the 8 mm flow tube to the water-out assembly by pressing the release ring on the fitting.
- 4. Disconnect the 8mm flow tube to the water tank.

- 5. Disconnect the 8mm tube to the HCU.
- 6. Disconnect the electrical control connection from the lower part of the solenoid with a bulldog Philips screwdriver.
- 7. Unscrew the two Philips screws that secure the Solenoid Valve Bracket from the front of the Thermoregulation device.

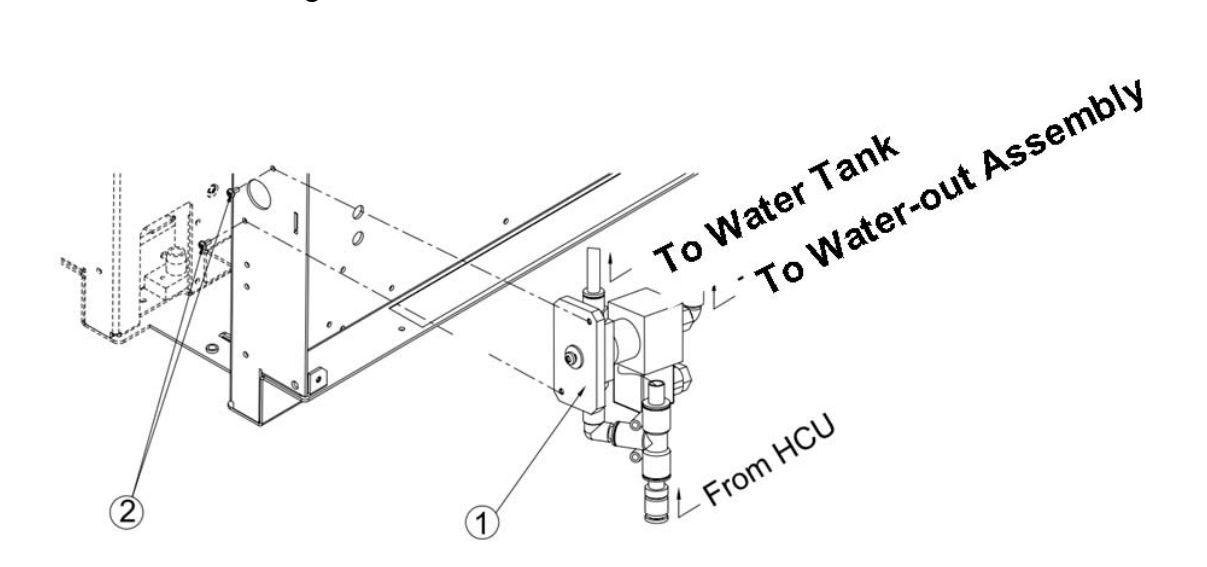

Figure 6-17: Solenoid Valve Removal

Table 6-16: Solenoid Parts

| Item No. | Qty. | Part No.  | Description             |
|----------|------|-----------|-------------------------|
| 1        | 1    | 200-00078 | Solenoid Valve Assembly |
| 2        | 2    | 009-00024 | Ejot Screws 35x12       |

# Thermistors

The thermistor used for water-out and thermostat is a double thermistor unit assembly containing two thermistors in one jacket. In case of damage in one of the thermistors, replace the complete component.

The thermistor used for Water-in is a single thermistor unit assembly

### Water-out and Thermostat Thermistor Replacement

> To remove the Water-out and Thermostat Thermistor

1. Drain the water tank (see Chapter 7 "Hydraulic System").

- 2. Remove the handle and the top cover (see Chapter 5 "Panels and Covers").
- 3. Open the right side cover.
- 4. Disconnect the water-out and thermostat two pin Molex connectors from the Human Sensors board (see Figure 6-18).

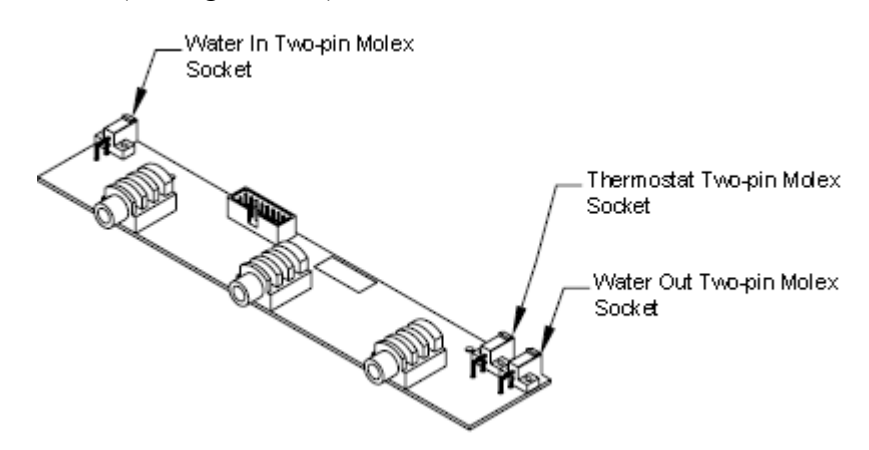

Figure 6-18: Socket Location

5. Follow the cable to the other end and remove the thermistor by pressing the release ring from the water connector.

#### **•** To re-assemble the new water-out and thermostat thermistor:

- 1. Perform the same procedure in reverse order.
- 2. Fill the water tank and check for water leakage.
- 3. Replace the right side cover.

### Water-in Thermistor Replacement

#### To remove the Water- in Thermistor:

- 1. Drain the water tank (see Chapter 7: Hydraulic System).
- 2. Remove the handle and the top cover (see Chapter 5: Panels and Covers).
- 3. Open the left side cover.
- 4. Disconnect the Water-in pin Molex connectors from the Human Sensors board (see Figure 6-18).
- 5. Follow the cable to the other end and remove the thermistor by pressing the release ring from the water connector.

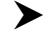

### ► To re-assemble the new thermistor:

- 1. Perform the same procedure in reverse order.
- 2. Fill the water tank and check for water leakage.

Thermoregulation<sup>®</sup> Service Manual

3. Replace the left side cover.

## Float

The float contains a bottom switch that monitors the presence of water in the tank. The non-activation of the switches sends a signal to the controller board. The system notifies the user with the following message:

Allon:

- 1. During selftest: "ADD WATER"
- 2. In other cases: "ATTENTION NO WATER PLEASE ADD WATER"

CritiCool:

- 1. During selftest :"TANK IS EMPTY"
- 2. In other cases: "ADD WATER"

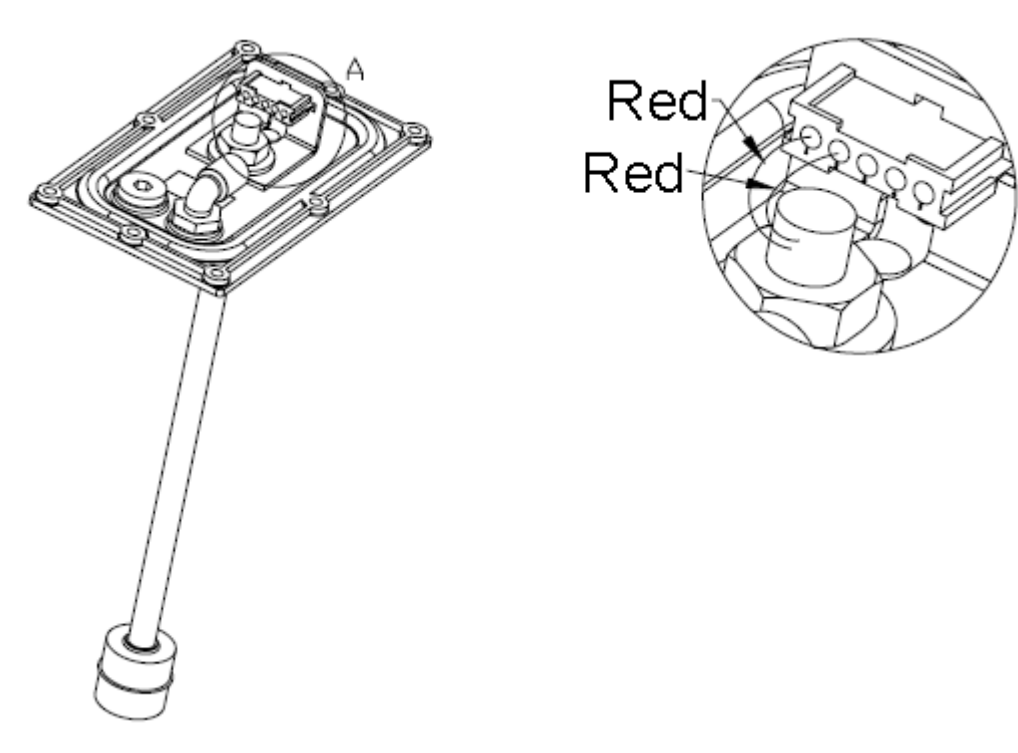

Figure 6-19: Floats—Electrical Connections

# CHAPTER 7: HYDRAULIC SYSTEM

*WARNING*???The repair, calibration, and servicing of the Thermoregulation System should be performed only by MTRE Advanced Technology Ltd or authorized agents of MTRE Advanced Technology Ltd.

*WARNING*???Detach the power cable before you do any maintenance or replacement procedures. Failure to do so could result in severe personal injury.

### Introduction

This chapter describes the hydraulic system of the Thermoregulation device. The hydraulic system circulates water from the water tank through a filter, pump, heating/cooling elements, solenoid bypass valve, Garment, and back to the water tank.

Water flows through the internal connecting tubes in 2 circular loops:

- Through the Garment
- Through a solenoid valve to by-pass the Garment directly into the water tank

The hydraulic system consists of the following elements:

- Water Tank Assembly
- Filter
- Pump
- Solenoid Bypass Valve
- Water-In and Water-Out Connectors

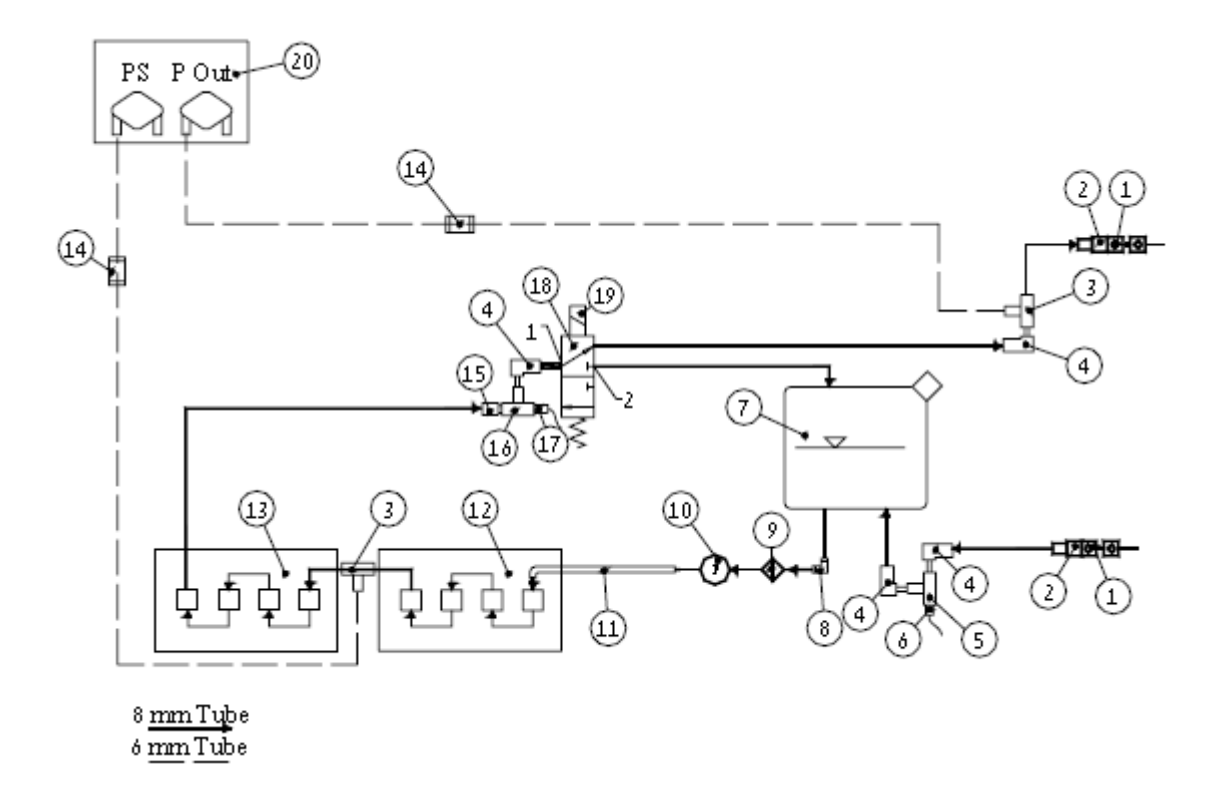

Figure 7-1: Hydraulic Block Diagram

| Item No. | Qty. | Part No.  | Description                     |  |
|----------|------|-----------|---------------------------------|--|
| 1        | 2    | 002-00147 | QCC Brass, fem, 1/4BSPT, Viton  |  |
| 2        | 2    | 002-00148 | Quick fitting 8mm BSPT fem str  |  |
| 3        | 2    | 002-00019 | Quick Connector T 8mm/6mm       |  |
| 4        | 4    | 002-00158 | Connector Plug-in 8mm elbow 8mm |  |
| 5        | 1    | 002-00176 | Connector T to 8mm Tube         |  |
| 6        | 1    | 200-00128 | S. S. Thermistor Housing        |  |
| 7        | 1    | 200-00104 | Water Tank Main Assy            |  |
| 8        | 1    | 002-00027 | Quick Connector Elbow 8mm Tube  |  |
| 9        | 1    | 200-00130 | Qosina Filter Assy              |  |
| 10       | 1    | 200-00115 | RD5 Pump Assy                   |  |
| 11       | 1    | 200-00069 | Buffer Tube Assy                |  |

Table 7-1: Hydraulic Block Diagram Elements

| Item No. | Qty. | Part No. Description |                               |
|----------|------|----------------------|-------------------------------|
| 12       | 1    | 200-00054            | HCU Right                     |
| 13       | 1    | 200-00054            | HCU Left                      |
| 14       | 2    | 002-00007            | Quick Connector Straight 6mm  |
| 15       | 1    | 002-00178            | Fitting Quick Reducer 10-8    |
| 16       | 1    | 002-00179            | Quick Connector T 10-8        |
| 17       | 1    | 200-00131            | Double Sensor Thermistor      |
| 18       | 1    | 003-00001            | Solenoid Valve 3/2 Orif 3.5mm |
| 19       | 1    | 003-00012            | Solenoid Plug                 |
| 20       | 1    | 300-00015            | FP Assy                       |

Table 7-1: Hydraulic Block Diagram Elements

## Water Tank Assembly

The water tank assembly consists of the following parts:

- Water tank—made of ABS. It contains up to 6.2 liters of water.
- Water tank top cover assembly—made of ABS. The water tank holds the float water level sensors, tube connectors, and float electrical connector.
- Cap—made of molded plastic
- Lower water connectors—Water-in And water-out
- Bracket
- Water level indicator

Before removing the water tank you need to drain it.

#### **•** To drain the water tank – Allon 2001

- 1. Connect one male connector of the connecting tubes to the water outlet under the Core socket.
- 2. Turn the Thermoregulation device ON.
- 3. Switch to Operation mode.
- 4. Connect the special male connector Model No. 002-00069 to the female connector of the tube that is connected under the Core socket (see Figure 7-2).
- 5. Allow the excess water to drain into a receptacle, pail or sink.
- 6. When the water finishes draining, turn the Thermoregulation device OFF.

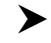

#### ► To drain the water tank – CritiCool

- 1. Turn the Thermoregulation device ON.
- 2. Select Empty Mode.
- 3. Connect one male connector of the connecting tubes to the water outlet under the Core socket.
- 4. Connect the special male connector Model No. 002-00069 to the female connector of the tube that is connected under the Core socket (see Figure 7-2).
- 5. Allow the excess water to drain into a receptacle, pail or sink.
- 6. When the water finishes draining, turn the Thermoregulation device OFF.

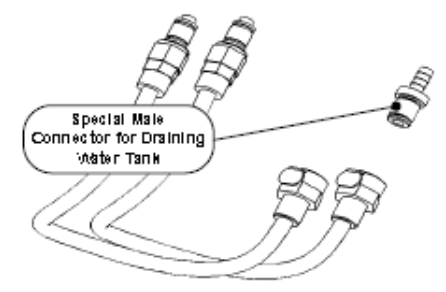

Figure 7-2: Connecting Tubes and Special Male Connector

### ► To remove the Water Tank

- 1. Drain the water tank (see procedure above).
- 2. Remove the two side covers, and the lower front cover (see Chapter 5 "Panels and Covers").
- 3. Disconnect the two bottom tubes: Water-out on the right side, and Water-in on the left side.
- 4. Open two self-locking 7 mm nuts and washers—one on each side of the tank.
- 5. Partially slide the water tank out and, from the top of the tank, disconnect the float electrical connector and the water bypass tube coming from the solenoid.
- 6. Slide out the water tank.

*Note: To re-assemble the new water tank, follow the same procedure in reverse order.* 

### Water Tank Top Cover Assembly

The water tank top cover assembly performs the following functions:

- Seals the top of the water tank to prevent leakage
- Secures the float rod and contains the float electrical connector •
- Allows the flow of water to the tank by means of the by-pass connector

# Filter

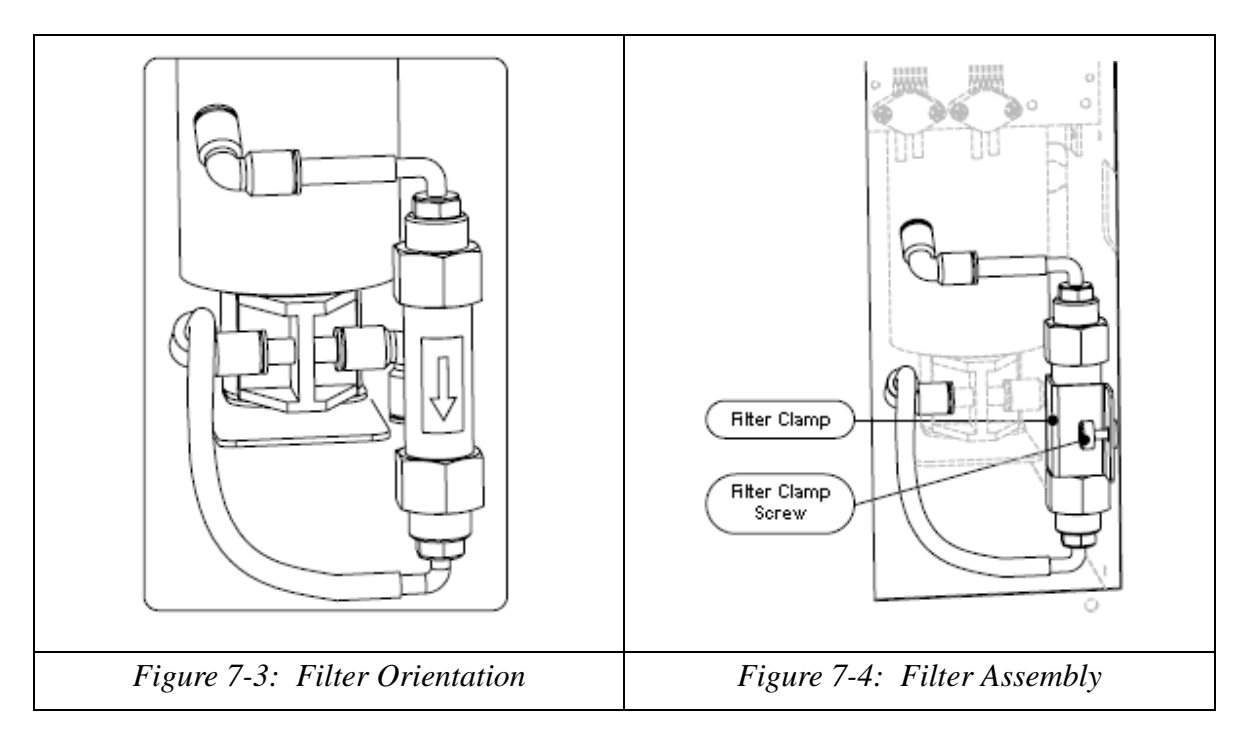

### **Replacing the Filter**

Filter replacement must be performed every twelve months and is performed by the hospital personnel.

*Note:* An additional filter is supplied in the accessory box.

### **Removing the Filter**

**•** To remove the filter:

- 1. Drain the water tank (see To drain the water tank Allon 2001or To drain the water tank CritiCool page 7-3).
- 2. Remove the rear cover:
  - a. Unscrew the thumb captive screws at the bottom of the cover.
  - b. Pull the bottom part of the cover towards you and then down to release the lip from the chassis.
- 3. Unscrew the filter clamp screw and remove the filter clamp (see Figure 7-3, 7-4 on page 7-7).
- 4. Release both the Water-in and Water-out tubes from the filter assembly by pressing the release ring of each end of the filter and pulling the tubes from the filter.
- 5. Dispose of the old filter.

### Installing the New Filter

### **•** To install the new filter assembly:

CAUTION : The filter is marked with an arrow indicating the direction of water flow (see Figure 7-3 and Figure 7-4.

You must assemble the filter in the manner indicated.

1. Connect the tubes to the new filter assembly. Insert both tubes with suitable force to ensure that they are secure.

2. Position the filter clamp in the chassis and tighten the filter clamp screw by hand (see Figure 7-5).

3. Close the rear cover and tighten the thumb captive screws by hand.

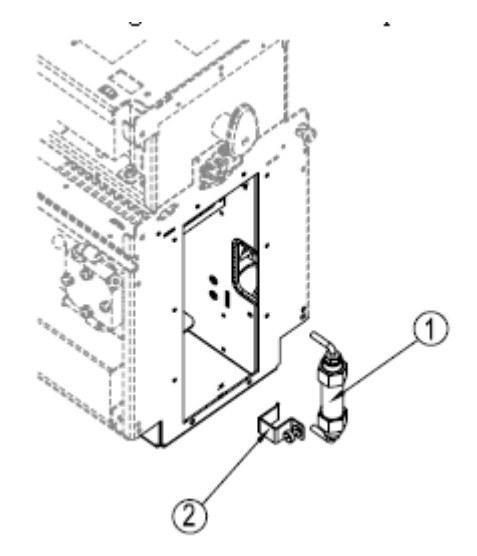

Figure 7-5: Filter Assembly Overview

#### Table 7-2: Filter Parts

| Item No. | Qty. | Part No.  | Description            |
|----------|------|-----------|------------------------|
| 1        | 1    | 200-00130 | Qosina Filter Assembly |
| 2        | 1    | 007-00334 | Qosina Filter Bracket  |

# Pump

The pump circulates water through the system at rates of 0.8-1.2 liters per minute.

The pump is a positive displacement type so it builds up pressure at the pump output.

This pressure is limited in two stages:

- Pres 1 at 0.9bar
- Pres 2 at 1.8 bar (safety)

The pump is digitally controlled from the controller board and is powered by 12VDC.

### **Removing the Pump**

WARNING!!! You must drain the water tank before removing the pump.

### **>** To remove the pump:

(see Figure 7-6):

- 1. Drain the water tank (see "Drain the tank" on page 7-6).
- 2. Open the rear cover (see Chapter 5 "Panels and Covers").
- 3. Disconnect the pump power connector.
- 4. Disconnect the water-in tube on the bottom of the pump coming from the water filter and the water-out tube from the pump leading to the HCU connector of the pressurestat. Press the release ring of each fitting and pull out the tubes.
- 5. Loosen the four pump screws leaving them in their rubber washers. These rubber washers are shock absorbers for the pump.
- 6. Slide the pump out of the Thermoregulation device.

*Note:* To re-assemble the new pump, follow the same procedure in reverse order.

*CAUTION:* Do not over-tighten the four pump screws. Over tightening may cancel the effect of the shock absorbers.

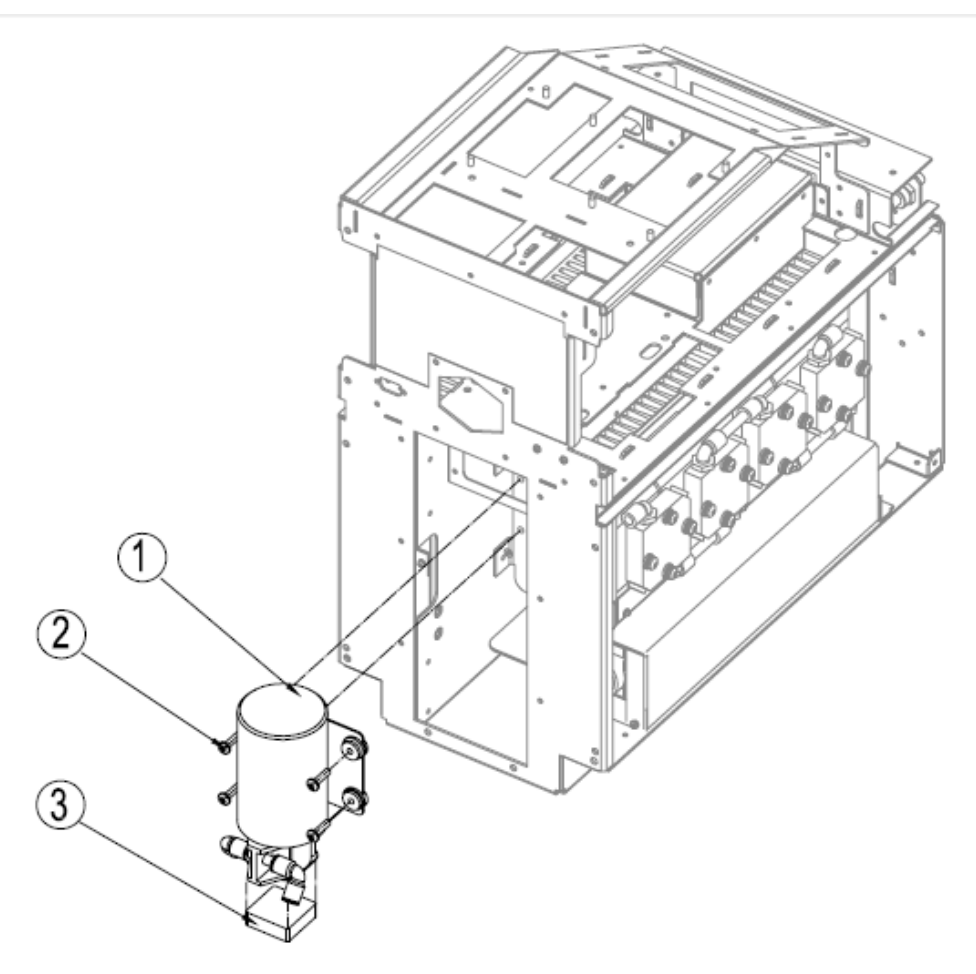

Figure 7-6: Pump Removal

| Table | 7-3: | Pump  | Parts   |
|-------|------|-------|---------|
| labio |      | ' ump | 1 41 10 |

| Item No. | Qty. | Part No.  | Description                  |
|----------|------|-----------|------------------------------|
| 1        | 1    | 200-00115 | Pump Assembly                |
| 2        | 4    | 009-00009 | Screw M4x16 Pan Philips s.s. |
| 3        | 1    | 007-00232 | Pump Shock Absorber          |

### **Pump Block Diagram**

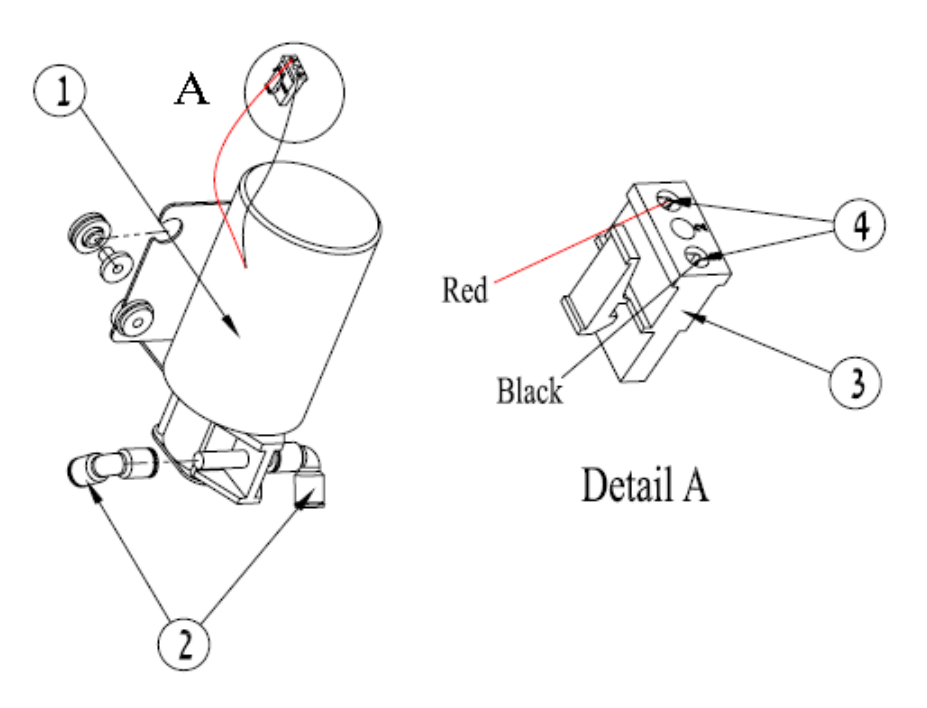

Figure 7-7: Pump Block Diagram

Table 7-4: Pump Block Parts

| Item No. | Qty. | Part No.  | Description                               |
|----------|------|-----------|-------------------------------------------|
| 1        | 1    | 200-00115 | RD5 Pump Assembly                         |
| 2        | 2    | 002-00027 | Quick Angle Connector for Tube<br>8mm     |
| 3        | 1    | 005-00156 | Connector Male 3-pin Crimp Panel<br>Mount |
| 4        | 2    | 005-00159 | Pin Female Crimp 16 AWG                   |

# Solenoid Bypass Valve

Refer to Section "Solenoid Bypass Valve" in "Chapter 6: Electrical System".
### Water-In and Water-Out Connectors

#### ► To remove the Water-out Assembly:

- 1. Remove the handle and the top cover (see Chapter 5 "Panels and Covers").
- 2. Remove the right side cover.
- 3. Disconnect the 6mm pressure tube.
- 4. Disconnect the 8mm flow tube.
- 5. Unscrew the two Philips screws from the water bracket.

*Note:* To re-assemble the new Water-out assembly, follow the same procedure in reverse order.

#### **•** To remove the Water-in Assembly

- 1. Remove the handle and the top cover (see Chapter 5 "Panels and Covers").
- 2. Remove the left side cover.
- 3. Disconnect the 8mm flow tube.
- 4. Unscrew the two Philips screws from the water bracket.

*Note:* To re-assemble the new Water-in assembly, follow the same procedure in reverse order.

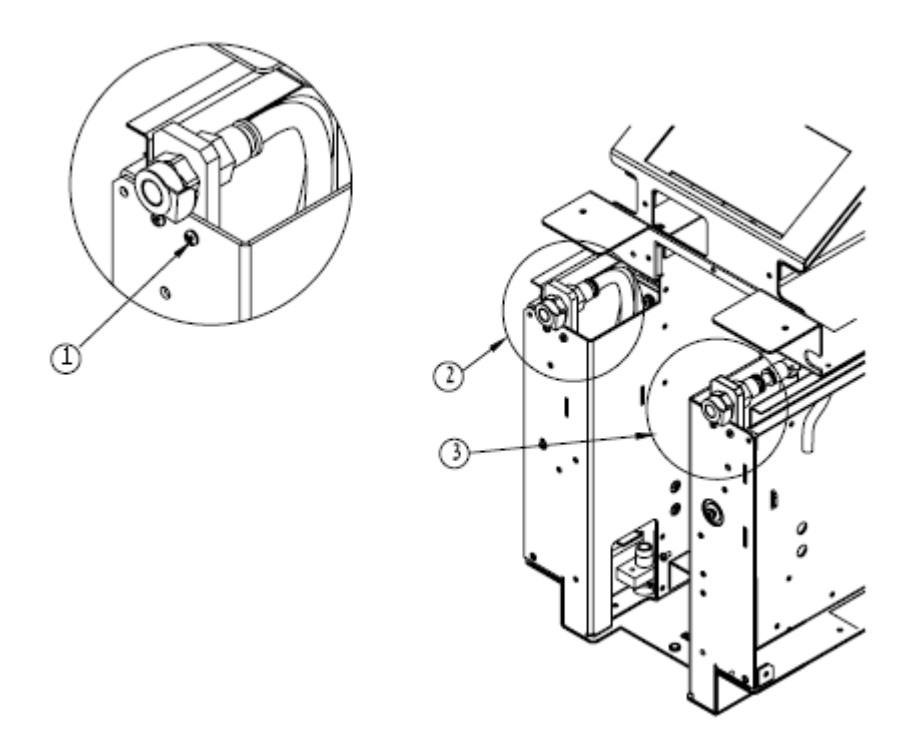

Figure 7-8: Water-in and Water-out Connectors

| Item No. | Qty. | Part No.                           | Description                 |
|----------|------|------------------------------------|-----------------------------|
| 1        | 4    | 009-00006                          | Screw M4x8 Pan Philips s.s. |
| 2        | 1    | 200-00097 Water-in Female Assembly |                             |
| 3        | 1    | 200-00097                          | Water-out Female Assembly   |

Table 7-5: Water Connectors Parts

# CHAPTER 8: SOFTWARE

# Overview

The software handles all system inputs and outputs. It is downloaded through the RS-232 communication port to the ROM or Flash and initialized each time the system is turned on.

### Self-Test

On system restart, the software executes a self-test. The self-test verifies the correct functioning of the Thermoregulation device:

- Screen and buzzer test
- Flow test
- CRC test
- Cooling and heating capability test
- Water preheating Allon
- Normal operation test

Note: For details regarding Self Test, refer to the User Manual.

# Safety Algorithm

The purpose of the Safety algorithm is to prevent device malfunction and risk to the patient by detecting one or more of a set of safety conditions and then taking one or more of the following actions:

- Displaying a message
- Activating a buzzer
- Activating Bypass
- Turning off the TECs
- Disabling the keyboard

Some safety conditions are recoverable by operator action and are called Messages.

If the Safety algorithm detects a **HALT** condition, it disables the Thermoregulation device by turning OFF the pump, turning OFF the TECs, activating the bypass, and turning ON the buzzer. In this condition the soft-touch keys are disabled!

If the Safety algorithm activates the buzzer for a Message condition, the operator can mute the buzzer by pressing the **Alarm Mute** button.

# Halt Conditions

Several conditions require you to disable the Thermoregulation device to prevent possible hazard to the patient or to the operator.

These conditions are called HALT CONDITIONS and are listed in Table 8-1:

| Message                  | Possible problem                                                                                                    |
|--------------------------|----------------------------------------------------------------------------------------------------|
| No power                 | Power switch OFF                                                                                                    |
|                          | Power cord connected insecurely                                                                                                    |
|                          | Power in wall connector                                                                                                    |
|                          | Main Fuses 6.3A blown                                                                                                    |
|                          | Faulty AV voltage from transformer secondary                                                                                                    |
| Halt 1 or 4              | System detected a flow problem                                                                                                    |
| HALT 2                   | Set point error. Test of the memory. Halt occurs when current Set point is not equal to the Set point previously saved to memory(memory corruption). |
| Halt 3                   | System detected thermostat tripped, indicating a likely overheating condition                                                                        |
| Halt 5                   | System indicating a likely program memory                                                                                                    |
| Halt 6 or 7              | Self test detected a problem with Heating/Cooling unit                                                                                               |
| Halt 8                   | Self test detected no reading in Water in sensor                                                                                                    |
| Halt 13                  | System detected overpressure                                                                                                    |
| Halt 17 (CritiCool only) | Battery is bad.                                                                                                    |
| Halt 18 (CritiCool only) | Software error (patient not Adult and not Neonatal)                                                                                                  |
| Halt 19 (CritiCool only) | System shut down. When we get command "Shut down" from Monitor . End case.                                                                           |

Table 8-1: Halt Conditions

### **Technician Mode Error Messages**

An error message displayed in Operation mode is a *single* error of the highest severity. The message displayed in Technician mode is a coded error that simultaneously provides all the errors (see Section "Technician Mode Screen in Appendix A "Technician Mode") present in the system.

The errors messages in technician mode are read from right to left in order of severity. Each character in the error message is a hexadecimal number and represents a group of errors (see Table 8-2).

To view the error messages, enter Technician mode (see Appendix A "Technician Mode").

### **Explanation of Error Messages**

In the following example, the third number from the right (C) represents Error Group 3 (errors 9–12). When translated into binary code (see Table 8-3) it yields a four digit number read from right to left. Each "1", in conversion to binary, represents an activation of an error message.

| Error Group | Description                                                            | Error Number |
|-------------|------------------------------------------------------------------------|--------------|
| 0000001     | Core readout too low                                                   | 1            |
| 0000002     | HALT SetPoint                                                          |              |
| 0000004     | Patient temperature less then 35.5?C - (95.9?F)                        |              |
| 0000008     | Patient temperature high then 38.500C - (101.3?F)                      |              |
| 00000010    | Water out temperature is less than 10.000C - (50?F)                    | 2            |
| 0000020     | Water out temperature is higher than 42.000C - (107.6?F)               |              |
| 00000040    | Water level in water tank is too low                                   |              |
| 00000080    | Internal pressure (pressure too low or too high)                       |              |
| 00000100    | Available for future use                                               | 3            |
| 00000200    | Check ThermoWrap (pressure is higher then 0.8 bar)                     |              |
| 00000400    | Connect core sensor to the Thermoregulation device                     |              |
| 00000800    | Wrong core sensor is inserted to the Thermoregulation device socket    |              |
| 00001000    | Connect surface sensor to the Thermoregulation device                  | 4            |
| 00002000    | Wrong surface sensor is inserted to the Thermoregulation device socket |              |
| 00004000    | Available for future use                                               |              |
| 0008000     | Available for future use                                               |              |

Table 8-2: Error Messages

| Error Group | Description                                                         | Error Number |
|-------------|---------------------------------------------------------------------|--------------|
| 00010000    | Set point temperature is out of NormoThermia range                  | 5            |
| 00020000    | HALT Overpressure                                                   |              |
| 00040000    | HALT Thermostat                                                     |              |
| 00080000    | General electromagnetic interference in the sensor signal reading   |              |
| 00100000    | Electromagnetic interference in the core sensor signal reading      | 6            |
| 00200000    | Available for future use                                            |              |
| 00400000    | Electromagnetic interference in the surface sensor signal reading   |              |
| 00800000    | Electromagnetic interference in the water in sensor signal reading  |              |
| 0100000     | Electromagnetic interference in the water out sensor signal reading | 7            |
| 02000000    | Core less than 30 C                                                 |              |
| 0400000     | Difference between SetPoint and Core more then 2C                   |              |
| 08000000    | Difference between SetPoint and Core more then 0.8C                 |              |
| 1000000     | Available for future use                                            | 8            |
| 2000000     | Available for future use                                            |              |
| 4000000     | Available for future use                                            |              |
| 8000000     | Available for future use                                            |              |

| Group 8 | Group 7 | Group 6 | Group 5 | Group 4 | Group 3 | Group 2 | Group 1 |
|---------|---------|---------|---------|---------|---------|---------|---------|
| 0       | 0       | 0       | 0       | 2       | С       | 0       | 1       |

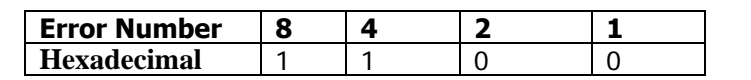

Table 8-3: Hexadecimal to Binary Translation

| Hexadecimal | Binary | Decimal |
|-------------|--------|---------|
| 1           | 0001   | 1       |
| 2           | 0010   | 2       |
| 3           | 0011   | 3       |

| Hexadecimal | Binary | Decimal |
|-------------|--------|---------|
| 4           | 0100   | 4       |
| 5           | 0101   | 5       |
| 6           | 0110   | 6       |
| 7           | 0111   | 7       |
| 8           | 1000   | 8       |
| 9           | 1001   | 9       |
| А           | 1010   | 10      |
| В           | 1011   | 11      |
| С           | 1100   | 12      |
| D           | 1101   | 13      |
| E           | 1110   | 14      |
| F           | 1111   | 15      |

Table 8-3: Hexadecimal to Binary Translation

# CHAPTER 9: PERIODIC MAINTENANCE

- *WARNING*!!!The repair and servicing of the Thermoregulation System should be performed only by MTRE Advanced Technology Ltd or authorized agents of MTRE Advanced Technology Ltd.
- *WARNING*!!!Follow all safety guidelines as described in Chapter 2: Warnings and Precautions. Failure to do so can cause serious personal injury.
- *Note:* At the end of any maintenance procedure, connect a tube to bypass the Garment and conduct a complete self-test. This is to guarantee that the system is operational.

### **Overview of the Periodic Maintenance Procedures**

This chapter describes the periodic maintenance procedures performed on the Thermoregulation device. Periodic maintenance should be performed every twelve months.

The following steps outline the routine procedures in periodic maintenance:

- 1. Entering Technician Mode (see "Entering Technician Mode" on page A-4)
- 2. Draining Water Tank (see "Water Tank Assembly" on page 7-3).
- 3. Removing the Cover (see "Removing the Cover" on page 9-20).
- 4. Replacing the Water Filter (see "Replacing the Water Filter" on page 9-2).
- 5. Activating the CritiCool Machine (see "Activating the CritiCool Machine" on page 9-2)
- 6. Verification
  - a. Human Sensors Verification (see "Activating the CritiCool Machine" on page 9-2).
  - b. Water Temperature Sensors (see "Water Temperature Sensors Verification" on page 9-4).
  - c. Thermostat Verification (see "Thermostat Verification" on page 9-6).
  - d. Pressure Verification (see "Pressure Verification " on page 9-8
  - e. TEC Current Test "TEC Current Test" on page 9-9
- 7. Checking for Water Leakage (see "Check for Water Leakage" on page 9-11).
- 8. Self-test (see "Self-test " on page 9-11

# Removing the Cover

Remove the following:

- Handle
- Top cover
- Rear cover

For instructions on panel removal, see Chapter 5: Panels and Covers.

# **Replacing the Water Filter**

Replace the water filter. Follow the instructions in Chapter 7: Hydraulic System.

# Activating the CritiCool Machine

#### ► To Activate the Criticool Machine:

Activate Technician Mode: Turn on the Thermoregulation system and immediately, press simultaneously the left (SILENCE) and right (UP) buttons. The Main Menu screen appears.

# Human Sensors Verification

Your calibration tool kit may include either

- MTRE Temperature Calibration Unit (P/N 017-00184) or
- TP-400 FOGG Temperature Calibration unit (P/N 017-00284)

The verification procedure depends on the type of your calibration device.

#### **•** To test the proper functioning of the Human Sensors board using MTRE Temperature Calibration Unit (P/N 017-00184):

- 1. Enter Technician mode.
- 2. Connect the **Core** sensors calibration cable to the **Output** socket in the MTRE Temperature Calibration Unit. Use the **RED** plug.
- 3. Connect the **BLACK** plug of the cable to the **Core** sensor socket on the Thermoregulation device.

*Note:* The plugs on both sides of the cable are not identical. Be sure to connect the proper plug into the correct socket.

- 4. Toggle the Calibration/Verification switch to "Verification" (017-00184).
- 5. Turn the **Human Sensor Verification** knob counter-clockwise to the number "42.9" (017-00184). Record the value that appears on the display for "Core" in the "Physical" column in the Verification form.
- 6. Turn the **Human Sensor Verification** knob clockwise to the next increment (37.5) and record the new value that appears on the display.
- 7. Repeat the procedure for all the remaining increments according to 8.
- 8. At the end of verification, remove the cable from the Core sensor socket.
- 9. Connect the **Surface** sensor calibration cable to the "Output" socket in the MTRE Temperature Calibration Unit. Use the **RED** plug.
- 10. Connect the **SILVER** plug of the cable to the **Surface** sensor socket on the Thermoregulation device.
- Turn the "Human Sensor Verification" knob counter-clockwise to the number "42.9". Record the value that appears on the display for "Surface" in the "Physical" column in the Verification form. See Table 9-1 for sample.
- 12. Repeat the procedure for all the remaining increments.
- 13. When all the increments have been recorded, Human Sensor verification is complete. Remove the Surface sensor calibration cable.

| Temp. [C] | Max   | Min   | Surface [C] | Core [C] | Accept/Failed |
|-----------|-------|-------|-------------|----------|---------------|
| 42.90     | 43.10 | 42.70 |             |          |               |
| 37.50     | 37.70 | 37.30 |             |          |               |
| 36.20     | 36.40 | 36.00 |             |          |               |
| 33.30     | 33.50 | 33.10 |             |          |               |
| 27.10     | 27.30 | 26.90 |             |          |               |
| 22.90     | 23.10 | 22.70 |             |          |               |
| 18.50     | 18.70 | 18.30 |             |          |               |

 Table 9-1: Verification Form—Human Sensors- using MTRE Temperature Calibration Unit

 017-00184

You have completed the Human Sensors verification procedure. Summarize the verification results and check to see that they are within the tolerance.

If either of the sensors is out of tolerance, refer to <u>CHAPTER 10: Troubleshooting</u> for the solution to this problem.

#### To test the proper functioning of the Human Sensors board using TP-400 FOGG Temperature Calibration unit (P/N 017-00284):

- 1. Turn the machine ON.
- 2. Core measurement; connect Core cable between temperature simulators to the tested sensor socket.
- 3. Change the temperature value on the simulator according to Table 9-2.
- 4. Surface measurement; connect **Surface** cable between temperature simulators to the tested sensor socket.
- 5. Change the temperature value on the simulator according to Table 9-2.

 Table 9-2: Verification Form—Human Sensors- using Temp Probe Simulator TP400017-00284

| Temp. [C] | Max   | Min   | Surface [C] | Core [C] | Accept/Failed |
|-----------|-------|-------|-------------|----------|---------------|
| 20        | 20.30 | 19.70 |             |          |               |
| 25        | 25.30 | 24.70 |             |          |               |
| 30        | 30.30 | 29.70 |             |          |               |
| 35        | 35.30 | 34.70 |             |          |               |
| 36        | 36.30 | 35.70 |             |          |               |
| 38        | 38.30 | 37.70 |             |          |               |
| 40        | 40.30 | 39.70 |             |          |               |

### Water Temperature Sensors Verification

The Water Temperature and Thermostat connectors are located on the Human sensors board.

*Note: Perform this test in one shift. If the maximum water temperature measurements exceed the allowed tolerance (+/-1.0), refill the water tank with fresh water!* 

#### **•** To perform the Water Temperature sensors verification test:

- 1. Add 1.5 liter of tap water to the water tank.
- 2. Remove the handle and the top cover (see Chapter 5 "Panels and Covers").
- 3. Turn the ON Thermoregulation device.

- 4. Scroll down to **Operation Mode** and press the **Mode** key to enter.
- 5. Change the set-point temperature with the arrow keys to 40 °C.
- 6. Press Mode. Scroll down to Technician Mode and press the Mode key to enter.
- 7. Connect the Temperature Calibration Unit (P/N 017-00184 or P/N 017-00284) with the Core Calibration cable P/N 300-00093 (red and black jacks) to the Thermoregulation device.
- 8. Toggle the Calibration/Verification switch to "Calibration" (on P/N 017-00184).
- 9. Turn the Human Sensor Calibration switch to 36.7°C. For the CritiCool system, toggle the Calibration/Verification switch to 39.8°C. with P/N 017-00284 pick 38.0° as the Core temperature.

This state is intended to simulate the patient temperature of  $36.7^{\circ}$ C or  $39.8^{\circ}$  (or  $38.0^{\circ}$  with P/N 017-00284) on the CritiCool system with the desired set point of  $40^{\circ}$ C. In this state the Thermoregulation device heats at its full capacity.

#### *Note: Make sure that the Thermoregulation device is in Technician mode.*

- 10. Connect the external bypass tube with the Thermocouple (200-00096) to the Water-out connector under core socket and to the Water-in.
- 11. Connect the External Temperature meter P/N 017-00238 to the Thermocouple and turn it ON.
- 12. Observe the Water Out line displayed on the Technician Mode screen. Wait a few minutes until the temperature reaches its maximum.
- 13. Observe the maximum temperature of Water-out on the Technician screen and max temperature on external Thermometer. Write down the values on report A-B and then press the right button on the display to turn off the Heating/Cooling elements.
- 14. Observe the Water Out temperature displayed on the Technician Mode screen and list the maximum temperature reading in the attached Maintenance Verification / Calibration Report under Wout (B). At the same time, observe the maximum temperature readout on the External Temperature meter and list it in the report under Max Temp (A).
- 15. Perform the calculation listed in the report ( $\Delta = A B$ ). In the event that the result is inside the listed tolerance (± 1.0), proceed as follows:
  - a. In the Technician mode screen, **press the bottom right button to toggle the TECs on** and off.
  - b. Observe the decrease in temperature on the External Temperature meter.

For each increment listed in the report (38.00, 37.00, etc.), write down the corresponding temperature reading from the Technician Mode screen in the **Wout** and **Win** columns in the report. See Table 9-2" for sample.

16. Turn the Thermoregulation device OFF.

You have completed the Water Temperature sensors verification tests. Summarize the verification results and check to see that they are within the tolerance.

If the verification tests pass, proceed to ""Thermostat Verification" on page 9-6".

If the verification tests fail, replace the faulty thermistor. Refer to Section ""Thermistors" on page 6-23" in Chapter 6: Electrical System for thermistor replacement procedure.

| Max Temp.[C]<br>A | W out [C]<br>B | Δ=А-В    |          | Accept/Failed |
|-------------------|----------------|----------|----------|---------------|
|                   |                | Measured | Accepted |               |
|                   |                |          | ±1.0     |               |

#### Table 9-3: Verification Form— Water Temperature Sensors

| Temp. [C] | Max | Min | Surface<br>[C] | Core [C] | Accept/Failed | Temp. [C] |
|-----------|-----|-----|----------------|----------|---------------|-----------|
| 38        | 39  | 37  |                |          |               |           |
| 37        | 38  | 36  |                |          |               |           |
| 36        | 37  | 35  |                |          |               |           |
| 35        | 36  | 34  |                |          |               |           |
| 34        | 35  | 33  |                |          |               |           |
| 33        | 34  | 32  |                |          |               |           |

### Thermostat Verification

#### **•** To check the thermostat:

- 1. Remove the handle and the top cover (see Chapter 5 "Panels and Covers").
- 2. Detach the thermostat sensor cable next to the water-out sensor socket on the right side of the unit by pressing the latch.
- 3. Connect the two-pin Molex connector marked with the label "GO" on the Thermostat Verification Tool to the Thermostat socket on the Human Sensors board (see Figure 9-1).

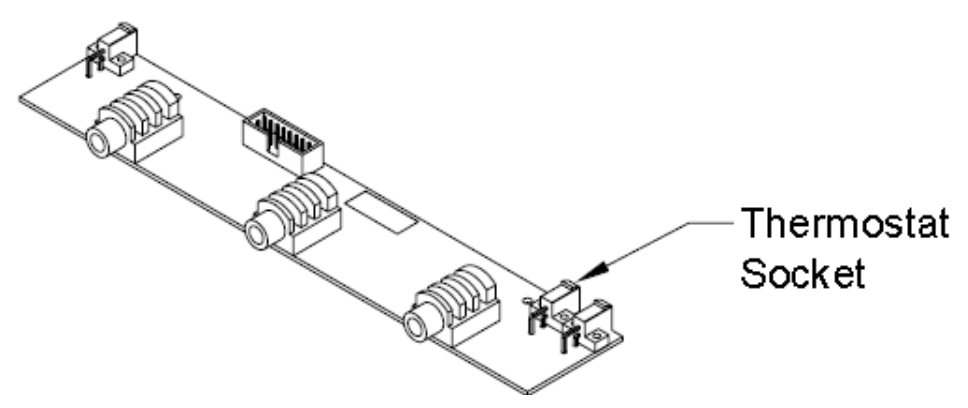

Figure 9-1: Thermostat Socket on Human Sensors Board

- 4. If the Thermoregulation device remains in normal operation in this position after 10 seconds, disconnect the Thermostat Verification Tool (see Figure 9-2) from the Human Sensors board.
- 5. Connect the two-pin Molex connector marked with the label "NO GO" on the Thermostat Verification Tool to the Thermostat socket on the Human Sensors board.
- 6. After 10 seconds in this position, the machine activates the buzzer and the following message appears on the display: **HALT PLEASE RESTART (3)**. This indicates that the thermostat is within operating range.

If the buzzer is not activated and if the message does not appear on the display check the following:

- 1. Check the resistance of the Thermostat Verification Tool with a Multi-meter.
  - On the "GO" side the resistance should be  $-1100(\wedge)$ .
  - On the "NO GO" side the resistant should be  $-1020(\wedge)$ .
- If the Thermostat Verification Tool is OK, replace the Human Sensors board (see Chapter 6: Electrical System) and start the test again.

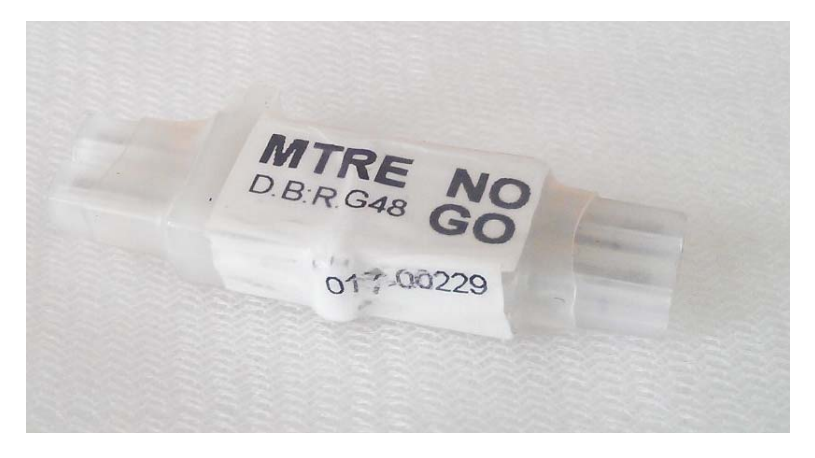

Figure 9-2: Thermostat Verification Tool

# **Pressure Verification**

Perform the pressure verification test with the Analog Flow and Pressure Calibration Unit or the Digital Pressure Calibration Unit Assembly.

#### **•** To perform pressure verification:

- 1. Remove the handle and the top cover (see Chapter 5: Panels and Covers).
- 2. Open the valve before connecting the tubes.
- 3. Connect the connecting tubes from the Pressure Calibration Unit to the Thermoregulation device.
- 4. Enter **Technician Mode** (refer to Appendix A: Technician Mode).
- 5. Slowly close the valve until the pressure on the pressure gauge registers at 0.5 bar.

Record the value for 0.5 bar that appears on the Technician Mode display for "Pres1" (water-out pressure) in the "Physical" column in the Verification form. See Appendix C: Service Form for sample.

- *Note:* Do not close the tap too quickly. This will lead to improper measurement of the pressure due to the reaction time of the system. Perform this test fast after disconnecting connector J3.
  - 6. Remove the cable connected to connector J3 (FUNK 2) on the Controller board located to the right of the RS-232 cable when facing the right side of the Thermoregulation device (refer to the Controller Board Component Placement figure in Chapter 6 "Electrical System").
  - 7. Gradually close the valve and raise the pressure to 1.1 bar. Record the value for 1.1 bar that appears on the display for "Pres" (Pressure) in the "Physical" column in the Verification form.
  - 8. At the end of the test, open the valve.
- *Note:* When performing this test on a CritiCool with Neonatal configuration use a simulate core temperature (use Core temperature simulators P/N: 017-00184/017-00284.

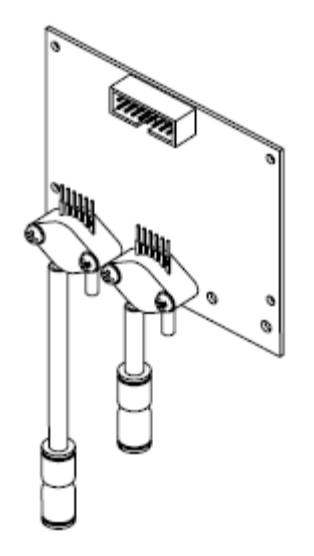

Figure 9-3: FP Pressure Gauge

| Table 9-4: | Verification | Form— | Pressure |
|------------|--------------|-------|----------|
|------------|--------------|-------|----------|

| Pressure Verification |             |              |  |
|-----------------------|-------------|--------------|--|
| Pressure Setup (bar)  | Range (bar) | Result (bar) |  |
| 0.5                   | 0.40-0.60   |              |  |
| 1.1                   | 1.0-1.2     |              |  |

You have completed the Pressure verification tests. Summarize the verification results and check to see that they are within the tolerances listed in the Verification form.

*Note:* If either Pressure is out of tolerance, you must replace the FP board.

If the verification tests passed, proceed to "TEC Current Test" on paragraph 9-12.

# **TEC Current Test**

The TEC Current Test checks the current sent to each TEC from the TEC control board. Both sides of the TEC control board must be checked.

The Tec Current Test is executed with both the TEC Current Verification Unit (Figure 9-4) and with the MTRE Temperature Calibration Unit.

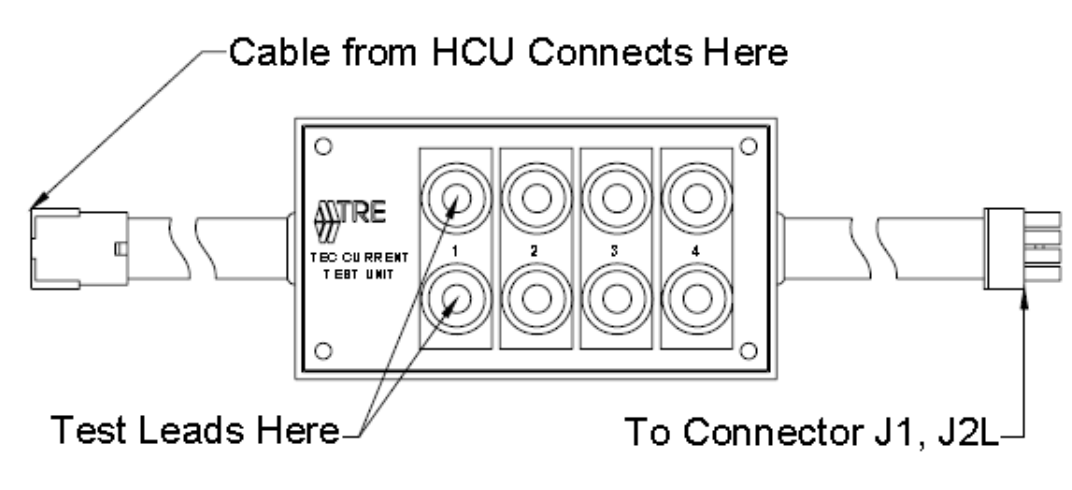

Figure 9-4: MTRE TEC Current Verification Unit

*WARNING*!!! Turn the *Thermoregulation* device OFF before connecting cables to the TEC control board. Failure to do so can cause severe shock.

#### ► To check the TEC current:

- 1. Turn the device OFF.
- 2. Remove the top cover.
- 3. Detach the cable leading from connector J1 on the TEC control board to the HCU (refer to the TEC Control Board Figure 6-6 in Chapter 6: Electrical System).
- 4. Insert the plug of the cable leading from the HCU (detached from the TEC control board in Step 3) to the TEC Current Verification Unit cable with the connector (female).
- 5. Insert the plug of the TEC Current Verification Unit cable to connector J1 on the TEC control board.
- 6. Turn the device ON and enter Operation mode.
- Connect the Human sensors calibration cable to the Core sensor socket on the Thermoregulation device and to the Output socket on the MTRE Temperature Calibration Unit.
- 8. Toggle the Calibration/Verification switch to "Verification". Set the "Human Sensor Verification" knob to "36.2".
- 9. Adjust the set-point temperature to  $37^{0}$ C. The system heats up to  $40.8^{0}$ C Water-out.
- 10. Use a multi-meter set to DC current with the pair of test cables from the MTRE Temperature Calibration Unit. Insert the probes of the cables to the pair (labeled "1") of sockets in the TEC Current Verification Unit.
- 11. Measure the current and note the results.

- 12. Repeat the procedure for every pair of sockets on the TEC Current Verification Unit.
- 13. Lower the set-point temperature to  $34^{0}$ C; the system cools.
- 14. Repeat the measurement for all four TECs.

*Note:* The average current of all four pairs should be a minimum of 3 Amps.

If any of the TECs are found to be out of tolerance, check the TECs and the TEC control board:

#### **•** To verify the fault of the TECs or of the TEC control board:

- 1. Turn the Thermoregulation device OFF.
- 2. Remove the TEC Current Verification Unit cable from connector J1. Leave the cable leading from the HCU connected to the TEC Current Verification Unit cable with the connector.
- 3. Detach the cable leading from connector J2l on the TEC control board to the HCU.
- 4. Insert the plug of the TEC Current Verification Unit cable J2L on the TEC control board.
- 5. Turn the Thermoregulation device ON.
- 6. Measure the current in all four pairs of sockets as performed previously.

If any of the TECs are still found to be out of tolerance, replace the HCU.

If all the TECs are within tolerance, replace the TEC control board.

- 7. Turn the device OFF.
- 8. Repeat the **entire** procedure for connector J2l on the other side of the TEC control board.

### Check for Water Leakage

Dry the area around the Thermoregulation device. While running the system at high pressure, check all tubes for water leakage.

Return all covers.

### Self-test

At the completion of the routine maintenance procedure, activate the Thermoregulation device and run a complete self-test.

### **Replacing Controller Board Fuses**

To replace a blown fuse on the controller board, it is not necessary to remove the board from the chassis. Replacement fuses (refer to Table 6-5, "TEC Control Board—Fuse List," on page 6-9 in

Chapter 6: Electrical System) can be soldered to the **print side** of the controller board to the specific fuse contact point.

#### **•** To replace a blown fuse on the controller board:

- 1. Remove the handle
- 2. Open the top cover.
- 3. Locate the blown fuse.
- 4. Solder the replacement fuse to the proper contact point (contact points are shown in Figure 9-5).
- 5. Return the top cover and handle.

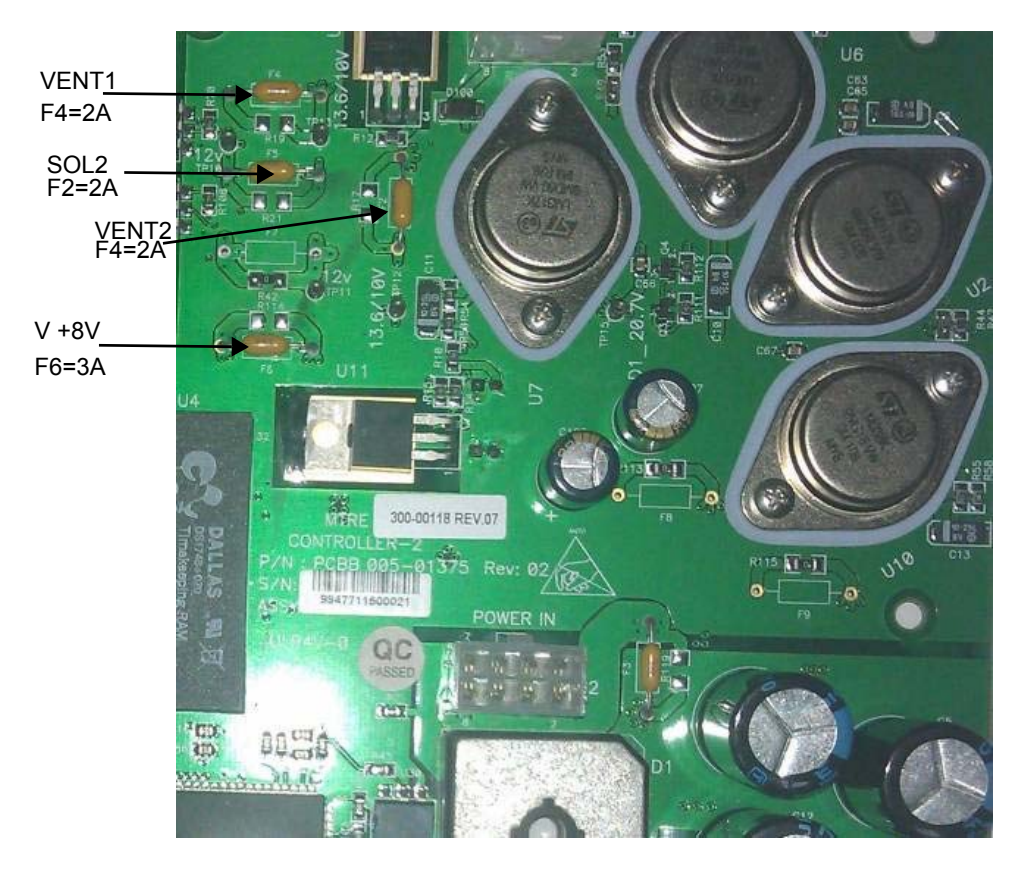

Figure 9-5: Controller Board Fuse Location

# CHAPTER 10: TROUBLESHOOTING

*WARNING*???*The repair, calibration, and servicing of the* Thermoregulation *System should be performed only by MTRE Advanced Technology Ltd or authorized agents of MTRE Advanced Technology Ltd.* 

### Halt Messages

Halt messgaes provide information in cases of problems that cause the system to shutdown.

*Note:* The Report Section columns in Table 10-1 indicate the relevant sections for reporting the action item in the Maintenance Verification / Calibration or Service Reports.

| Message     | Possible Problem                                  | Action to be taken               | Report Sec.    |
|-------------|---------------------------------------------------|----------------------------------|----------------|
| No power    | Power switch OFF                                  | Turn power switch to ON position |                |
|             | Power cord connected insecurely                   | Secure power cord                |                |
|             | No Power in wall connector                        | Use another wall connector       |                |
|             | Main Fuses 6.3A blown                             | Replace faulty fuses             |                |
|             | Faulty AV voltage from trans-<br>former secondary | Replace transformer assembly     | Service report |
| Halt 1 or 4 | System detected a flow problem                    | Replace the filter               |                |
|             |                                                   | Check FP harness connector       | Pressure       |
|             |                                                   | Check /Replace the pump          | Pressure       |
|             |                                                   | Check/replace FP board           | Pressure       |
|             |                                                   | Replace controller board         | Complete       |

Table 10-1: Halt messages – System Shutdown

| Message     | Possible Problem                                                                      | Action to be taken Report Sec.                                                                                                    |                      |
|-------------|---------------------------------------------------------------------------------------|----------------------------------------------------------------------------------------------------|----------------------|
| Halt 3      | System detected thermostat<br>tripped, indicating a likely over-<br>heating condition | Check hardware thermostat with cali-<br>bration/verification tool. If failed the<br>GO / NO GO replace Human Sensor<br>(HS) board | Thermostat or HS     |
|             |                                                                                       | Check HS harness                                                                                                    | HS                   |
|             |                                                                                       | Check/Replace Thermistor                                                                                                    | Thermostat           |
|             |                                                                                       | Replace controller board                                                                                                    | Complete             |
| Halt 5      | System indicating a likely pro-<br>gram memory                                        | Perform re-download                                                                                                    | Complete             |
|             |                                                                                       | Replace controller board                                                                                                    | Complete             |
| Halt 6 or 7 | Self test detected a problem with<br>Heating/Cooling unit                             | Perform self test again                                                                                                    |                      |
|             |                                                                                       | Check Tec's consumption                                                                                                    |                      |
|             |                                                                                       | Replace TEC control board                                                                                                    | TEC Current test     |
|             |                                                                                       | Replace TEC-Transformer harnesses                                                                                                 |                      |
| Halt 8      | Self test detected no reading in Water in sensor                                      | Perform self test again                                                                                                    |                      |
|             |                                                                                       | Check Water in connector                                                                                                    |                      |
|             |                                                                                       | Replace water in connector                                                                                                    |                      |
|             |                                                                                       | Replace Water in thermistor                                                                                                    | Water sensor         |
|             |                                                                                       | Replace HS board                                                                                                    | Verification         |
|             |                                                                                       | Replace Controller board                                                                                                    | Complete             |
| Halt 13     | System detected overpressure                                                          | Check for tubes kinked                                                                                                    |                      |
|             |                                                                                       | Check pressure verification points                                                                                                | Pressure             |
|             |                                                                                       | Check FP harness                                                                                                    | Pressure             |
|             |                                                                                       | Check/Replace FP board<br>Check the Solenoid Valve                                                                                | Pressure<br>Pressure |
|             |                                                                                       | Replace controller board                                                                                                    | Complete             |

Table 10-1: Halt messages – System Shutdown

# Text Messages

*Note:* The Report Section columns in Table 10-2 indicate the relevant sections for reporting the action item in the Maintenance Verification / Calibration or Service Reports.

| Message /<br>Problem      | Possible Problem                                       | Action to be Taken                                                                                        | Report Sec. |
|---------------------------|--------------------------------------------------------|----------------------------------------------------------------------------------------------------|-------------|
| Add Water                 | Bottom float sensor in the water tank is not activated | Refill water                                                                                              |             |
|                           |                                                        | Check float movement freely                                                                               |             |
|                           |                                                        | Check signal on float switch on J3<br>(pins 5 & 3). If there is no signal,<br>replace water tank assembly |             |
|                           |                                                        | Replace 300-00091 Level sensor harness                                                                    |             |
| CHECK WATER<br>CONNECTION | Pressure at Water-out exceeds 0.9 bar                  | Connect ThermoWrap                                                                                        |             |
|                           |                                                        | Check fuse F5 (solenoid valve)                                                                            |             |
|                           |                                                        | Check fuse F8 (+12V)                                                                                      | Pressure    |
|                           |                                                        | Check FP board and cable to con-<br>troller board                                                         | Complete    |
| CHECK CORE SEN-<br>SOR    | Wrong decoding of sensor plug                          | Connect proper sensor                                                                                     |             |
|                           |                                                        | Replace core sensor with the one supplied with the system                                                 | HS          |
|                           |                                                        | Use a new core sensor                                                                                     |             |
|                           |                                                        | Check HS board and harness                                                                                | HS          |

| Table | 10-2: | Text | Messages |
|-------|-------|------|----------|
|-------|-------|------|----------|

| Message /<br>Problem                                   | Possible Problem                                                  | Action to be Taken                                                                                                    | Report Sec. |
|--------------------------------------------------------|-------------------------------------------------------------------|----------------------------------------------------------------------------------------------------|-------------|
| CHECK SURFACE<br>SENSOR                                | Wrong decoding of sensor plug                                     | Connect proper sensor                                                                                                    |             |
|                                                        |                                                                   | Replace surface sensor with the<br>one supplied with the system                                                                                                    | HS          |
|                                                        |                                                                   | Use a new surface sensor                                                                                                    |             |
|                                                        |                                                                   | Check HS board and harness                                                                                                    | HS          |
| CONNECT CORE<br>SENSOR                                 | No core sensor detected                                           | Replace core sensor                                                                                                    |             |
|                                                        |                                                                   | Check HS board and harness                                                                                                    | HS          |
| CONNECT SUR-<br>FACE SENSOR                            | No surface sensor detected                                        | Replace surface sensor                                                                                                    | HS          |
|                                                        |                                                                   | Check HS board and harness                                                                                                    | HS          |
| WATER TEMP TOO<br>LOW                                  | Water temperature below 10°C                                      | If water temperature is not below 10°C, check HS board and harness                                                                                                 | HS          |
| WATER TEMP TOO<br>HIGH                                 | Water temperature above 42°C                                      | If water temperature is not above 42°C, check HS board and harness                                                                                                 | HS          |
| PATIENT TEMP<br>ABOVE 38.5°c<br>(101.3°F)              | Core temperature above 38.5°C                                     | No action needed                                                                                                    |             |
| PATIENT TEMP<br>BELOW 35.5°C<br>(95.9°F)               | Core temperature bellow 35.5°C                                    | No action needed                                                                                                    |             |
| CORE READOUT<br>TOO LOW                                | Core temperature reading<br>below 30°C or 0.8C below Set<br>Point | If message appears when actual<br>core reading is adequate , check<br>HS board and harness                                                                         | HS          |
| CORE READOUT<br>TOO LOW CHECK<br>CORE AND OPER-<br>ATE | Core temperature reading is 2C below Set Point/Target Temp        | Select operation from the menu or<br>fix the core temperature probe, If<br>message appears when actual core<br>reading is adequate , check HS<br>board and harness | HS          |
| No display                                             | Faulty controller board                                           | Replace controller board (see chap-<br>ter 6 Electrical System)                                                                                                    |             |
|                                                        | Faulty MMI                                                        | Replace MMI (see chapter 6 Electri-<br>cal System)                                                                                                    |             |
|                                                        | Faulty controller board-MMI flat cable                            |                                                                                                    |             |

#### Table 10-2: Text Messages

| Message /<br>Problem       | Possible Problem                        | Action to be Taken                | Report Sec. |
|----------------------------|-----------------------------------------|-----------------------------------|-------------|
| No display upon<br>startup | Faulty FP board                         | Check fuse F6 on controller board |             |
|                            | FP board and MMI, sharing the same line | Replace FP board                  |             |
|                            |                                         | Replace MMI                       | Pressure    |

Table 10-2: Text Messages

# CHAPTER 11: SPECIAL EQUIPMENT AND TOOLS

This chapter describes the following:

- The special equipment supplied to perform the verification procedures described in Chapter 9 "Periodic Maintenance"
- Standard tools for normal maintenance
- The calibration test for the MTRE Temperature Calibration Unit

### **Calibration Toolset: Verification and Calibration Units**

Verification is executed by means of the Calibration Toolset while operating in Technician mode. The Calibration Toolset consists of the components listed in Table 11-1 and are detailed in this section.

| Item No. | Part No.  | Description                             |
|----------|-----------|-----------------------------------------|
| 1        | 017-00184 | Temperature Calibration Unit            |
| 2        | 017-00284 | Temp Probe Simulator TP400              |
| 3        | 017-00190 | Analog Flow Pressure Calibration Unit   |
| 4        | 017-00290 | Digital Pressure Calibration Unit Assy. |
| 5        | 017-00189 | T.E.C. Current Verification Unit        |
| 6        | 300-00093 | Core Calibration Cable                  |
| 7        | 300-00094 | Surface Calibration Cable               |
| 8        | 017-00203 | Downloading Plug                        |
| 9        | 900-00127 | RS-323 Communication Cable              |
| 10+11    | 017-00260 | Download Cable (With Plug)              |

| Table 11-1: | Calibration | <b>Toolset Part</b> | No. | 017-00210 |
|-------------|-------------|---------------------|-----|-----------|
|-------------|-------------|---------------------|-----|-----------|

| 12 | 017-00211 | Tool Box                                 |
|----|-----------|------------------------------------------|
| 13 | 005-00440 | Red Probe for T.E.C. Verification Unit   |
| 14 | 005-00441 | Black Probe for T.E.C. Verification Unit |
| 15 | 017-00238 | Mobile Thermometer Model 305             |
| 16 | 200-00096 | Thermo couple                            |
| 17 | 017-00229 | Thermostat verification tool GO – NO GO  |
| 18 | 017-00236 | Tool for Board Disassembly               |

 Table 11-1: Calibration Toolset Part No. 017-00210

### MTRE Temperature Calibration Unit P/N: 017-00184

The MTRE Temperature Calibration Unit tests the Human temperature sensors.

The MTRE Temperature Calibration Unit consists of:

- The calibration unit
- One cable for verification of the Core Human sensors
- One cable for verification of the Surface Human sensors

### **MTRE Temperature Calibration Unit - Controls**

The controls are as follows:

- A toggle switch for Calibration or Verification
- Human sensor switches:
  - a. Calibration
  - b. Verification
- Water Temperature switches:
  - a. Calibration
  - b. Verification
- Cable output jack for Thermoregulation calibration
- Two cable jacks for calibration check of the Temperature Calibration Unit

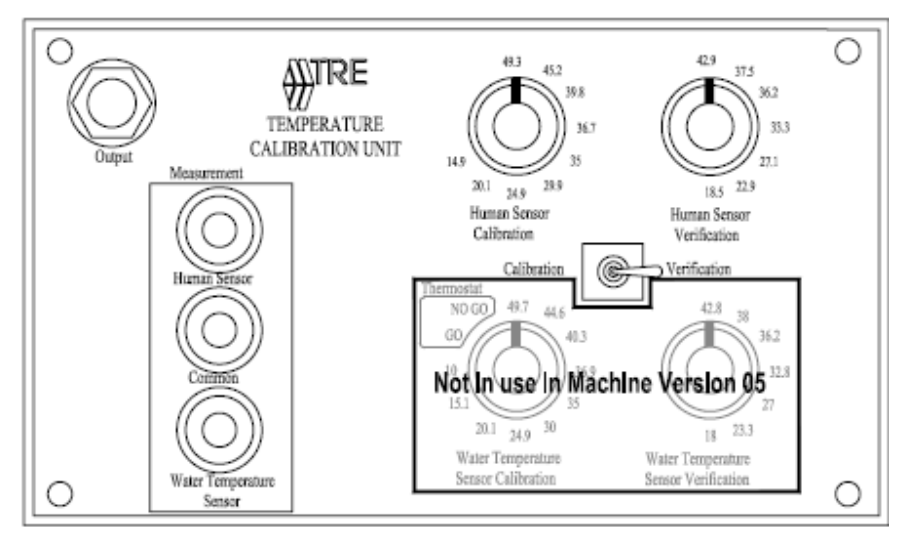

Figure 11-1: MTRE Temperature Calibration Unit (P/N 017-00184)—Front Panel

*Note:* The TP400 (P/N 017-00284) replaces the MTRE Temperature Calibration Unit P/N: 017-00184 (see Figure 11-10)

### Analog Flow and Pressure Calibration Unit P/N 017-00190

The Flow and Pressure Calibration Unit tests the pressure of the Thermoregulation device at 0.9 bar and at 1.1 bar.

The Flow and Pressure Calibration Unit has two connecting tubes with a valve, flow meter, and pressure gauge.

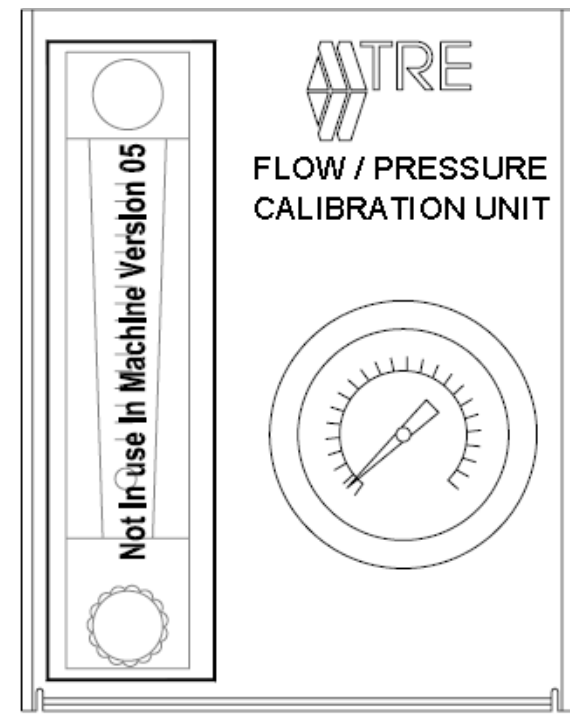

Figure 11-2: MTRE Flow and Pressure Calibration Unit

### Digital Pressure Gauge P/N 017-00290

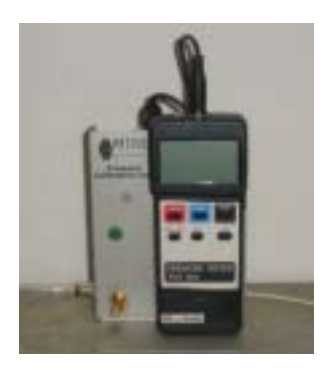

Figure 11-3: Digital Pressure Gauge P/N 017-00290

#### ▶ To install the digital pressure gauge:

1. Connect w-out (Figure 11-4) and w-in (Figure 11-5) tubes to the gauge panel according to Figure

11-3 The labels on the panel indicate where to connect the tubes.

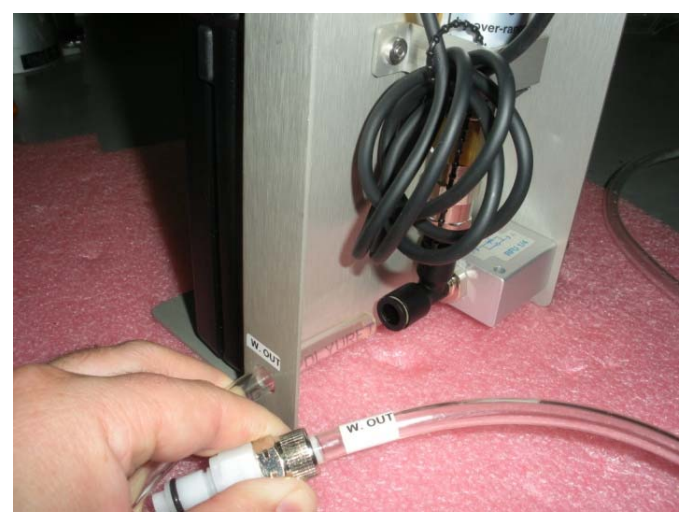

Figure 11-4: W-OUT

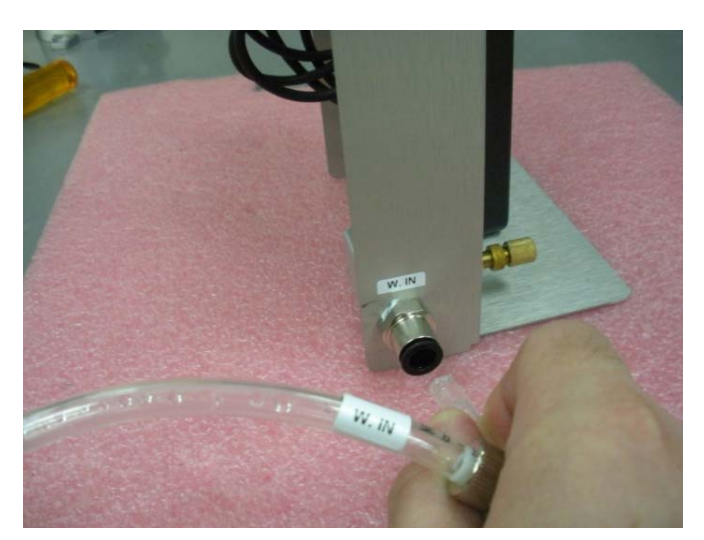

*Figure 11-5: Figure 11-5: W-IN* 

The pressure gauge is connected and ready to use.

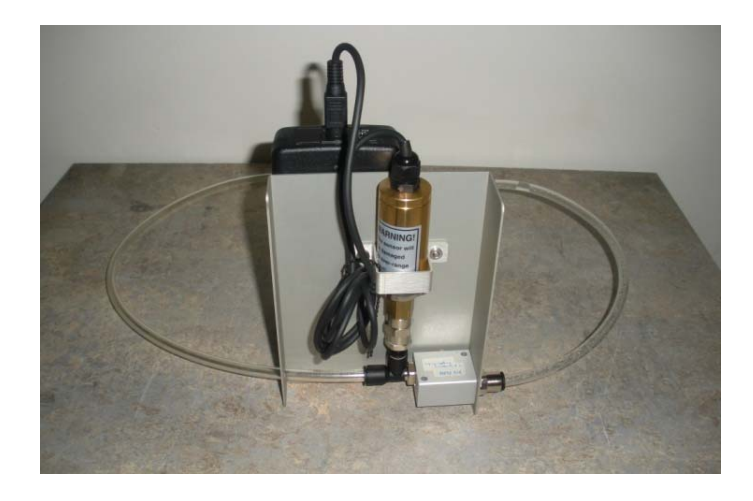

Figure 11-6: Pressure Gauge connected

*WARNING*???Do not change the setting of the gauge; the gauge is calibrated according to the transducer connected and the fixed setting as you received it.

# **TEC Current Verification Unit**

The TEC Current Verification Unit tests the current sent to the TECs on both sides of the Thermoregulation device from the TEC control board.

The TEC Current Verification Unit has two cables. The cable with the plug is inserted to connectors J1 and J2L of the TEC current board. The cable with the connector (female) is fitted to the cable leading from the HCU.

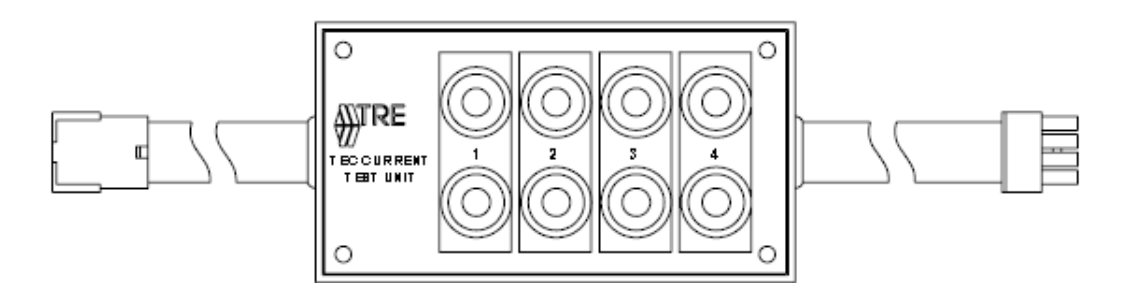

Figure 11-7: TEC Current Verification Unit

# **Calibration Cables**

The cables needed for verification tests and calibration checks are shown below.

### **Core Calibration Cable**

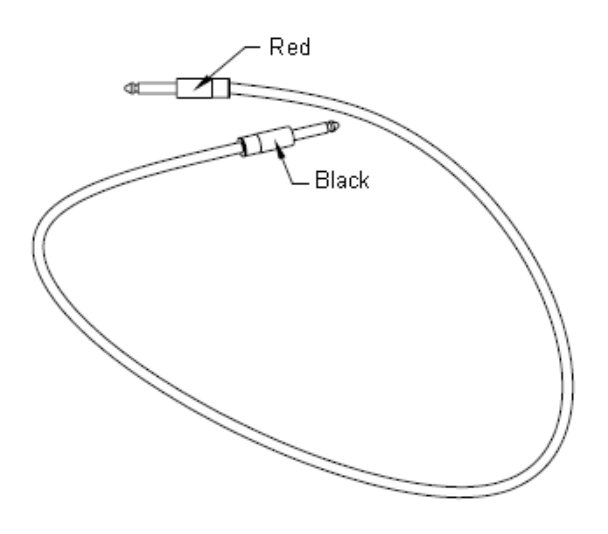

*Figure 11-8: Core Calibration Cable* 

### **Surface Calibration Cable**

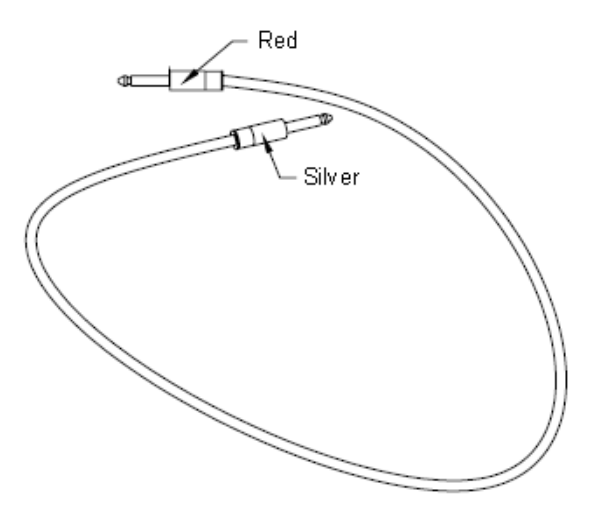

Figure 11-9: Surface Calibration Cable

# Standard Tools

- Crescent wrenches:
  - **3**/4"
  - 9/16"
  - 13/16"
- Large long-nosed pliers
- Small long-nosed pliers
- Scissors
- Retractable utility knife
- Cutters
- Set of Allen millimeter wrenches
- Philips-head screwdrivers
  - 2x200mm
  - 2x100mm
  - 1x80mm
  - 0x60mm
  - Bulldog 1x25mm
- Flat-head screwdriver 70mm length 4x35mm
- Flat-head bulldog screwdriver 4x20mm
- Socket extension—5/8"

# Calibration Test for the MTRE Temperature Calibration Unit

The calibration test for the MTRE Temperature Calibration Unit must be performed once in 24 months with a calibrated multi-meter. Use the pair of test lead cables that are supplied with the MTRE Temperature Calibration Unit.

*Note:* The multi-meter must be calibrated once in twelve months.

# **Thermostat Verification Tool**

The Thermostat Verification tool tests the tolerance of the thermostat in the Thermoregulation device.

The tool has two sides, both with two-pin Molex connector. Each side is labeled on the main wire.

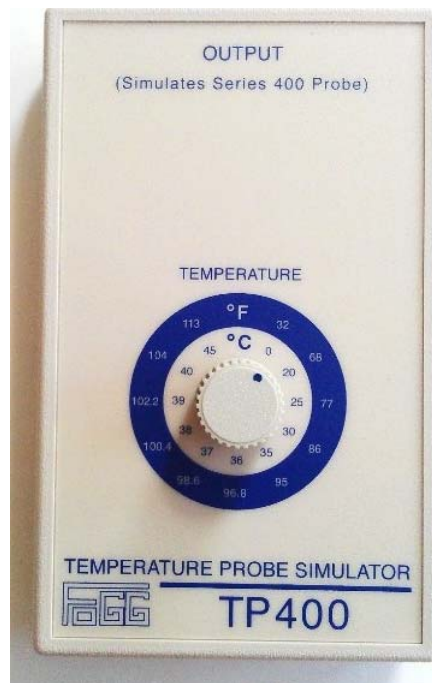

Figure 11-10: Thermostat Verification Tool (P/N

# **PCB Extraction Tool**

The PCB Extraction tool is used to release PCB spacer supports.
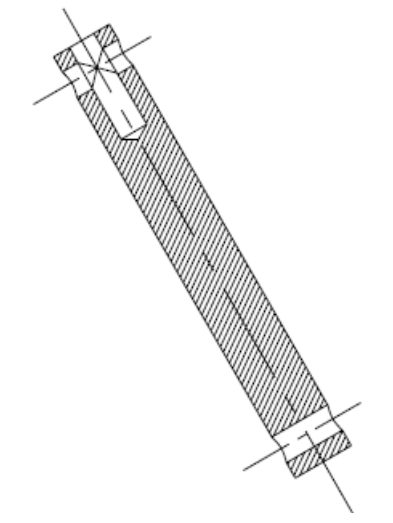

Figure 11-11: PCB Extraction Tool

# CHAPTER 12: SPECIFICATIONS

The following specifications are included:

- Allon
- CritiCool
- CritiCool Pro

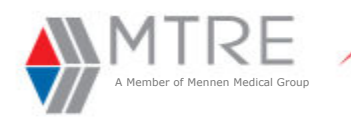

# ALLON 2001 Technical Specification

### **Thermal Regulation System - Specification**

Servo controlled, Non Invasive, thermal regulation using water circulating ThermoWrap and CureWrap Garments covering up to 85% of body surface

#### Displays

- Mode of operation
- Set point temperature
- Core Temperature
- Surface Temperature
- Alarm displays
- Pump On/Off icon

#### Default mode

Normothermia management

#### Controller range

- Water Temperature (outflow) 13-40.8°C (55-105.4°F)
- Set Point Temperature 30-40°C (86-104°F)

#### Sensors accuracy

Patient Temperature ± 0.3°C (0.4°F)

#### Water temperature accuracy

Water Temperature ± 0.3°C (0.4°F)

#### Water tank-Maximum Volume

• 6 liters (1.6 gal.)

#### Sensors

- 014-00020 Reusable core
- 014-00021 Reusable surface
- 014-00005 Reusable infant core
- 014-00028 Disposable adapter core
- 014-00129 Disposable adapter surface

#### **Garment size**

Sizes range from 40 cm-196 cm (1'4"-6'5")

#### **Garment Duration of use**

- ThermoWrap 28 hours
- CureWrap 72 hours

#### **Quick coupling connectors**

• Prevent water leakage

#### Safety mechanism

Prevents extremely high pressure and temperature

#### **Physical Dimensions**

 260 mm W x 625 mm D x 940 mm H / (10.23"W x 24.6"D x 37"H)

#### **Net Weight**

• 33 kg / 77 lb

#### **Electricity Input power**

- 230/115 VAC with isolation transformer 50/60 Hz
- Medical multiple isolation transformer: 230/115 VAC

#### **Maximum Current**

230/115 VAC 6.3 amp

#### **Operation Ambient Temperature**

10°C-40°C (50°F-104°F)

#### **Storage and Transport**

- Maximum storage time without calibration is 26 weeks
- An ambient temperature range of -40°C to +70°C (-40°F to 158°F)
- A relative humidity range of 10% to 100%n
- An atmospheric pressure range of 500 hPa to 1060 hPa.

#### Warranty

One year

#### Protection against electric shock

Type BF

#### Languages

- German
- English
- FrenchFinish
- Italian
- Dutch
- Spanish
- Portuguese
- Swedish
- Norwegian

#### **Auxiliary Systems**

CliniLogger

#### Regulatory

- CE 0473
- Allon 2001 FDA Clearance K024128
- EN 60601-1
- EN 60601-1-2
- Type BF Degree of protection against electrical shock

DGT-063-000 Rev B 07/2012 (A4)

MTRE Advanced Technologies Ltd. All rights reserved. Specification subject to changes without notice

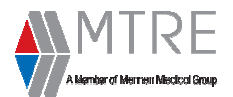

# **CritiCool Specification**

The **CritiCool**, one of **MTRE**'s Temperature Regulating systems, induces, maintains, and reverses hypothermia in an effective and precise manner. The desired temperature is preset by the physician with a possible range of target temperature from Hypothermia to Normothermia. The system is composed of two elements, the **CritiCool** device, and the CureWrap. The **CritiCool** device functions as a control unit constantly monitoring the Patients' core temperature and as a cooling/heating pump which brings the circulating water to the required temperature by using its on-board body temperature control algorithm. The **CureWrap** is a flexible 3D single piece design, through which the water circulates. It is designed to be in close contact with a large area of the body, thus allowing optimization of energy transfer.

#### **HARDWARE**

#### Heat Exchangers

• Peltier Technology (TECs)

#### Water tank

- Tap water usage
- Tank Capacity: 6 liters (1.6 gal.)

#### Water Temperature

- Water Temperature Accuracy ± 0.3°C (0.4°F)
- Water Temperature (outflow) 13-40.8°C (55-105.4°F)

#### Pump

- Water Circulating Pump
- Pump Rate: 1.2 L/min
- Protected by 263 micron filter

#### Patient Temperature Channels

- 2 Channels: Core, Surface
- YSI 400 Series Probes
- Body Temperature Range:15°C to 44°C (59°F to 111.2°F)
- Body Temperature Accuracy ± 0.3°C (0.4°F)

#### **Temperature and Pressure Sensors**

- System Sensors:
  - 3 Internal Temperature Sensors:
  - Water in, Water out, Thermostat
  - 2 Pressure Detectors
- Safety measures:
  - Over pressure protection and alarm
  - $\diamond$   $\;$  High water temperature protection and alarm

#### **Physical Dimensions**

- Mobile Unit with 4 wheels and 2 brakes
- 260 mm W x 625 mm D x 940 mm H / (10.23"W x 24.6"D x 37"H)

#### Net Weight

• 34 kg / 75 lb

#### **Electricity Input Power**

• 230/115 VAC with isolation transformer 50/60 Hz

#### **Maximum Current**

- 230 VAC 2.5A-3A
- 115 VAC 4.8A-5A

#### **Environmental Operating Conditions**

- Temperature: +5°C to +40°C (41°F to 104°F)
- Humidity: 10 to 93 percent, non-condensing
- Ambient temperature range of -15°C to +68°C (-40°F to 158°F)

#### **Environmental Storage Conditions**

- Humidity: 10 to 93 percent, non-condensing
- Maximum storage time without calibration is 26 weeks

#### **External Ports**

• 1X Isolated Serial Port

#### LCD Display

- Size: 5.5"
- Resolution: 128x240

#### **SOFTWARE**

#### **Displayed Information**

- Mode of operation
- Set point temperature (Range: 30°C 40°C)
- Core Temperature
- Surface temperature
- System status and alarmsTechnician mode display
- reclinician mode display

#### **Operating Modes**

- Mild Hypothermia (Cooling):
- Adult/Neonatal Mode
- Auto Re-Warming
- Normothermia
- Stand-ByEmptying
- Languages

### German

- English
- French
- Finish
- Turkish
- Italian
- Dutch
- SpanishPortuguese
- Swedish
- Norwegian
- Danish

#### User Interface (GUI)

4 soft push buttons

#### ACCESSORIES

#### **Temperature Sensors**

- Reusable core (Adult, Infant)
- Reusable surface
- Disposable core (one size)
- Disposable adapter coreDisposable surface (one size)
- Disposable surface (one size
   Disposable adapter surface

#### CureWraps

- Sizes range from 40 cm-196 cm (1'4"-6'5")
- Duration of use: 72 hours
- Each garment contains a 33mg chlorine tablet

#### **External Water Tubes**

Adult—Triple connector to garment
Pediatric/Infant—Dual connector to garment

• Type BF - Degree of protection against electrical shock

DGT-136-000 Rev. C 05/2013. Page 1/1

### CliniLogger (Optional)

- Up to 240 hours of CritiCool data storage
- Connector: DB9 F Type
- CliniLogger Viewer software for PC

#### **REGULATORY**

• EN 60601-1-2

• CE 0473

• IP X0

- Health Canada 64184
- FDA Clearance K083662
  EN 60601-1

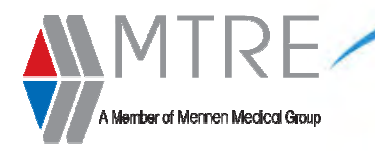

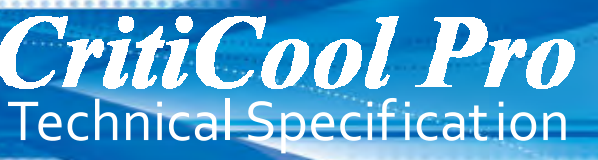

### **CritiCool Pro Thermal Regulation System - Specification**

Servo controlled, Non Invasive, thermal regulation using water circulating CureWraps covering up to 85% of body surface

#### CritiCool Pro is composed of two elements:

Thermal Regulation System – The CritiCool & the CureWraps Patient monitor – The VitaLogik 4000/4500

#### Displays

- Mode of operation
- Set point temperature
- Core Temperature
- Surface Temperature
- Alarm displays
- Pump On/Off icon

#### **Default mode**

• Mild Hypothermia

#### **Controller range**

- Water Temperature (outflow) 13-40.8°C (55-105.4°F)
- Set Point Temperature 30-40°C (86-104°F)

#### Sensors accuracy

Patient Temperature ± 0.3°C (0.4°F)

#### Water temperature accuracy

• Water Temperature ± 0.3°C (0.4°F)

#### Water tank-Maximum Volume

• 6 liters (1.6 gal.)

#### Sensors

- 014-00020 Reusable core
- 014-00021 Reusable surface
- 014-00005 Reusable infant core
- 014-00028 Disposable adapter core
- 014-00129 Disposable adapter surface

#### Garment size

• Sizes range from 40 cm-196 cm (1'4"-6'5")

#### Wrap Duration of use

CureWrap – 72 hours

#### **Quick coupling connectors**

Prevent water leakage

#### Safety mechanism

• Prevents extremely high pressure and temperature

#### **Physical Dimensions**

 260 mm W x 625 mm D x 940 mm H / (10.23"W x 24.6"D x 37"H)

#### **Net Weight**

33 kg / 77 lb

#### **Electricity Input power**

- 230/115 VAC with isolation transformer 50/60 Hz
- Medical multiple isolation transformer: 230/115 VAC

#### Maximum Current

• 230/115 VAC 6.3 amp

#### **Operation Ambient Temperature**

10°C-40°C (50°F-104°F)

#### Storage and Transport

- Maximum storage time without calibration is 26 weeks
- An ambient temperature range of -40°C to +70°C (-40°F to 158°F)
- A relative humidity range of 10% to 100%n
   An atmospheric processing states of 500 kPa to
- An atmospheric pressure range of 500 hPa to 1060 hPa.

#### Warranty

One year

#### Protection against electric shock

• Type BF

#### Languages

- German
- English
- French
- Finish
- Italian
- DutchSpanish
- Portuguese
- Swedish
- Norwegian
- Danish

#### **Auxiliary Systems**

## CliniLogger

### Regulatory

- CE 0473
- FDA Clearance K102112
- EN 60601-1
- EN 60601-1-2
- Type BF Degree of protection against electrical shock

#### Hardware and Parameters

VitaLogik 4000 / 4500 is a compact monitor with a built-in 12.1" display and battery back-up. Available in two versions:

#### VitaLogik 4000: Non Invasive monitor

mber of Mennen Medical Group

- 3/5/12 lead ECG
- Respiration
- NIBP
- SpO2 (Masimo<sup>®</sup>/ Nellcor<sup>®</sup>)
- 2 Temperatures .

#### VitaLogik 4500: Invasive monitor

- 3/5/12 lead ECG
- Respiration
- NIBP
- SpO2 (Masimo<sup>®</sup> / Nellcor<sup>®</sup>)
- 2 Temperatures
- 2 x IBP (optional 4 IBP available)
- CO / 2 additional Temperatures

#### **Both versions offer**

- Microstream EtCO2 (optional)
- Anesthetic Gases supported via UIM Port
- 2 x Universal Input Module (UIM)
- Either 4 channels Analog output or Remote control
- Integrated 3 Channel Recorder (optional)
- External Video Output

#### **Universal Input Module - "UIM"**

- 2 x RS232 ports
- Interface to other vendor devices (A4800, EVITA, BISx, Vigilance, Matisse, Saturn Evo, IRMA, CritiCool)

#### **CPU Details**

- Via X86 Core Fusion CPU
- Sound Blaster 2W audio power /  $4\Omega$
- Mass storage: 1 GB compact flash, optional 8 GB and 16 GB
- Operating System: QNX 4.25
- Window manager: Photon
- SW upgrades via network or memory card

#### **Dimensions**\Weight

HxWxD: 301x324x180 mm (11.9x12.8x7.1 inches) Weight: 5.9Kg. (13.00 lb) (for basic configuration with battery)

#### **Power requirement**

- 100-120 VAC, 2A, 50/60 Hz
- 230-240 VAC, 1A, 50 Hz

#### Battery

- Battery power (Basic) Lithium Ion 14.8V / 5.2A Work on battery time: 3 hours, Charge time: 3 hours
- Battery power (extended) Lithium Ion 14.8V / 10.4A Work on battery time: 6 hours, Charge time: 6 hours

#### **Environmental Operating Conditions**

- Temperature: +5°C to +40°C (41°F to 104°F)
- Humidity: 10 to 93 percent, non-condensing

#### **Environmental Storage Conditions**

- Temperature: -15C<sup>o</sup> to +68C<sup>o</sup> (5°F to 154°F)
- · Humidity: 10 to 93 percent, non-condensing

#### Network

- LAN Physical: IEEE 802.3 Ethernet interface 10/100 BaseT
- Protocol: TCP/IP
- Serial Interface RS232 (optional)
- Connectivity to: Ensemble (CNS), Enguard, Enscribe (recorder)
- and network printer Wireless LAN (optional)
- include:
- O Utilizes an industry-standard 802.11b/g IEEE compliant radio card
- ٥ Dual-diversity dipole antenna
- Signal strength indicator
- ◊ WPA security and encryption

#### Display

- NEC 12.1" XGA (1024x768) LCD
- Interface to a Remote Display

DGT-136-001 Rev.B 7/2012. Page 2/3

- Very "Big Numbers" mode
- One or Two Lead ECG WF, 34 mm height HR

CritiCool Pro Monitor Specification

#### **User Controls**

- 5 Fixed keys
- Ouicknob
- Remote Control Keypad (optional)
- Touch Screen—ELO IT (optional) Keyboard and mouse

#### **Patient Data storage**

- Demographic info
- Charts Numerical
- Trend Graphic
- Full Disclosure All leads ECG waveform
- Overview All Waveforms with top ECG
- Event Strips 20 Seconds of all ECG and Vital signs waveforms (10 sec pre & post event)

| Storage         | Basic 1 GB | <b>Optional 8 GB</b> | Optional 16 GB |
|-----------------|------------|----------------------|----------------|
| Tabular Chart   | 10 Days    | 80 Days              | 80 Days        |
| Graphic Trends  | 10 Days    | 80 Days              | 80 Days        |
| Full Disclosure | 6 Hours    | 4 Days               | 30 Days        |
| Overview        | 6 Hours    | 4 Days               | 30 Days        |
| Event Strips    | 75         | 75                   | 75             |
| Saved Patients  | 3          | 10                   | 10             |

#### **Default Alarms**

- User defined
  - Fixed or calculated values
- Alarm levels:
  - Clinical levels: C1, C2, C3, C4
  - Technical levels: T1, T2.  $\Diamond$

#### **Recorder (Optional)**

Integrated Recorder up to 3 channels

#### Analog Output (4 channel)

- ECG II 1Volt/mV
- ECG V1 1Volt/mV
- QRS 5 Volt ART – 1Volt/100 mmHg
- **Clinical Specifications**

#### ECG (3 / 5 / 12 Lead)

- Leads: ECG cables for 3/5/10-lead surface ECG with defibrillation
- protection in the cable.
- Input Dynamic Range: ±5 mV peak to peak
- Input DC Offset: ±530 mV
- Baseline Correction: Automatic recovery of waveform within 100 msec

MTRE Ltd. All rights reserved. Specification subject to be changed without notice

- Notch Filtering: Custom: 50Hz or 60Hz
- Frequency Response:

 $\Diamond$ 

- ◊ Diagnostic 0.05 to 150Hz
- $\Diamond$ Monitoring 0.5 to 40Hz ST 0.05 to 40Hz

Input Impedance: 2.5 mega $\Omega$ 

Baseline Recovery: < 8 sec

Digital Sample Rate: 640Hz

Sample Resolution: 24 bit

1. Fixed Threshold 2mV

Audio Indicator: ORS Beep

QRS Detection Range

3 Detection Modes:

Auto Cable Detection

Defibrillator Pulse Protection: Yes

Sensitivity: 0.25, 0.5, 1.0, 2.0, 4.0, 8.0 mV/cm

Lead Fault Sense: Based on impedance with driven lead

Pacemaker Detection and Rejection of Pacer Artifact.

Pacer Detection Flag inserted into ECG waveform.

Adaptive 1 Threshold 1/2mV High Sensitivity

3. Adaptive 2 Threshold > 2mV High Immunity

Common Mode Rejection: 120 dB minimum

♦ Exercise 1 to 25Hz

Noise: 30 µV

- · Height: 0.25 to 5.0 millivolt or 0.15mV, Width: 70 to 120 milliseconds
- Heart Rate Counting
- Range: 15 to 350 BPM
- 15-300 Accuracy: ±2 BPM, 300-350 Accuracy ±4 BPM
- Note: Values below 20- forced to zero
- Heart Rate Alarm Settings
- High and low rate: 20 350 BPM non-overlapping
- Leads analyzed for Heart Rate and Arrhythmia Configuration:
- Top two displayed
- ECG Leads:
  - ◊ I, II, III (3 Lead cable)
  - $\diamond~$  I, II, III, aVR, aVL, aVF, V (5 Lead cable)
  - ◊ I, II, III, aVR, aVL, aVF, V1-V6 (12 Lead module)
- Data Storage:Beat notification, RR Interval, Heart Rate, ST values, Arrhythmia, Alarms, Parameter settings, Cycle time and measurement time, Markers, Alarm event markers

#### Respiration

- Leads: RA-LA or Leads: RA-LL
- Excitation: 65 kHz, < 1 mA
- Frequency Response: 0.13 to 2.5Hz
- Impedance Range: 100 to 3000 Ω
- Input Sensitivity Range: 0.2 to 5 Ω
- Digital Sample Rate: 640 Hz
- Sample Resolution: 24 bit
- Respiration Rate Counting Range: 0 to 150 breaths/min (Less than 8 BPM is considered apnea)
- Respiration rate: Accuracy +/- 1 per minute
- Respiration Alarm Settings
- ♦ Low rate: 0 150 BPM
- ♦ High rate: 0 150 BPM
- Apnea: User configurable
- ◊ Cardiac coincidence alarm
- Data Storage:
- ♦ Respiration rate
- Respiration rate Alarms ◊ Apnea alarms
- ◊ Alarm event markers

#### **Invasive Blood Pressure**

- Site Labels: BPx, ART, PAP, CVP, RAP, LAP, ICP
- Input Sensitivity: 5 µVolt/Volt/mmHg
- Dynamic Range
  - ◊ Pressure range: -50 to +350 mmHg
  - ♦ Zero range: ±150 mmHg
- ♦ Total dynamic range: -200 to +450 mmHg
- Transducer Excitation Voltage: +5 VDC
- Separate excitation driver for each channel
- Zero Accuracy: ±0.2 mmHg Zero Drift
- Less than ±0.2 mmHg in 24 hours, (at constant temperature) Blood Pressure Accuracy
- ±2 mmHg or ±2%, whichever is greater, exclusive of transducer
- Blood Pressure Linearity: within 1% across entire range
- Waveform Frequency Response: 0 40 Hz
- Sampling Rate: 640 Hz
- Sample Resolution: 24 bit
- Fault Detection; Transducer in/out, Cable out
- Data Storage: Systolic, Diastolic and Mean; Alarms

#### Pulse Oximetry (Sp02)

- Nellcor<sup>®</sup> Oximax or Masimo<sup>®</sup> SET Technology
- Plethysmograph waveform
- Saturation Range: 1% to 100% Sp02
- Extreme Alarm Capability
- Sp02 Accuracy: Sp02 % ±1% standard deviation
- Pulse Rate Range: 20 to 250 BPM ±3 BPM
- Saturation alarm limits: 0% to 100%
- Data Storage: Heart rate and O2 saturation, Alarms

#### **Integrated Thermo Dilution Cardiac Output**

- Adapter and Compatibility Cables:
- ◊ CO Set interface cable
- ♦ Ice Bath YSI-400 cardiac output interface cable ♦ Dual temperature interface cable (YSI-400)
- Temperature Range
- ♦ Blood temperature: 27°C to 45°C (81°F to 113°F)
- ♦ Injectate temperature: 0°C to 25°C (32°F to 77°F)  $\diamond$  Body temperature: 0°C to 45°C (32°F to 113°F)
- Accuracy  $\pm 0.1^{\circ}$ C over the entire range Digital Sample Rate: 160 Hz
- Sample Resolution: 24 bit
- Frequency Response: 0 to 15 Hz

DGT-136-001 Rev.B 7/2012. Page 3/3

- Cardiac Output Determination Range: 0 to 20 liters per minute
- Injectate Volumes: 1, 3, 5, and 10cc Displayed Data: Cardiac Output, Cardiac Index, Stroke Volume, Stroke Volume Index,
- Blood Temperature, Injectate Temperature, Trial Number
- Data Storage:

- In Cardiac Output mode:
- ♦ Cardiac Output
- Hemodynamic Calculation results
- A Measuring time
- In Two Temp mode: Temperatures and Delta-Temp
- ◊ Temperature Alarms
- **Non-Invasive Blood Pressure**

#### Oscillometric Method

- Displayed Parameters: Systolic, Diastolic, Mean pressure values
- Time of last measurement, measurement interval, cuff size and heart rate

Automatic intervals 1,2,3,4,5,10,15,20,30,60,120,180,240,360, 480 minutes

Pressure: Transducer Accuracy  $\pm 3$  mmHg or  $\pm 2\%$ , whichever is greater

Data Storage: Measurement time markers, S/D/M, Alarm even markers

Heart Rate: 30 to 240 BPM, Adult/Pediatric; 40 to 240 BPM Neonatal

- Cuff Size: Adult, Pediatric, Infant, Neonatal
- Inflation Rate: Within 5 sec.
- Initial inflation target: 150 mmHg, Adult/Pediatric
- Initial inflation target: 100 mmHg, Neonatal
- Over pressure limit : 290 mmHg, Adult/Pediatric
- Over pressure limit : 145 mmHg, Neonatal
- Cycle Times

Temperature

Range + / - 45 °C

**Delta Temperature** 

• Displayed Data:

Respiration Rate:

• Delta temp Accuracy: +/- 0.1 °C

End Tidal CO2 Microstream (EtCO2)

Waveform labels and annotations

• CO2 Display Range: 0-99 mmHg

◊ 0 to 70 bpm: ±1 bpm,

◊ 71 to 120 bpm: ±2 bpm,

◊ 121 to 150 bpm: ±3 bpm

Start-up Time: 30 sec typical

4000 operating hours

Exhaust Gas Outlet

**Regulatory Approvals** 

Languages

Polish

• EN 60601-1

• EN 60601-1-1

CE Mark 0473

FDA Clearance - K073140

EN 60601-1-2

Ambient Temperature: 0-65°C,

Rise Time: 190 msec (10% - 90%)

Delay Time: 2.7 Sec (10% - 90%) typical

Humidity: 10-95% RH, non-condensing

Degree of protection against electrical shock

♦ ECG / RSP, IBP, CO and TEMP = Type CF

♦ NIBP, SpO2 and EtCO2 = Type BF

Automatic Compensation: At least once per hour

CO2 Alarm Limits: 0 to 100 mmHg; 0 to 10%; 0 to 15 kPa

Barometric Pressure: 430-795 mmHg (-1250 to 15,000 ft. ; -380 to 5200 meter)

Calibration required: Initially-after 1200 operating hours and then once a year or

MTRE Ltd. All rights reserved. Specification subject to be changed without notice

Respiration Rate Alarm Limits: Neonatal - 0 to 150 BMP; Adult - 0 to 50 BPM

Data Storage: EtCO2, inCO2 and Respiration Rate values, Alarms, Apnea Alarm

English, Dutch, French, Italian, Spanish, Espanol, Portuguese, Turkish, Russian,

EtCO2, in CO2 and respiration rate values

Measurement Resolution: Typical Accuracy

♦ ±2 mmHg for CO2 range of 0-38 mmHg

♦ +0.08% for every 1 mmHg above 38 mmHg

 $\diamond~\pm 5\%$  for CO2 range of 39-99 mmHg

YSI400

٠

٠

- Deflation time (typical): 30 sec.; BP time-out: 60 180 sec.
- Measurement Ranges, Adult (in mmHg)

Modes: Auto, Manual, STAT

Systolic: 30 to 255; Diastolic: 15 to 220; Mean: 20 to 235

Body temperature:  $0^{\circ}$ C to  $45^{\circ}$ C ( $32^{\circ}$ F to  $113^{\circ}$ F) +/-  $0.1^{\circ}$ C

Temperature Alarm Range: 25°C to 45°C (77°F to 113°F)

• Flow rate: 50 ml/min (accuracy: -7.5ml/min + 15ml/min )

Measurement Ranges, Neonatal (in mmHg) Systolic: 30 to 135; Diastolic: 15 to 110; Mean: 20-125

# APPENDIX A: TECHNICIAN MODE

# Technician Mode

Verification and calibration tests are done while the Thermoregulation device is in Technician mode. This mode displays the readings of the verification and calibration tests, as well as additional information as to the status of the Thermoregulation device and error codes that are necessary in the analysis and correction of failure.

Following is a detailed description of these functions.

## **Technician Mode Screen**

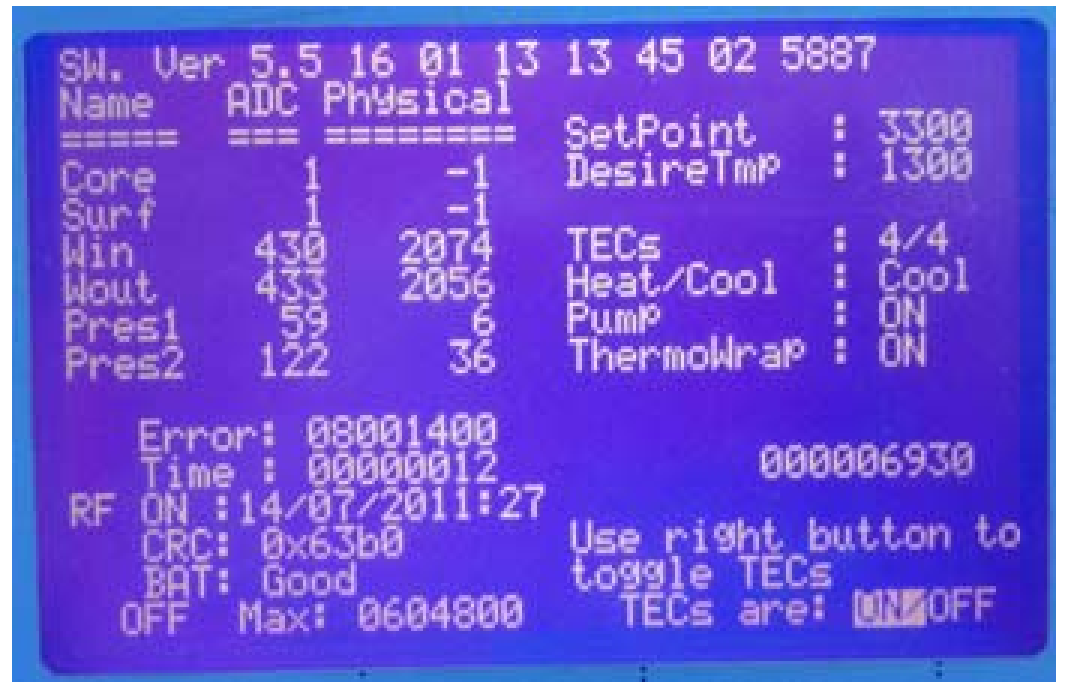

Figure A-1: Technician Mode Screen

## **Technician Mode Screen—Details**

## 1. Software Version Number

## 2. Date and Time (dd/mm/yy hh/mm/ss)

## 3. Functions

The following functions are listed in the Technician Mode screen:

- Core sensor (Core)
- Surface sensor (**Surf**)
- Water-in sensor (**Win**)
- Water-out sensor (Wout)
- Pressure (**Pres1**)
- Internal pressure (**Pres2**)

The "Physical" and "ADC" columns next to each function list the readings when performing the verification and calibration (see Chapter 9 "Periodic Maintenance").

The following values (-1) and (-2) are displayed in the "Physical" column for Core and Surface and they denote that the sensor is not connected/ that the wrong sensor has been inserted into the socket:

|    | Core Sensor                                                              | Surface Sensor                                                       |
|----|--------------------------------------------------------------------------|----------------------------------------------------------------------|
| -1 | Denotes that the sen-<br>sor is not connected                            | Denotes that the sensor is not connected                             |
| -2 | Denotes that the<br>wrong sensor has<br>been inserted into the<br>socket | Denoted that the sensor is<br>connected incorrectly in its<br>socket |

Table A-1: "Physical" Values

## 4. Error

For a detailed error list and explanation, see Chapter 8 "Software".

## 5. Time—value listed is in tenths of a minute

## 6. CRC

Software confirmation number indicating successful download

Thermoregulation<sup>®</sup> Service Manual

## 7. BAT: Good

Indication of RAM battery condition

## 8. SetPoint

Indicates the set-point temperature

## 9. DesireTmp

Indicates the desired water-out temperature

## 10. TECs

The number on the left side indicates how many TECs are working at the present time. For example:

0/4-no TECs are working

1/4—one pair of TECs is working, one TEC on each side of the Thermoregulation device

## 11. Heat/Cool

Denotes if the TECs are heating or cooling the water

## 12. Pump

Denotes if the pump is operating

## 13. ThermoWrap

ON-Thermoregulation device pumps water to the Garment

OFF-The Thermoregulation device is on by-pass

## 14. Use right button to toggle TECs, TECs are: ON /OFF

This function is used to switch OFF the heating/cooling elements when checking water temperature sensors.

# Entering Technician Mode

Verification procedures listed Chapter 9 are performed while the Thermoregulation device is in Technician Mode.

## ▶ To enter the Technician Mode:

- 1. Turn the Thermoregulation device OFF for more than 10 seconds and then ON again for more then 10 seconds and then verify that self test is executed.
- 2. After a few seconds, simultaneously press the Alarm Mute and Arrow Up keys. This adds the Technician Mode to the menu.
- 3. Wait for Self Test to complete or skip to **OPERATION** by pressing the **MODE** key.
- 4. Press the **MODE** key to display the **MENU**.
- 5. Scroll down to **TECHNICIAN** and press the **ENTER** key to enter.

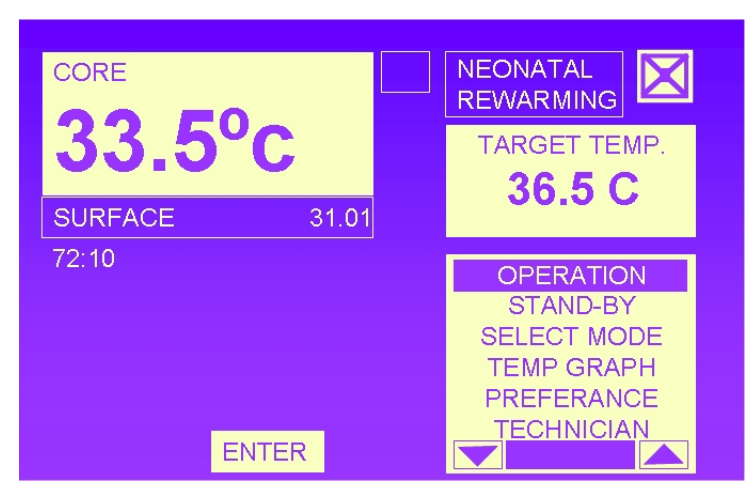

Figure A-2: Technician Mode Available

# APPENDIX B: Spare Parts List

## Disclaimer

Due to continuing product innovation, specifications in this List, as well as Typos are subject to change without notice.

Company shall not be liable for delays or for failure to manufacture and/or deliver due to causes beyond its reasonable control or due to compliance with any government regulations.

Spare Parts Prices are provided by MTRE Service Department. Always use the Service Call Form, for reporting on failures, assistance request and Price Requests.

Upon Receiving a Board for Exchange (EX), You should send back the Faulty one Freight Prepaid, to the Factory within 30 Days.

## CritiCoo/™ – Cooling Control Unit

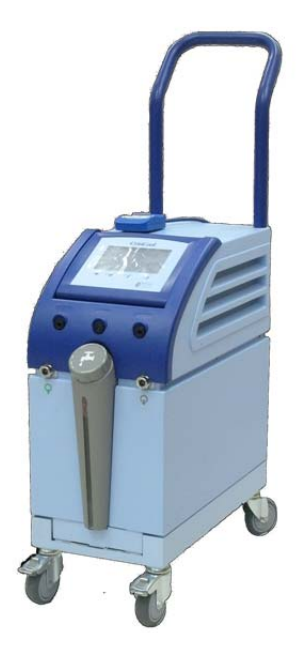

Figure B-1: CritiCool Control Unit

- •Non-Invasive approach to Cooling Therapy
- Precise Temperature Control
- Maximal Energy Transfer
- Early Treatment Initiation
- Minimal Staff Labor
- Pressure relief algorithm
- Optimal Patient Surface Coverage
- Unique Heat removal Approach
- ●Body-Shaped 3-Dimentional CureWrap<sup>TM</sup> Garment for Intuitive use
- ●Latex Free CureWrap<sup>TM</sup> with Simultaneous Water Flow through Numerous Channels, Provides Superior Heat Exchange Capacity
- ●Biocompatible, Latex-Free and Anti-Static CureWrap<sup>™</sup> Suits any Hospital Setting
- •Includes: Control Unit, CureWrap Connecting tubes, ThermoWrap Connecting Tubes, Spare Water Filter, Core & Surface Temperature Sensors, Drain Water Tank Connector, User Manual

## CritiCool<sup>™</sup> – Spare Parts List

| Note: | When Ordering Boards For Exchange (EX), Fill Up a Service Call Form |
|-------|---------------------------------------------------------------------|
|       | and return to the Factory the Faulty Board within 30 Days.          |

| Part Number | Description                   |
|-------------|-------------------------------|
| 300-00118   | Controller board              |
| 300-00118EX | Exchange of Controller board  |
| 300-00117   | TEC control board             |
| 300-00117EX | Exchange of TEC control board |

| Part Number | Description                                  |
|-------------|----------------------------------------------|
| 300-00016   | Human sensor board                           |
| 300-00098   | Controller board—TEC control board harnessx2 |
| 300-00102   | Transformer—TEC control board harnessx2      |
| 300-00100   | Controller board—human sensor board harness  |

| Part Number | Description                                    |
|-------------|------------------------------------------------|
| 300-00099   | Controller board—flow & pressure board harness |
| 300-00101   | Controller board—RS-232 connector harness      |
| 300-00050   | Main harness right side                        |
| 300-00051   | Main harness left side                         |

| Part Number | Description                          |
|-------------|--------------------------------------|
| 300-00091   | Level sensor harness                 |
| 300-00080   | Controller board—pump harness        |
| 200-00140   | Top panel assembly (display & cover) |

| Part Number | Description                                    |
|-------------|------------------------------------------------|
| 200-00130   | Water filter assembly                          |
| 200-00115   | Pump assembly                                  |
| 200-00132   | Single thermistor unit assy (water in)         |
| 200-00131   | Double thermistor unit assy(w.out +thermostat) |

| Part Number | Description                           |
|-------------|---------------------------------------|
| 300-00015   | Flow & pressure board                 |
|             |                                       |
|             | Solenoid valve assembly               |
| 200-00078   |                                       |
|             | Heating & cooling unit assembly (HCU) |
| 200-00054   |                                       |
| 006-00002   | Line filter                           |
|             |                                       |

| Part Number | Description                                                                                                    |
|-------------|----------------------------------------------------------------------------------------------------|
| 200-00059   | Transformer assembly                                                                                                    |
| 200-00104   | Water tank assembly         Image: State of the system of the system of |
| 200-00143   | Right side cover                                                                                                    |

| Part Number | Description       |
|-------------|-------------------|
| 200-00144   | LEFT SIDE COVER   |
| 200-00145   | TOP COVER         |
| 007-00352   | FRONT LOWER COVER |
| 200-00146   | REAR COVER        |

| Part Number | Description                   |
|-------------|-------------------------------|
| 007-00365   | HANDLE                        |
| 007-00334   | Filter bracket                |
| 007-00049   | Trolley front wheel with lock |
| 007-00047   | Trolley rear wheel            |

| Part Number | Description                    |
|-------------|--------------------------------|
| 200-00141   | TROLLEY ASSEMBLY               |
| 200-00097   | Water out\ in female connector |
| 200-00121   | Service set of screws          |
| 200-00119   | Service tubing kit             |

| Part Number | Description                                          |
|-------------|------------------------------------------------------|
| 200-00109   | Connecting water tubes 2 by 2-way (metal connectors) |
| 002-00124   | Female connector for connecting water tubes          |
| 200-00147   | Connecting water tubes 2 by 3-way (metal connectors) |

| Part Number | Description                        |
|-------------|------------------------------------|
| 020-00013   | Drain Tube                         |
| 200-00069   | Buffer Tube<br>Image not available |
| 002-00069   | Draining Qcc                       |
| 002-00019   | Qc T – 8X6X8                       |

| Part Number | Description                  |
|-------------|------------------------------|
| 014-00021   | Surface sensor               |
| 014-00020   | Core sensor                  |
| 014-00029   | Surface sensor adaptor cable |
| 014-00028   | Core sensor adaptor cable    |

| Part Number | Description                       |
|-------------|-----------------------------------|
| 014-00005   | Pediatric core sensor             |
| 005-00483   | Fuse 7A pack of 10                |
|             | Image not available               |
| 014-00016   | Power cord                        |
|             | Image not available               |
| 015-00062   | Reusable packaging for Allon 2001 |
|             | Image not available               |
| 003-00011   | SOLENOID VALVE COIL               |
| 200-00122   | SOLENOID VALVE ASSEMBLY           |

| Part Number | Description                                          |
|-------------|------------------------------------------------------|
|             | SOLENOID PLUG                                        |
| 003-00012   |                                                      |
| 017-00210   | Calibration Verification Tool Set                    |
| 017 00210   | Image not available                                  |
| 017-00240   | Calibrating the Tool Set at the Factory (Labor Only) |
| 017-00240   | Image not available                                  |
| 017-00200   | Digital Pressure Measuring Device                    |
| 017-00230   | Image not available                                  |

# Allon 2001<sup>™</sup> – Warming Control Unit, Version-05

- Maintains Normothermia of 36.5°C 37.5°C
- Controls Induced Hypothermia and Provides Precise Rewarming
- Physician Presets Targeted Patient Temperature
- •Real Time Dynamic Feedback Loop
- Proprietary Temperature Management Algorithms
- Supports a Wide Range of Preoperative Procedures
- Single Piece Design of ThermoWrap<sup>™</sup> with Three Dimensional Coverage
- •Maximum Available Patient Surface Coverage
- Pressure relief algorithm
- Latex Free ThermoWrap<sup>TM</sup>
- •<u>Includes</u>: Control Unit, ThermoWrap Connecting Tubes, Spare Water Filter, Core & Surface Temperature Sensors, Drain Water Tank Connector, User Manual

## Allon 2001<sup>™</sup> – Spare Parts List For, Version-05

*Note:* When Ordering Boards for Exchange (EX), fill fp a Service Call Form and return to the Factory the Faulty Board within 30 Days.

## Upgrade Package for Allon 2001<sup>™</sup> Warming Control Unit

Upgrade Kit for Allon Version 04 Units to Allon Version 05

| Part Number | Description                                                   |
|-------------|---------------------------------------------------------------|
| 200-00002   | Upgrade V4 to Allon 2001 Ver. 05, Warming Control Unit (230V) |
| 200-00001   | Upgrade V4 to Allon 2001 Ver. 05, Warming Control Unit (115V) |

Table B-1: Upgrade Kit for Allon Version 04 Units to Allon Version 05

| Part Number   | Description                                         |
|---------------|-----------------------------------------------------|
|               | Controller board                                    |
| 300-00114/118 |                                                     |
| 300-00114EX   | Exchange of Controller board (Image not available)  |
| 300-00117     | TEC control board                                   |
| 300-00117EX   | Exchange of TEC control board (Image not available) |
| 300-00016     | Human sensor board                                  |
| 300-00016EX   | Exchange of Human sensor board                      |
| 300-00015     | Flow & pressure board                               |
| 300-00015EX   | Exchange of Flow & pressure board                   |

| Part Number | Description                                    |
|-------------|------------------------------------------------|
| 300-00098   | Controller board—TEC control board harnessx2   |
| 300-00102   | Transformer—TEC control board harnessx2        |
| 300-00100   | Controller board—human sensor board harness    |
| 300-00099   | Controller board—flow & pressure board harness |

| Part Number | Description                               |
|-------------|-------------------------------------------|
| 300-00101   | Controller board—RS-232 connector harness |
| 300-00050   | Main harness right side                   |
| 300-00051   | Main harness left side                    |

| Part Number | Description                          |
|-------------|--------------------------------------|
| 300-00091   | Level sensor harness                 |
| 300-00080   | Controller board—pump harness        |
| 200-00062   | Top panel assembly (display & cover) |

| Part Number | Description                                    |
|-------------|------------------------------------------------|
|             | Water filter assembly                          |
| 200-00130   |                                                |
|             | Pump assembly                                  |
| 200-00115   |                                                |
|             | Single thermistor unit assy (water in)         |
| 200-00132   |                                                |
| 200-00131   | Double thermistor unit assy(w.out +thermostat) |
|             |                                                |

| Part Number | Description                           |
|-------------|---------------------------------------|
| 300-00015   | Flow & pressure board                 |
| 200-00078   | Solenoid valve assembly               |
| 200-00054   | Heating & cooling unit assembly (HCU) |
| 006-00002   | Line filter                           |

| Part Number | Description          |
|-------------|----------------------|
| 200-00059   | Transformer assembly |
| 200-00104   | Water tank assembly  |
| 200-00112   | Right side cover     |
| Part Number | Description       |
|-------------|-------------------|
| 200-00113   | Left side cover   |
| 200-00133   | Top cover         |
| 007-00243   | Front lower cover |

| Part Number | Description    |
|-------------|----------------|
| 200-00135   | Rear cover     |
| 007-00333   | Handle         |
| 007-00334   | Filter bracket |

| Part Number | Description                    |
|-------------|--------------------------------|
| 007-00049   | Trolley front wheel with lock  |
| 007-00047   | Trolley rear wheel             |
| 200-00067   | Trolley assembly               |
| 200-00097   | Water out\ in female connector |

| Part Number | Description                                          |
|-------------|------------------------------------------------------|
| 200-00121   | Service set of screws                                |
| 200-00119   | Service tubing kit                                   |
| 200-00109   | Connecting water tubes 2 by 2-way (metal connectors) |

# APPENDIX C: Service Form

For technical assistance / service request fill the following form and send to neomi@mmi.co.il.

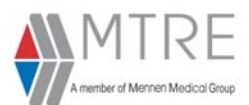

## Service Call, Technical Assistance Request Form

#### To : Technical Support Department <u>neomi@mmi.co.il</u> Date : \*

| A - Customer Details |   |          |   |  |  |  |
|----------------------|---|----------|---|--|--|--|
| From :               | * | E-mail : | * |  |  |  |
| Firm Name :          | * | Fax # :  | * |  |  |  |

#### **B**-Technical Problem Details

|              | Model | Unit Part # | Description | Serial # | Software |
|--------------|-------|-------------|-------------|----------|----------|
| B1           |       | *           | *           | *        | *        |
| Top Assembly |       |             |             |          |          |

|                | Parameter | Sub Unit Part # | Description                       | Serial # | Q'ty |
|----------------|-----------|-----------------|-----------------------------------|----------|------|
| B2-1           |           | *               | *                                 | *        |      |
| Sub Assembly 1 |           |                 |                                   |          |      |
| B2-2           |           |                 |                                   |          |      |
| Sub Assembly 2 |           |                 |                                   |          |      |
| B2-3           |           |                 | Fault Description: full details * |          |      |

#### C - Customer Request:

| C1 | 🗆 Excl                                        | hange *                     | RMA :      |                                                 | Price : |          | Delivery : |  |
|----|-----------------------------------------------|-----------------------------|------------|-------------------------------------------------|---------|----------|------------|--|
| C2 | 🗌 Send F                                      | For Repair *                | RMA :      |                                                 | Price : |          | Delivery : |  |
| СЗ | 🗌 Bu                                          | y Item <sup>*</sup>         |            | Price : Delivery :                              |         |          |            |  |
| C4 | 🗌 Inform                                      | nation *                    | Customer O | Customer Order Number if Exchange or Repair : * |         |          |            |  |
| C5 | Replacement                                   | Replacement Part # if exch. |            | Description                                     |         | Serial # | S.W.       |  |
|    | Needed                                        |                             |            |                                                 |         |          |            |  |
| C6 | C6 For Mennen Internal use only: MRB: YES INO |                             |            |                                                 |         |          |            |  |
|    | •                                             |                             |            |                                                 |         |          |            |  |

#### D - Shipment Instructions, Customer request, after repair or exchange: \*

| D 1 | Fedex Courier |  |
|-----|---------------|--|
| D 2 | Airfreight    |  |
| D 3 | Other         |  |

ACG-000-023 Rev A Service call, technical assist request

# APPENDIX D: PERIODIC MAINTENANCE for CritiCool / Pro and Allon -P/N 200-00136/063

Period maintenance description is divided into two parts according to the type of simulator used:

- For Stimlator: TP-400 FOGG
- For Stimulator MTRE Temperature Calibration Unit

# For Stimlator: TP-400 FOGG

| P/N :     | Rev: | Contact: MTRE SERVICE     |
|-----------|------|---------------------------|
| S/N :     |      | E-mail: service@mmi.co.il |
| Hospital: |      | Tel: 972-89328510         |
| Country:  |      | FAX: 972-89323333         |
| CRC #:    |      | Tested By:                |

#### 1. Water Filter Assembly Maintenance

|               | Replaced |
|---------------|----------|
| Replace water |          |
| filter        |          |

\* **Simulator:** TP-400 FOGG Temperature Calibration unit 017-00284

#### 2. Core & Surface Temperature Test

| Temp. [C] | Max   | Min   | Surface [C] | Core [C] | Accept/Failed |
|-----------|-------|-------|-------------|----------|---------------|
| 20        | 20.30 | 19.70 |             |          |               |
| 25        | 25.30 | 24.70 |             |          |               |
| 30        | 30.30 | 29.70 |             |          |               |
| 35        | 35.30 | 34.70 |             |          |               |
| 36        | 36.30 | 35.70 |             |          |               |
| 38        | 38.30 | 37.70 |             |          |               |
| 40        | 40.30 | 39.70 |             |          |               |

### 3. Sensors Win & Wout Test

| Max Temp.[C]<br>A | W out [C]<br>B | Δ=А-В    |          | Accept/Failed |
|-------------------|----------------|----------|----------|---------------|
|                   |                | Measured | Accepted |               |
|                   |                |          | ±1.0     |               |

| Temp. [C] | Max | Min | Surface<br>[C] | Core [C] | Accept/Failed | Temp. [C] |
|-----------|-----|-----|----------------|----------|---------------|-----------|
| 38        | 39  | 37  |                |          |               |           |
| 37        | 38  | 36  |                |          |               |           |
| 36        | 37  | 35  |                |          |               |           |
| 35        | 36  | 34  |                |          |               |           |
| 34        | 35  | 33  |                |          |               |           |
| 33        | 34  | 32  |                |          |               |           |

#### 4. Thermostat Test

| Status | Result  | Pass/Failed |
|--------|---------|-------------|
| GO     | No Halt |             |
| NOGO   | Halt 3  |             |

#### 5. Pressure Test

| Pressure [bar]<br>(Press 1 ) | Range [bar] | Measured [bar] | Accept/Failed |
|------------------------------|-------------|----------------|---------------|
| 0.5                          | 0.4-0.6     |                |               |
| 1.1                          | 1.0-1.2     |                |               |

## 6. Tech's Current Testing.

|                   | Range (amp)      | Measured(amp) | Accept/Failed |  |  |  |  |
|-------------------|------------------|---------------|---------------|--|--|--|--|
| Left side of HCU  | Left side of HCU |               |               |  |  |  |  |
| Tech A            | 3.5 – 5.0        |               |               |  |  |  |  |
| Tech B            | 3.5 – 5.0        |               |               |  |  |  |  |
| Tech C            | 3.5 – 5.0        |               |               |  |  |  |  |
| Tech D            | 3.5 – 5.0        |               |               |  |  |  |  |
| Right side of HCU |                  |               |               |  |  |  |  |
| Tech A            | 3.5 – 5.0        |               |               |  |  |  |  |
| Tech B            | 3.5 – 5.0        |               |               |  |  |  |  |
| Tech C            | 3.5 – 5.0        |               |               |  |  |  |  |
| Tech D            | 3.5 – 5.0        |               |               |  |  |  |  |

### 7. Fan's Test

|                                     | Accept/Failed |
|-------------------------------------|---------------|
| Left side HCU                       |               |
| Visual test fan is working properly |               |
| Right side HCU                      |               |
| Visual test fan is working properly |               |
| TEST SUMMARY:  PASS  FAIL Remarks:  |               |
|                                     |               |
| Signature Date                      |               |

# For Stimulator MTRE Temperature Calibration Unit

P/N : \_\_\_\_\_\_ Rev: \_\_\_\_Contact: MTRE SERVICE

S/N : \_\_\_\_\_\_E-mail: service@mmi.co.il

Hospital: \_\_\_\_\_\_Tel: 972-89328510

Country: \_\_\_\_\_\_FAX: 972-89323333

CRC #: \_\_\_\_\_\_Tested By: \_\_\_\_\_\_

#### 1. Water Filter Assembly Maintenance

|               | Replaced |                                      |
|---------------|----------|--------------------------------------|
| Replace water |          | * Simulator: Temperature Calibration |
| filter        |          | unit 017-00284                       |

#### 2. Core & Surface Temperature Test

| Temp. [C] | Max   | Min   | Accept/Failed | Core [C] | Surface [C] |
|-----------|-------|-------|---------------|----------|-------------|
| 42.90     | 43.20 | 42.60 |               |          |             |
| 37.50     | 37.80 | 37.20 |               |          |             |
| 36.20     | 36.50 | 35.90 |               |          |             |
| 33.30     | 33.60 | 33.00 |               |          |             |
| 27.10     | 27.40 | 26.80 |               |          |             |
| 22.90     | 23.20 | 22.60 |               |          |             |
| 18.50     | 18.80 | 18.20 |               |          |             |

### 3. Sensors Win & Wout Test

| W out [C]<br>B | Max Temp.[C]<br>A | Δ=А-В    |          | Accept/Failed |
|----------------|-------------------|----------|----------|---------------|
|                |                   | Accepted | Measured |               |
|                |                   |          | ±1.0     |               |

| Temp. [C] | Max | Min | Accept/<br>Failed | W out [C] | W in [C] |
|-----------|-----|-----|-------------------|-----------|----------|
| 38.00     | 39  | 37  |                   |           |          |
| 37.00     | 38  | 36  |                   |           |          |
| 36.00     | 37  | 35  |                   |           |          |
| 35.00     | 36  | 34  |                   |           |          |
| 34.00     | 35  | 33  |                   |           |          |
| 33.00     | 34  | 32  |                   |           |          |

## 4. Thermostat Test

| Status | Result  | Pass/Failed |
|--------|---------|-------------|
| GO     | No Halt |             |
| NOGO   | Halt 3  |             |

## 5. Pressure Test

| Pressure [bar]<br>(Press 1 ) | Range [bar] | Measured [bar] | Accept/Failed |
|------------------------------|-------------|----------------|---------------|
| 0.5                          | 0.4-0.6     |                |               |
| 1.1                          | 1.0-1.2     |                |               |

# 6. Tech Current Testing.

|                   | Range (amp) | Measured(amp) | Accept/<br>Failed |  |
|-------------------|-------------|---------------|-------------------|--|
| Left side of HCU  |             |               |                   |  |
| Tech A            | 3.5 – 5.0   |               |                   |  |
| Tech B            | 3.5 – 5.0   |               |                   |  |
| Tech C            | 3.5 – 5.0   |               |                   |  |
| Tech D            | 3.5 – 5.0   |               |                   |  |
| Right side of HCU |             |               |                   |  |
| Tech A            | 3.5 – 5.0   |               |                   |  |
| Tech B            | 3.5 – 5.0   |               |                   |  |
| Tech C            | 3.5 – 5.0   |               |                   |  |
| Tech D            | 3.5 – 5.0   |               |                   |  |

# 7. <u>Fan Test</u>

|                                     | Accept/<br>Failed |
|-------------------------------------|-------------------|
| Left side HCU                       |                   |
| Visual test fan is working properly |                   |
| Right side HCU                      |                   |
| Visual test fan is working properly |                   |
| TEST SUMMARY: PASS FAIL Remarks:    |                   |
|                                     |                   |
| Signature Date                      |                   |

# APPENDIX E: Downloading Updated CritiCool Software

#### ► To download updated CritiCool software to your PC:

- 1. Turn on the PC.
- 2. Double-click My Computer.
- 3. In drive C, create new folder, and name it MTRE \_PC\_Download.
- 4. Copy the **Pc\_Download.exe** file from the CD or e-Mail to the **MTRE\_PC\_Download**. folder.
- 5. Copy the **CLINIC\_Ver\_\*\_xyz.BIN** file (**CLINIC\_Ver\_5\_4B4.BIN** in the current version) from the CD or e-Mail the to the **MTRE \_PC\_Download** folder.

#### **•** To download and install the update on CritiCool:

- 1. Turn on the PC.
- 2. Verify that the MTRE serial cable is connected between the PC and CritiCool.
- 3. Browse to the **MTRE\_PC\_Download** folder and double-click the **Pc\_Download.exe** file to open the installation program.

| 📆 MTRE - P  | C Download |   | X |
|-------------|------------|---|---|
|             |            |   |   |
| COM Port:   | Com 1      | • |   |
| Speed:      | 19200      | • |   |
| Board Type: | E          | • |   |
|             |            |   |   |
| NEXT        |            |   |   |
|             |            |   |   |

Figure E-1: MTRE - PC Download Window

4. From the **COM Port** drop-down list, select the number of the COM port you connected to the serial plug on your PC.

- 5. From the Speed drop-down list, select 19200.
- 6. From the **Board Type** drop-down list, select the board type (Boards 300-00118 are type '6' the other are type '5').
- 7. Press **NEXT** to continue.

The Select File window is displayed.

| Select File        |                      | 1  |
|--------------------|----------------------|----|
| Current drive:     | 🦗 (D:)               | •  |
|                    |                      |    |
| Current directory: | D:\Project\Ver 5.4b4 |    |
| Up one directory   | 4                    |    |
| Clinic_ver_5_4b    | b4.bin               |    |
|                    |                      |    |
|                    |                      |    |
|                    |                      |    |
|                    |                      |    |
|                    |                      |    |
|                    |                      | _  |
| File types:        | MTRE_BIN (".bin)     | -  |
|                    | OK Cano              | el |
|                    |                      |    |

Figure E-2: Select File Window

- 8. From the Current drive drop-down list select the C: drive.
- 9. Double-click the MTRE \_PC\_Download folder.

*Note: Make sure that the File types box displayes the MTRE\_BIN(\*.bin) type.* 

- 10. Select **CLINIC\_Ver\_\*\_xyz.BIN** (for example: **CLINIC\_Ver\_5\_4B4.BIN**) file and verify the file is highlighted.
- 11. Click OK and verify that

The File Download window is displayed.

- 12. Open the top cover of CritiCool and turn CritiCool on.
- 13. In the File Download window, click Start to start the download process.

During the download, a progress indicator appears on the **File Download** window and a **Program Burn** label appears, indicating the burn precentage.

| HS # HS00 FP # FP00 |
|---------------------|
|                     |
|                     |

Figure E-3: File Download window

LEDs 4 and 5 on the Control Board of CritiCool flicker during the download process. At the end of the download process, both LEDs should cease to flicker and remain lit.

*IMPORTANT!* Should one of them turn off, the download process is incomplete and you need to perform the download process again.

At the end of the download process, the following message appears.

| Download co                                      | mpletel |  |
|--------------------------------------------------|---------|--|
| If the CRC on the CritiCool technician screen is |         |  |
| 0x5529                                           |         |  |
| then press the Exit button below.                |         |  |
| Download Again                                   | Exit    |  |

Figure E-4: Download Complete Message

- 14. Turn CritiCool OFF
- 15. Close the CritiCool cover and disconnect the MTRE serial cable from CritiCool.
- 16. Turn CritiCool ON.
- 17. Enter Technician Mode (see Appendix A Technician Mode). Check that the new version is listed on the top of the screen and verify that the checksum (CRC) number is equal to the one in the **Download Complete** message.

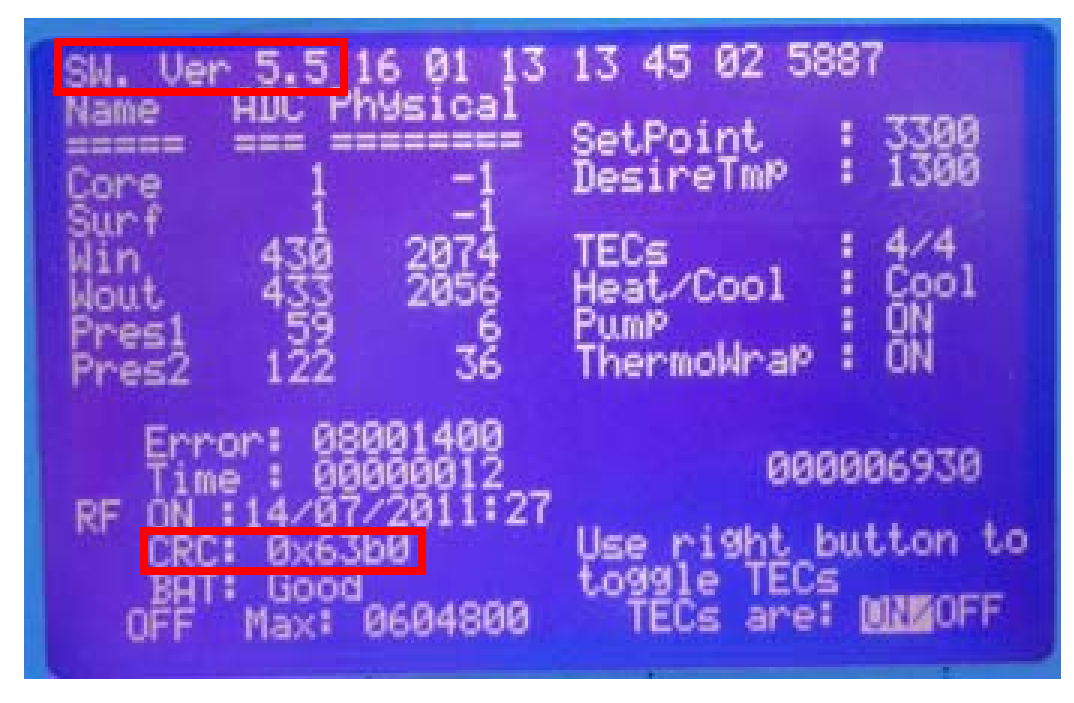

Figure E-5: Technician Mode Screen

If the checksum (CRC) in the **Download Complete** message (in Figure E-4:) is equal to the value displayed at Technician Mode, the software download was successful.

#### 18. Click Exit.

*IMPORTANT!* If the checksum (CRC) does not match, turn the system OFF, and reperform Download.